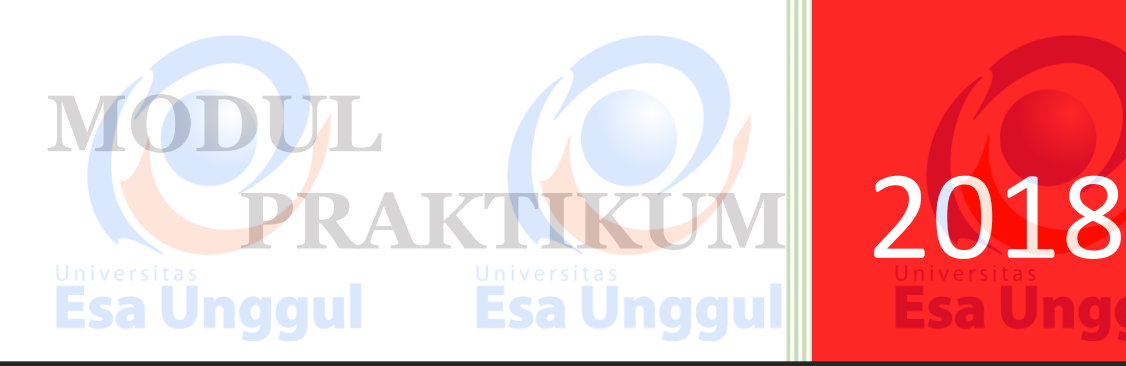

# JARINGAN KOMPUTER

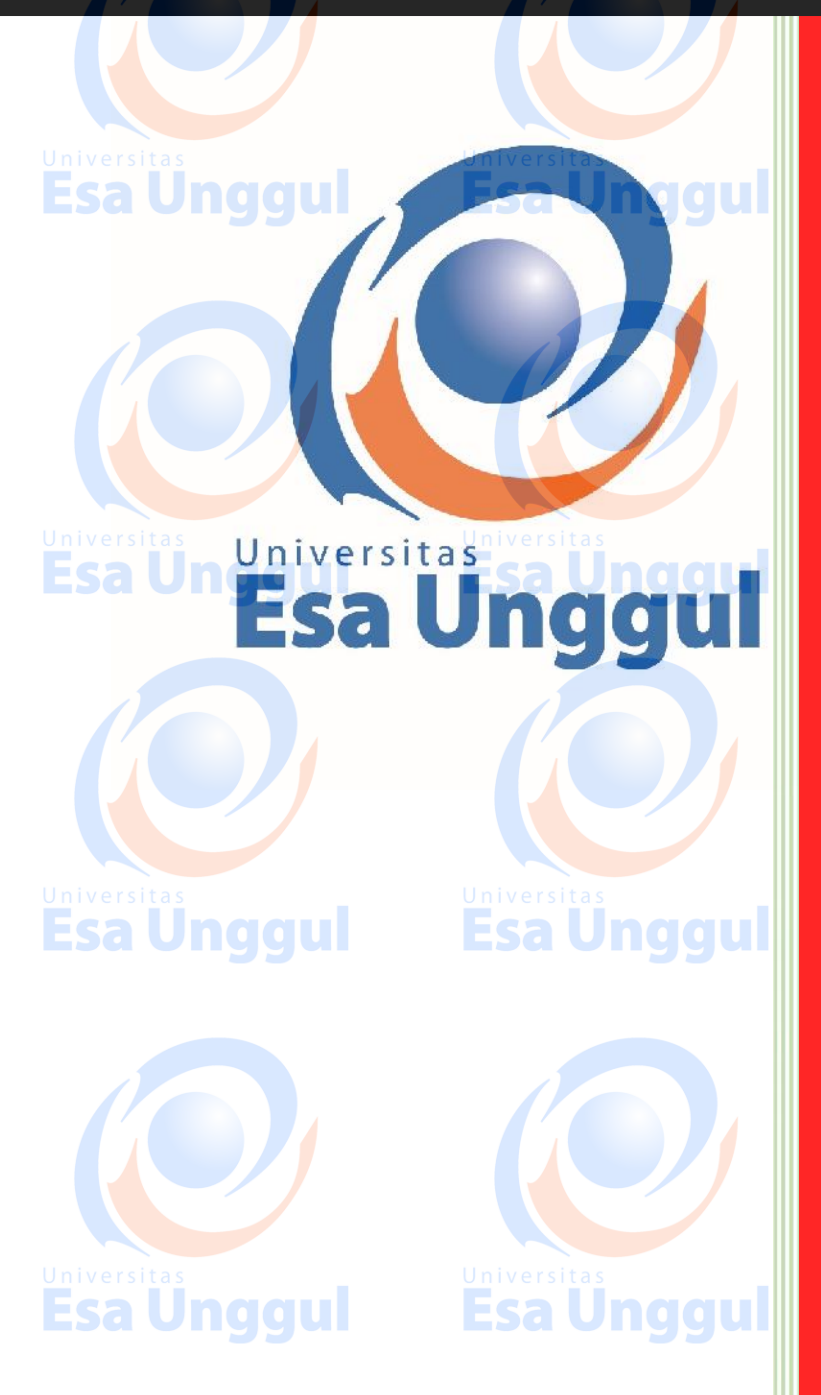

Universitas Esa Unggul

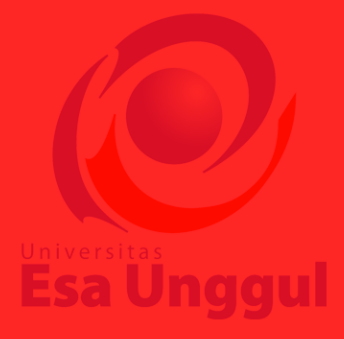

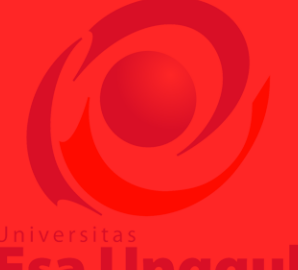

Esa Unggul

Dosen Pengampu M.Bahrul Ulum, S.Kom., M.Kom.

Asisten Labnggul

### DAFTAR ISI

| PF | RAK              | TIKUM 1                               |                |
|----|------------------|---------------------------------------|----------------|
| 4  | DA               | ASAR – DASAR JARINGAN KOMPUTER        |                |
|    | $\succ$          | Pengertian Dasar dan Manfaat          |                |
|    | $\triangleright$ | Macam – Macam Jaringan Komputer       | 1              |
|    | $\succ$          | Topologi Jaringan Komputer            | 2              |
| PF | RAK              | TIKUM 2 COLUMN FOR COLUMN             |                |
| 4  | DF               | ESIGNING NETWORK                      | i Esa Onggui   |
|    | $\geq$           | Tipe Jaringan                         |                |
|    |                  | In Address                            | 4              |
|    |                  | Introduction Packet Tracer            | 5              |
|    | Á                | Komponen Jaringan Cisco Packet Tracer | 5              |
|    |                  | Palakanaan Praktikum                  | 5              |
|    |                  | Latihan                               | 10             |
| рг |                  |                                       |                |
|    |                  | Universitas                           | Universitas    |
| -  |                  | Toori Singkat                         | Esa onggall    |
|    |                  | Delekseneen Brektikum                 |                |
| DI |                  |                                       |                |
|    |                  | JCD SEDVED & WIDELESS DEVICE          | 15             |
|    |                  | Tuiuan Pembelajaran                   |                |
|    |                  | Teori Singkat                         |                |
|    |                  | Palakeanaan Praktikum                 | 15             |
|    | 2                | I atihan                              | 13             |
|    | Jøv              | Tugas Universitas                     | Universitas 24 |
| РБ | AK               | TIKIM 5 GULESA UNGGU                  | Esa Unddul     |
|    | DN               | IS SERVER & HTTP SERVER               | 25             |
|    |                  | Tujuan Pembelajaran                   | 25             |
|    |                  | Teori Singkat                         |                |
|    | $\triangleright$ | Pelaksanaan Praktikum                 | .26            |
|    |                  | Latihan                               |                |
|    |                  | Tugas                                 |                |
| PF | RAK              | TIKUM 6                               |                |
| 4  | C                | MBINING NETWORK WITH ROUTER           | Universitas 34 |
|    | $\succ$          | Tujuan Pembelajaran                   | Esa Undolu34   |
|    | $\triangleright$ | Teori Singkat                         |                |
|    | $\triangleright$ | Pelaksanaan Praktikum                 |                |
|    | $\triangleright$ | Latihan                               |                |
|    | $\triangleright$ | Tugas                                 |                |
|    |                  |                                       |                |
|    |                  |                                       |                |
|    |                  |                                       |                |
|    |                  |                                       |                |
|    |                  |                                       |                |

nggul Esa

| PR       | AK               | TIKUM 7                             |               |              |
|----------|------------------|-------------------------------------|---------------|--------------|
| 4        | AN               | JALISA JARINGAN DENO                | GAN WIRESHARK |              |
|          | $\succ$          | Tujuan Pembelajaran                 |               |              |
|          |                  | Peralatan                           |               |              |
|          |                  | Teori Singkat                       |               |              |
|          | Siv              | Pelaksanaan Praktikum               | Universitas   | Universitas  |
|          |                  | Latihan                             | Esa Unggui    | Esa Une e.47 |
| PR       | AK               | <b>TIKUM 8 &amp; 9</b>              |               |              |
| 4        | ST               | ATIC ROUTING                        |               |              |
|          | $\succ$          | Tujuan Pembelajaran                 |               |              |
|          | $\succ$          | Teori Singkat                       |               |              |
|          | $\succ$          | Pelaksanaan Praktikum               |               |              |
|          | $\succ$          | Latihan                             |               |              |
|          | $\geqslant$      | Tugas                               |               |              |
| PR       | AK               | TIKUM 10 & 11                       |               |              |
| 4        | DY               | YNAMIC ROUTING (RIP).               | Esallnaaul    |              |
|          | $\triangleright$ | Tujuan Pembelajaran                 |               |              |
|          | $\triangleright$ | Teori Singkat                       |               |              |
|          | $\succ$          | Pelaksanaan Praktikum               |               | 59           |
|          | $\succ$          | Latihan                             |               | 67           |
|          | $\triangleright$ | Tugas                               | ·····         |              |
| PR       | <b>AK</b>        | TIKUM 12                            |               |              |
| <b>.</b> | D١               | NAMIC ROUTING (RIPv2                | 2)            | 68           |
|          | $\succ$          | Tujuan Pembelajaran                 | Universites   |              |
|          | $\succ$          | Teori Singkat                       |               |              |
|          | $\succ$          | Pelaksanaan Praktikum               | LSa Unggai    |              |
|          | $\succ$          | Latihan                             |               | 72           |
|          | $\succ$          | Tugas                               |               | 72           |
| PR       | AK               | TIKUM 13 & 14                       |               |              |
| 4        | D                | YNAMIC ROUT <mark>I</mark> NG (EIGR | P)            |              |
|          | $\succ$          | Tujuan Pembelajaran                 |               |              |
|          | $\succ$          | Teori Singkat                       |               | 73           |
|          |                  | Pelaksanaan Praktikum               | Universitas   |              |
|          | $\succ$          | Latihan                             |               |              |
|          | $\succ$          | Tugas                               | La Viiggui    | <b></b> 79   |

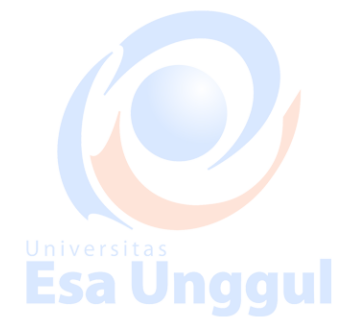

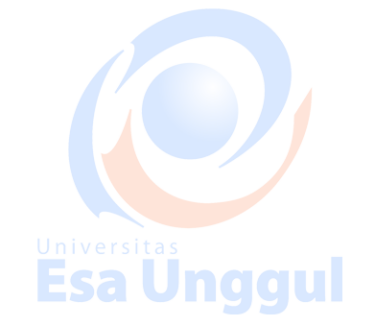

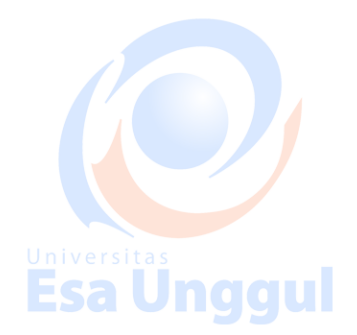

### PRAKTIKUM 1 DASAR-DASAR JARINGAN KOMPUTER

### Pengertian Dasar dan Manfaat

Jaringan merupakan sebuah sistem yang terdiri atas komputer, perangkat komputertambahan dan perangkat jaringan lainnya yang saling terhubung dengan menggunakan media tertentu dengan aturan yang sudah ditetapkan Universitas **Manfaat :** 

- Resource Sharing
- Komunikasi
- Akses Informasi

### Macam – Macam Jaringan Komputer

#### 1. LAN

Local Area Network, disingkat LAN, merupakan jaringan komputer yang hanya mencakup area atau wilayah yang kecil saja, biasanya digunakan pada jaringan di warnet, kantor, atau sekolah. Pada umumnya, luas area jaringan LAN tidak lebih dari 1 km persegi. Jaringan LAN menggunakan teknologi IEEE 802.3 Ethernet dengan kecepatan transfer data mulai dari 10, 100, sampai 1000 MB/s. Selain menggunakan teknologi Ethernet (dengan kabel), tak sedikit juga yang menggunakan teknologi tanpa kabel untuk jaringan LAN, contoh nya Wi-fi.

#### 2. MAN

Metropolitan Area Network atau MAN adalah jaringan komputer dalam satu kota atau antar kota tertentu dengan kecepatan transfer data yang tinggi, yang menghubungkan berbagai lokasi seperti perkantoran, kampus, pemerintahan, dan lain-lain. Bisa dibilang, jaringan MAN merupakan kombinasi dari beberapa jaringan LAN. Jangakauan dari jaringan MAN berkisar antara 10 sampai 50 km. MAN ini adalah suatu jaringan yang pas untuk membuat jaringan antar kantor dalam satu kota atau bahkan antar kota sekalipun.

#### 3. WAN

Jaringan komputer ini mencakup wilayah terbesar, yaitu mencapai 100 hingga 1000 km. Jaringan ini membutuhkan saluran komunikasi publik, sehingga penggunaannya biasa dipakai antar kota, wilayah, negara bahkan mencakup sebuah benua.

#### 4. INTERNET

Internet merupakan jaringan komputer yang terluas, yaitu dengan jarak antar prosessor mencapai 10.000 km, dan jaringan ini dapat bekerja antara satu komputer dengan komputer yang lainnya dalam satu planet. <u>https://www.submarinecablemap.com/</u>

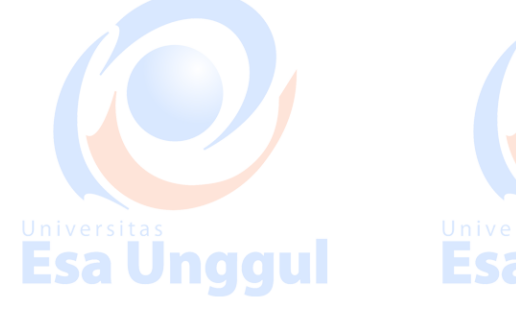

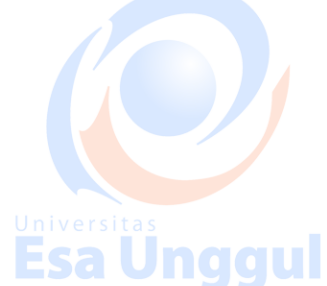

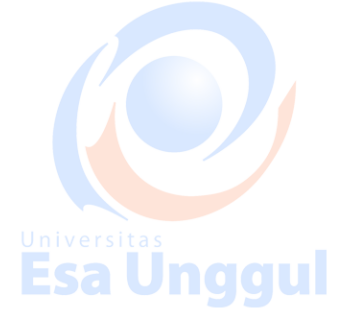

### Topologi Jaringan Komputer

#### 1. BUS

Topologi bus adalah jaringan yang hanya memakai satu kabel (coaxial) untuk media transmisi dan kabel tersebut sebagai pusat bagi seluruh server yang terhubung. Masing-masing komputer dihubungkan ke kabel utama dengan menggunakan konektor BNC, lalu diakhiri dengan terminator apabila Konektor BNC sudah terhubung dengan kabel Coaxial.

#### Kelebihan Topologi Bus :

- 1. Biaya instalasi yang bisa dibilang sangat murah karena hanya menggunakan sedikit kabel.
- 2. Penambahan client/ workstation baru dapat dilakukan dengan mudah.
- 3. Topologi yang sangat sederhana dan mudah di aplikasikan

#### Kekurangan Topologi Bus :

- 1. Jika salah satu kabel pada topologi jaringan bus putus atau bermasalah, hal tersebut dapat mengganggu komputer workstation/ client yang lain.
- 2. Proses sending (mengirim) dan receiving (menerima) data kurang efisien, biasanya sering terjadi tabrakan data pada topologi ini.
- 3. UTopologi yang sangat jadul dan sulit dikembangkan.

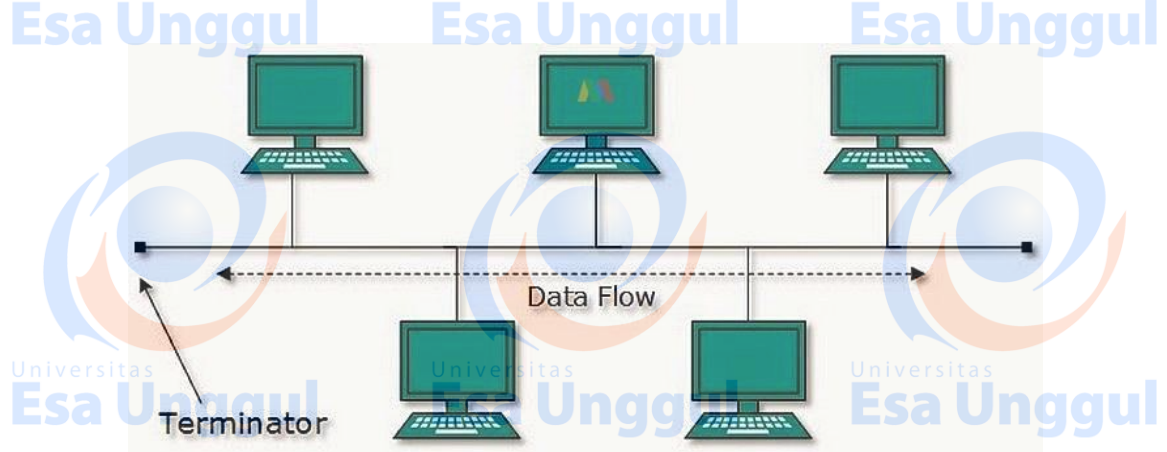

Gambar 1. Topologi Bus

#### 4. Ring

Topologi ring atau cincin merupakan salah satu topologi jaringan yang menghubungkan satu komputer dengan komputer lainnya dalam suatu rangkaian melingkar, mirip dengan cincin. Biasanya topologi ini hanya menggunakan LAN card untuk menghubungkan komputer satu dengan komputer lainnya.

#### Kelebihan Topologi Ring :

- 1. Memiliki performa yang lebih baik daripada topologi bus.
- 2. Mudah diimplementasikan.
- 3. Konfigurasi ulang dan instalasi perangkat baru bisa dibilang cukup mudah.
- 4. Biaya instalasi cukup murah

#### Kekurangan Topologi Ring :

- 1. Kinerja komunikasi dalam topologi ini dinilai dari jumlah/ banyaknya titik atau node.
- 2. Troubleshooting bisa dibilang cukup rumit.
- 3. Jika salah satu koneksi putus, maka koneksi yang lain juga ikut putus.
- 4. Pada topologi ini biasnaya terjadi collision (tabrakan data).

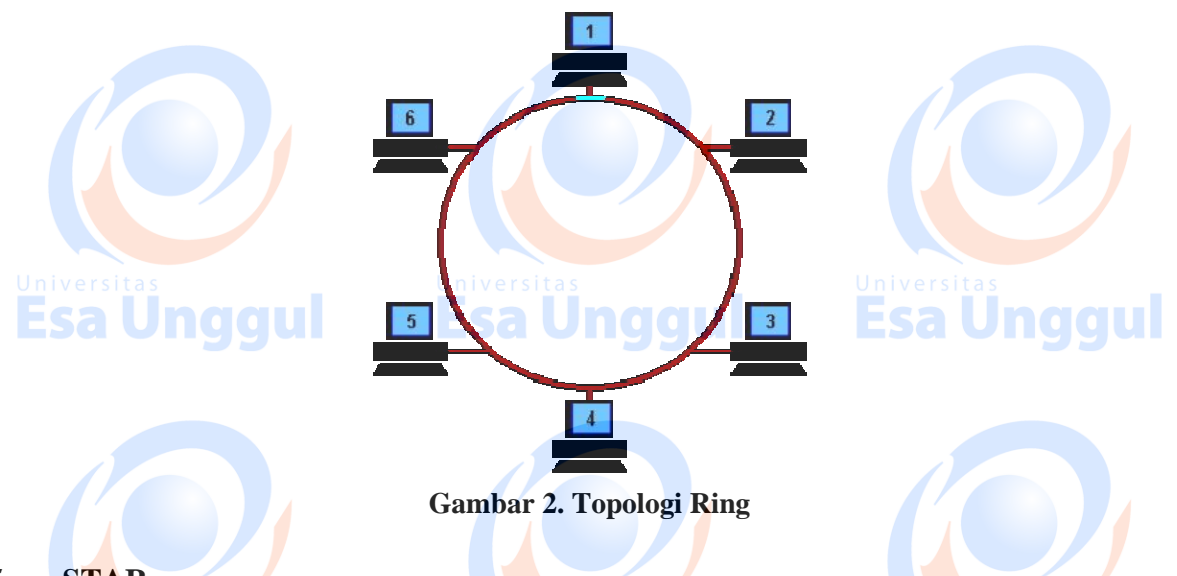

### 5. STAR

Topologi star atau bintang merupakan salah satu bentuk topologi jaringan yang biasanya menggunakan switch/ hub untuk menghubungkan client satu dengan client yang lain.

### Kelebihan Topologi Star :

- 1. Apabila salah satu komputer mengalami masalah, jaringan pada topologi ini tetap berjalan dan tidak mempengaruhi komputer yang lain.
- 2. Bersifat fleksibel
- 3. Tingkat keamanan bisa dibilang cukup baik daripada topologi bus.
- 4. Kemudahan deteksi masalah cukup mudah jika terjadi kerusakan pada jaringan.

#### Kekurangan Topologi Star :

- 1. Jika switch/ hub yang notabenya sebagai titik pusat mengalami masalah, maka seluruh komputer yang terhubung pada topologi ini juga mengalami masalah.
- 2. Cukup membutuhkan banyak kabel, jadi biaya yang dikeluarkan bisa dibilang cukup mahal.Jaringan sangat tergantung pada terminal pusat.

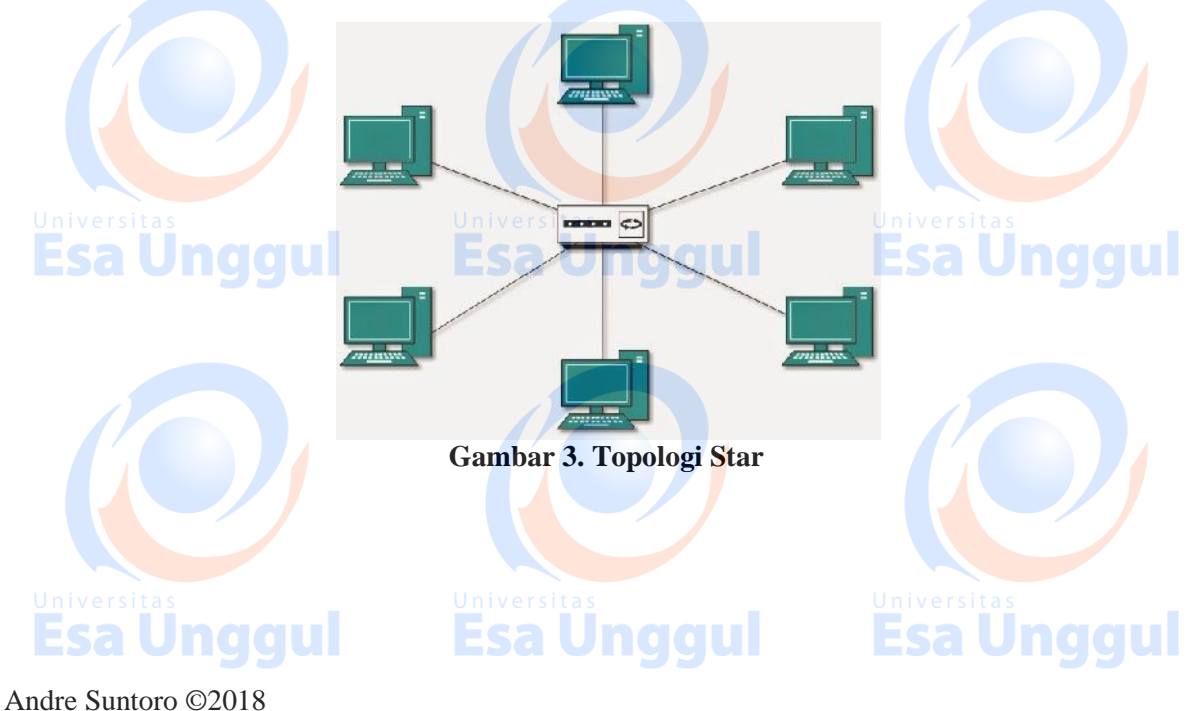

### PRAKTIKUM 2 DESIGNING NETWORK

### Tipe jaringan

#### 1. Client-Server

Server adalah komputer yang menyediakan fasilitas bagi komputer-komputer lain di dalam suatu jaringan. Client adalah komputer-komputer yang menerima atau menggunakan fasilitas yang disediakan oleh server. Client-Server merupakan Jaringan yang memperbolehkan jaringannya untuk memusatkan fungsi dan aplikasi dalam satu atau lebih file server. File server menjadi jantung dari sistem, menyediakan akses dan resources dan menyediakan keamanan. Individual workstation (client) memiliki akses ke resources yang tersedia pada file server.

#### 2. Peer-to-peer

Jaringan komputer dimana setiap host dapat menjadi server dan juga menjadi client secara bersamaan. Jaringan Peer to Peer memperbolehkan pemakai membagi resources dan file pada komputer mereka serta mengakses shared resources yang ada pada komputer lain. Pada Jaringan Peer to Peer tidak mempunyai file server atau sumber manajemen yang terpusat. Dalam Jaringan Peer to Peer semua komputer di perlakukan sama, mereka semua mempunyai kemampuan yang sama untuk menggunakan resources yang tersedia pada jaringan.

### **IP** Address

IP Address hakikatnya adalah sekumpulan bilangan biner sebanyak 32 bit yang dipisahkan oleh tanda titik(dot), yang disetiap titiknya terdapat 8 bit. Sebelum ngobrol lebih jauh, (khusus bagi anda yang pemula) : Bit merupakan singkatan dari *Binary Digit* yang merupakan *Binary Number System*. Disebut bit, karena memang hanya terdiri dari 2 angka, yaitu 0 dan 1.

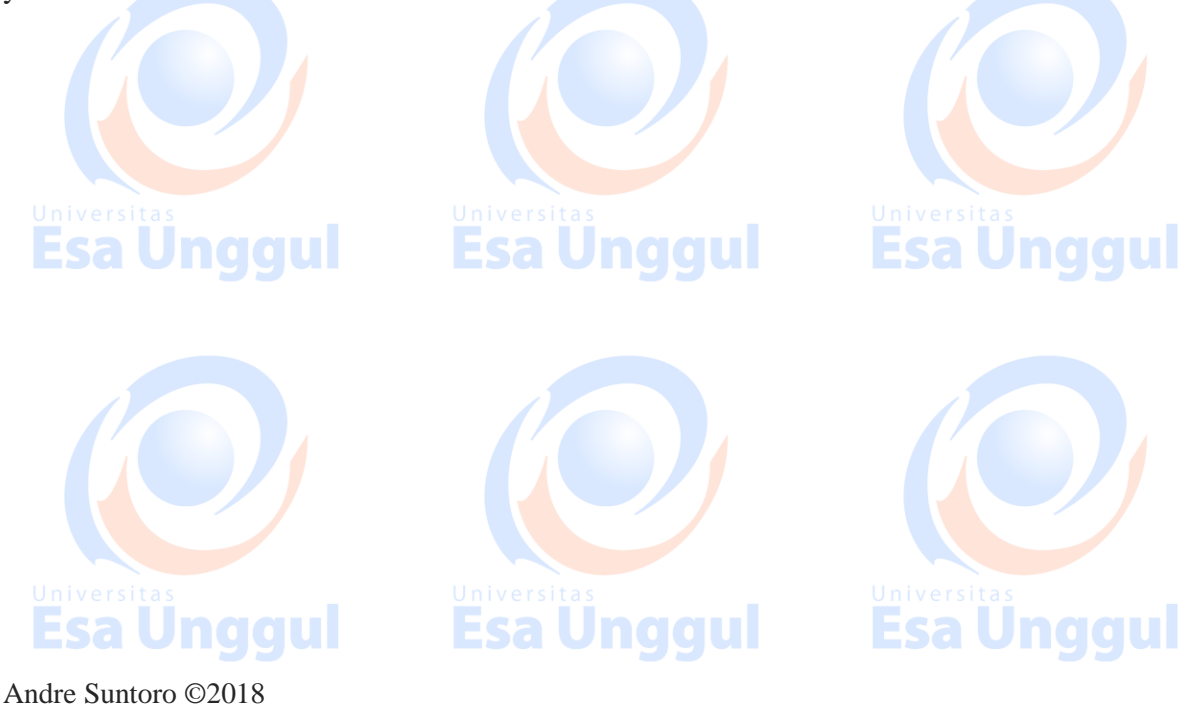

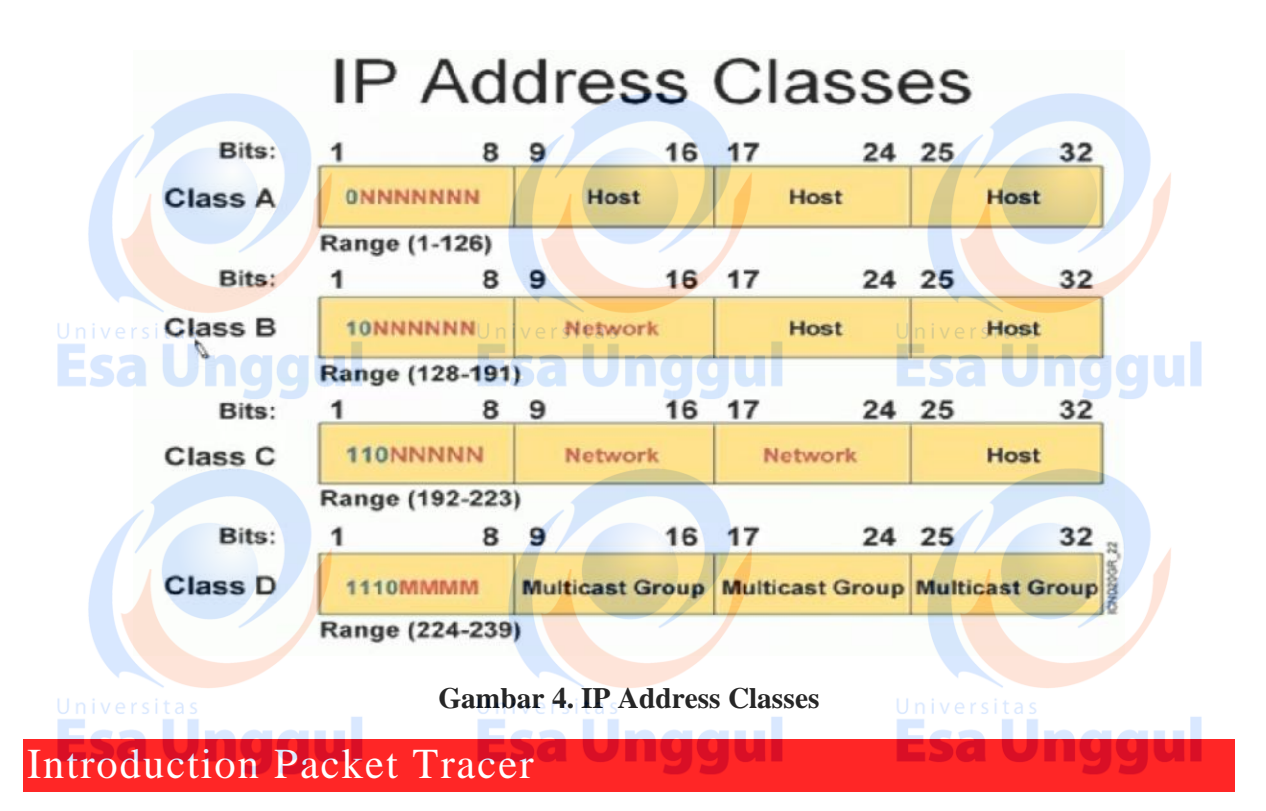

Packet Tracer adalah simulator alat-alat jaringan Cisco yang sering digunakan sebagai media pembelajaran dan pelatihan, dan juga dalam bidang penelitian simulasi jaringan komputer. Program ini dibuat oleh Cisco Systems dan disediakan gratis untuk fakultas, siswa dan alumni yang telah berpartisipasi di Cisco Networking Academy.

#### Tujuan utama Packet Tracer :

Untuk menyediakan alat bagi siswa dan pengajar agar dapat memahami prinsip jaringan komputer dan juga membangun skill di bidang alat-alat jaringan Cisco.versitas

### Komponen Jaringan - Cisco Packet Tracer

#### 1. Router

Router berfungsi sebagai penghubung 2 jaringan atau lebih untuk meneruskan data dari satu jaringan ke jaringan lainnya. Router berbeda dengan switch. Switch merupakan penghubung beberapa alat untuk membentuk suatu Local Area Network (LAN). Sebagai ilustrasi perbedaan fungsi dari router dan switch, switch merupakan suatu jalan, sedangkan router merupakan penghubung antar jalan. Masing-masing rumah berada pada jalan yang memiliki alamat dalam suatu urutan tertentu. Dengan cara yang sama, switch menghubungkan berbagai macam alat, dimana masing-masing alat memiliki alamat IP sendiri pada sebuah LAN.

#### 2. Switch

Switch adalah sebuah perangkat keras yang terdapat pada jaringan komputer yang berfungsi sebagai alat penghubung antar komputer. Switch pun bekerja pada lapisan data link. Switch mampu untuk mengenali topologi jaringan di banyak *layer* sehingga *packet data* dapat langsung sampai ke tujuan.

**Esa Unggul** 

**Esa Unggul** 

#### 3. PC/End Device

4. Cable

### Pelaksanaan Praktikum

#### A. Membuat jaringan peer to peer

1. Buka dan jalankan packet tracer sehingga muncul tampilan halaman utama seperti di bawah ini:

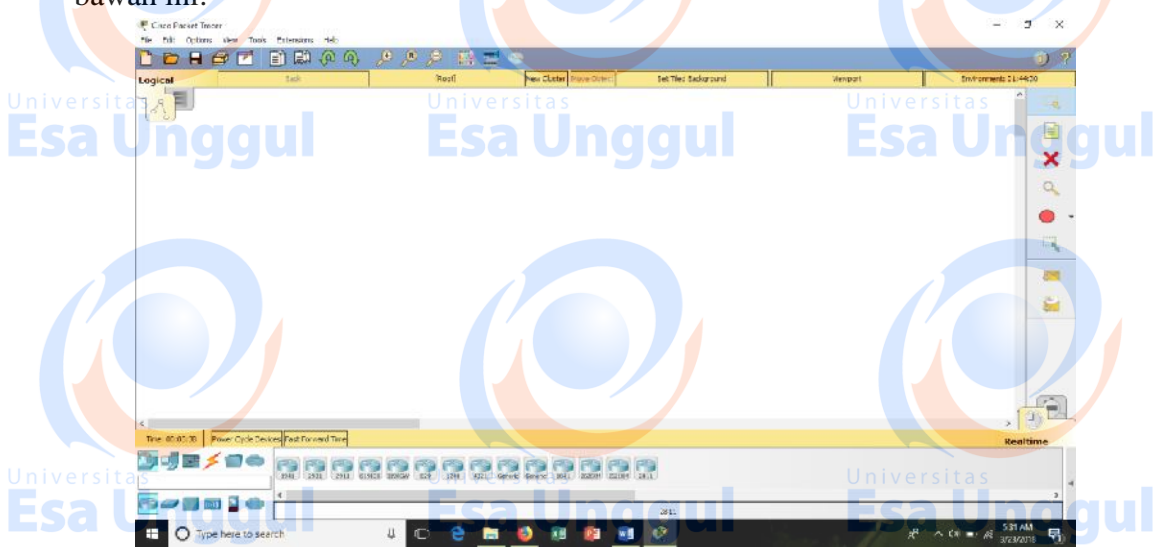

2. Membuat jaringan peer to peer mengunakan packet tracer. Ambil 2 buah PC dari select device box pada bagian end devices ke logical workspace seperti terlihat pada gambar ini.

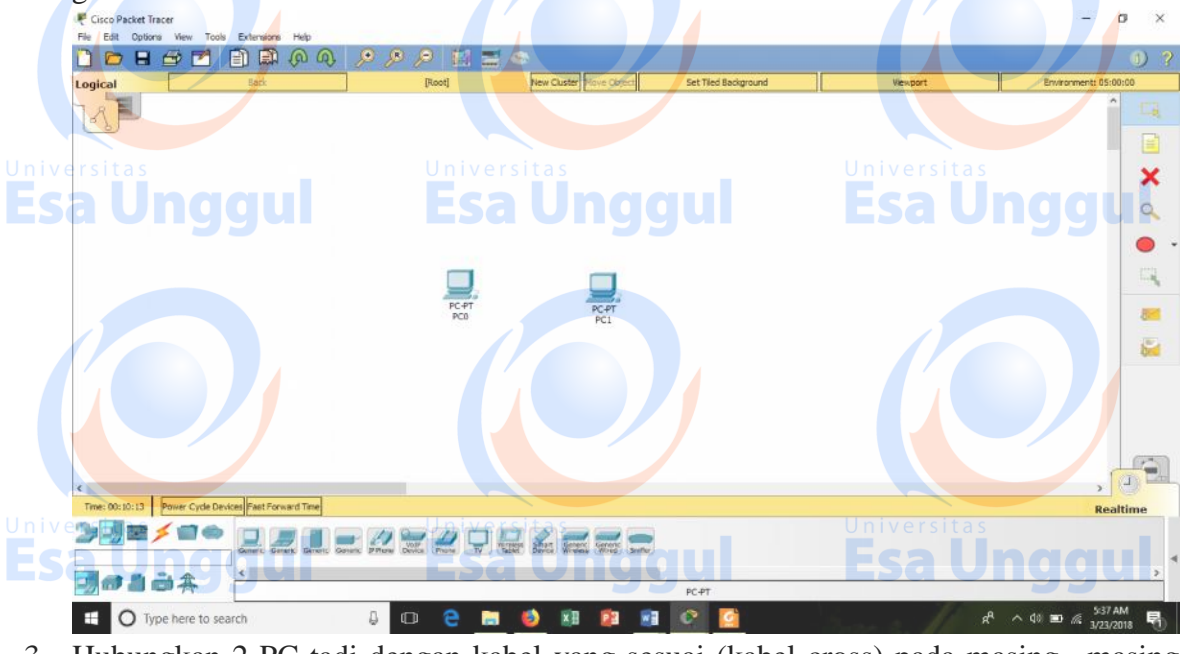

3. Hubungkan 2 PC tadi dengan kabel yang sesuai (kabel cross) pada masing –masing port Ethernet.

**Esa Unggul** 

Esa Unggul

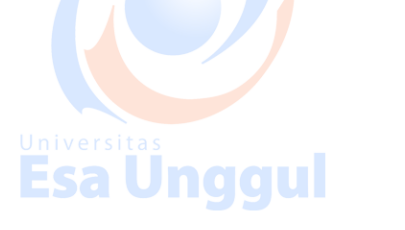

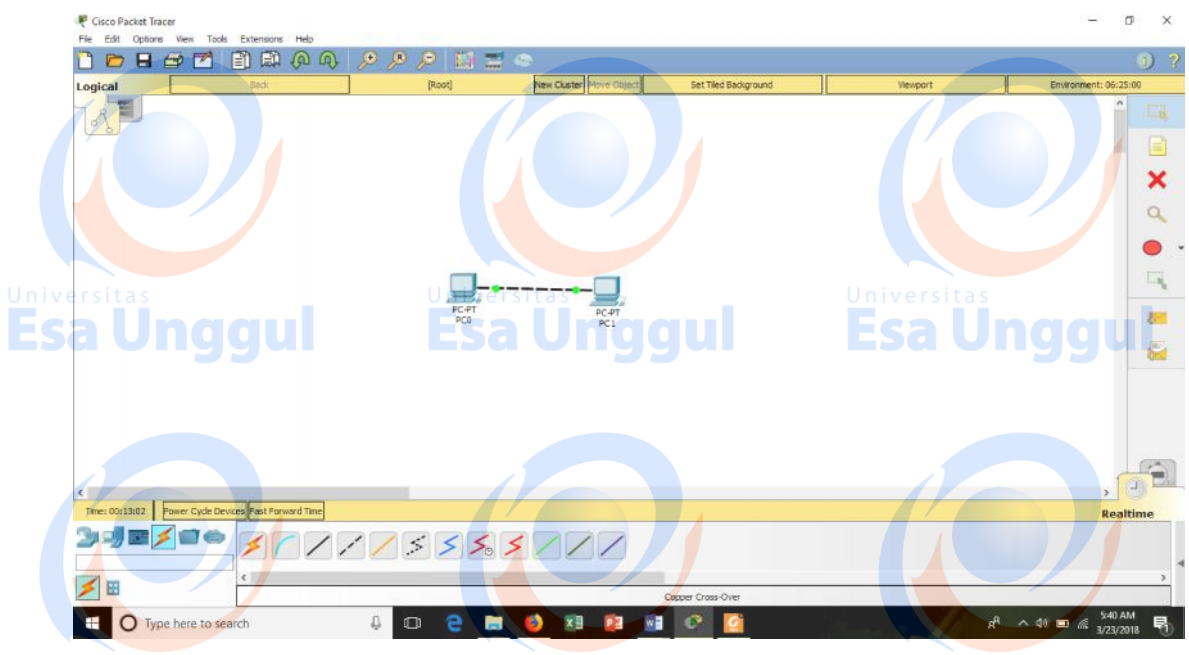

Universitas

iversi<u>t</u>as

- 4. Jaringan peer to peer selesai dibuat, untuk melihat mengecek apakah kedua PC sudah benar benar tersambung, kita dapat melakukan perintah ping atau memberikan paket ICMP dari PC0 ke PC1 atau sebaliknya seperti yang terlihat pada gambar di bawah ini.
  - a. Klik 2x masing-masing PC kemudian pilih tab desktop, lalu klik IP configuration kemudian set alamat IP tiap tiap PC yang berada dalam 1 network (dalam hal iniPC0 192.168.1.1; PC1 192.168.1.2)

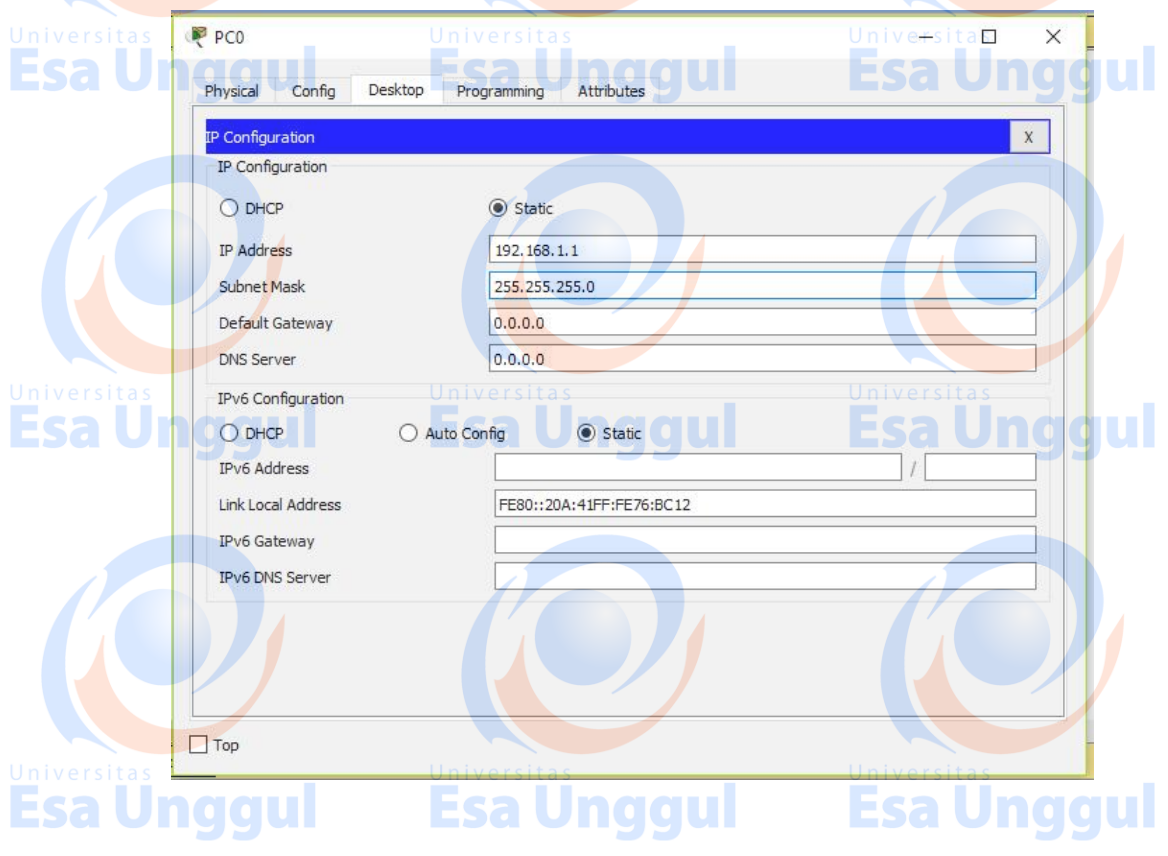

b. Ping dapat melalui virtual command line tiap PC atau mengirimkan paket ICMP yang dapat kita klik langsung dari objek PC0 ke PC1.

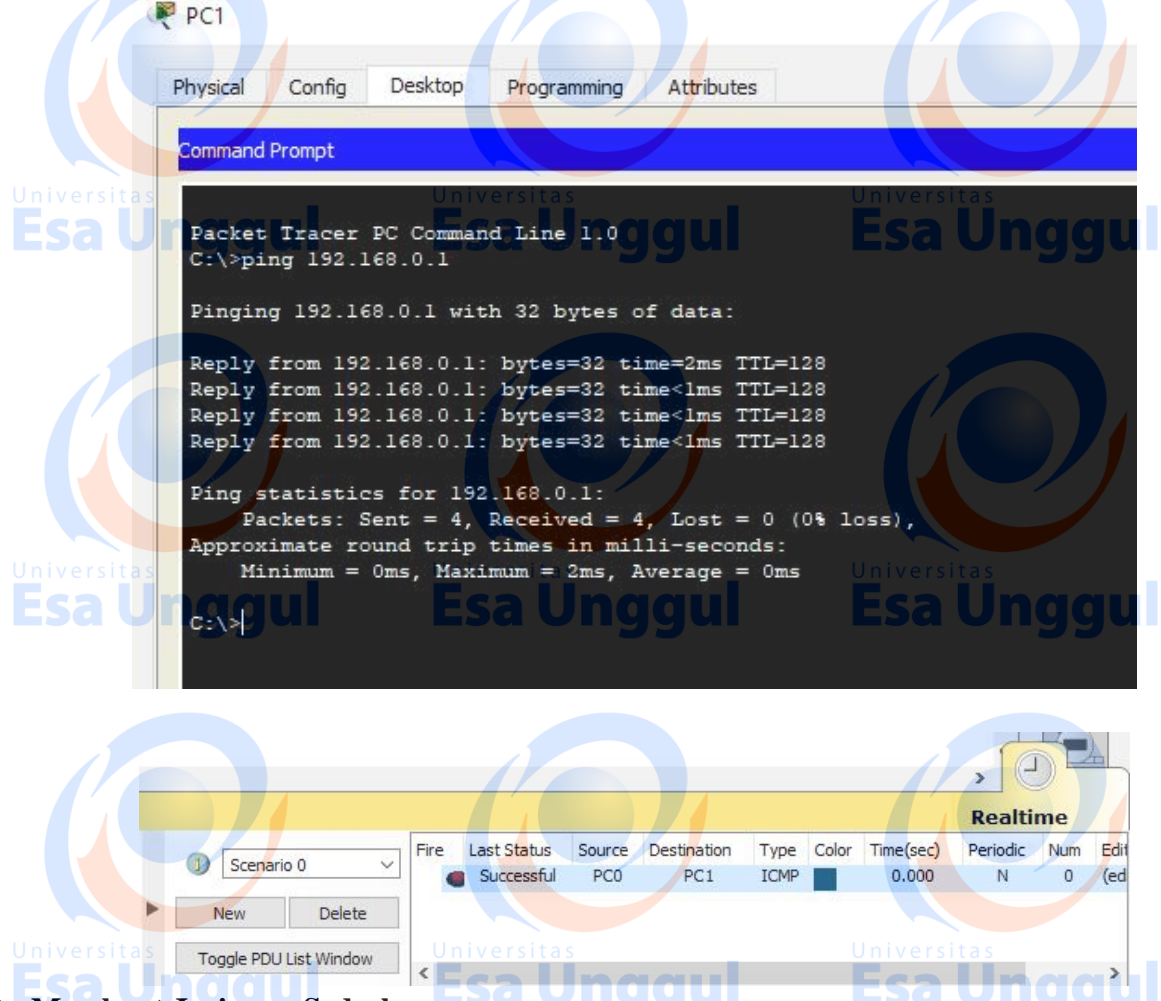

#### **B.** Membuat Jaringan Sederhana

1. Buka dan jalankan packet tracer sehingga muncul tampilan halaman utama seperti di bawah ini:

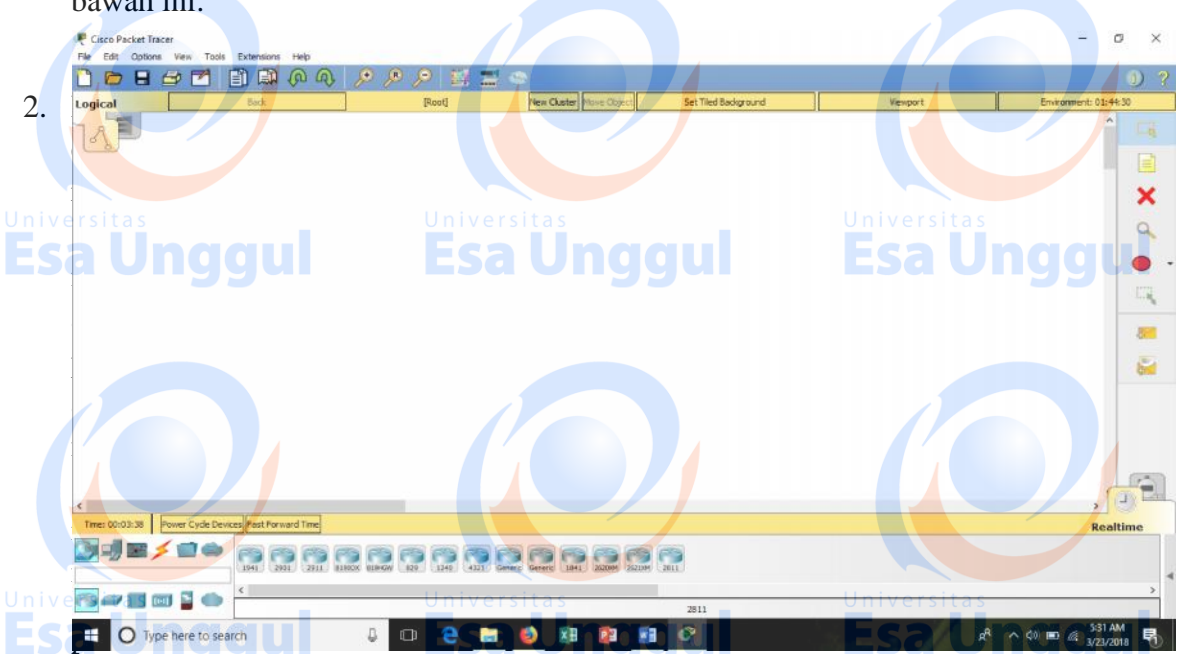

alasi jaringan sederhana dalam contoh ini adalah dengan menggunakan 2 buah PC dan 1 switch. Tiap node dihubungkan dengan kabel (straight) pada masing –masing port Ethernetsehingga terlihat sesuai dengan gambarberikut ini.

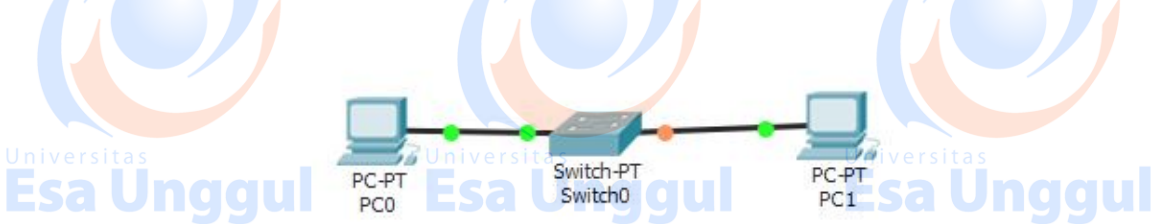

3. lakukan konfigurasi IP address host **PC0** dengan cara double-klik gambar**PC0**, selanjutnya klik tab**Desktop**dan pilih bagian menu **IP Configuration**sehingga terlihat tampilan sesuai pada gambar di bawah ini.

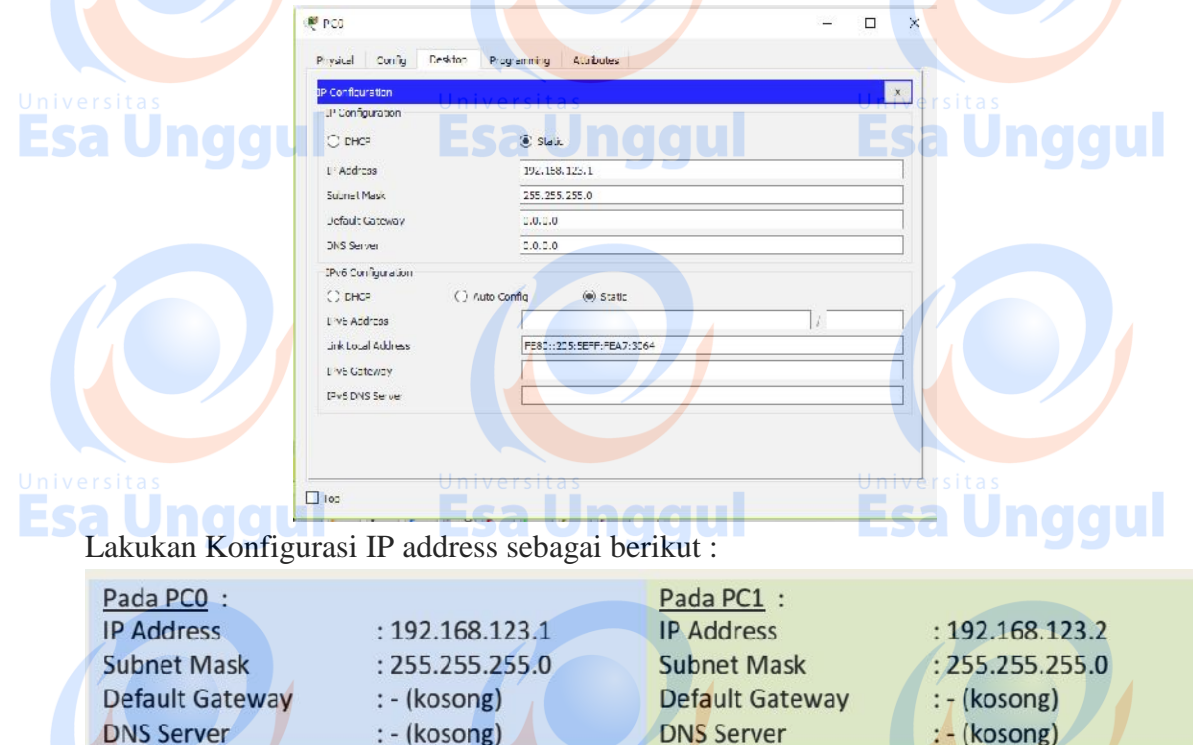

Untuk menguji koneksi antara dua node tersebut menggunakan utilitas "ping". Untuk memulai ping dari PC0 menuju PC1, double-klik PC0 sehingga muncul jendela properties untuk PC0, kemudian pilih tab Desktop, selanjutnya pilih menu Command Prompt sehingga muncul tampilan seperti gambar di bawah ini.

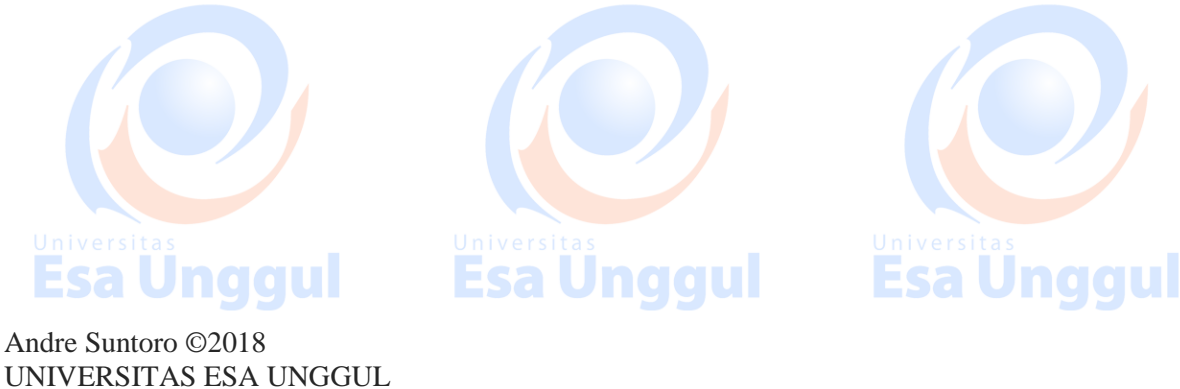

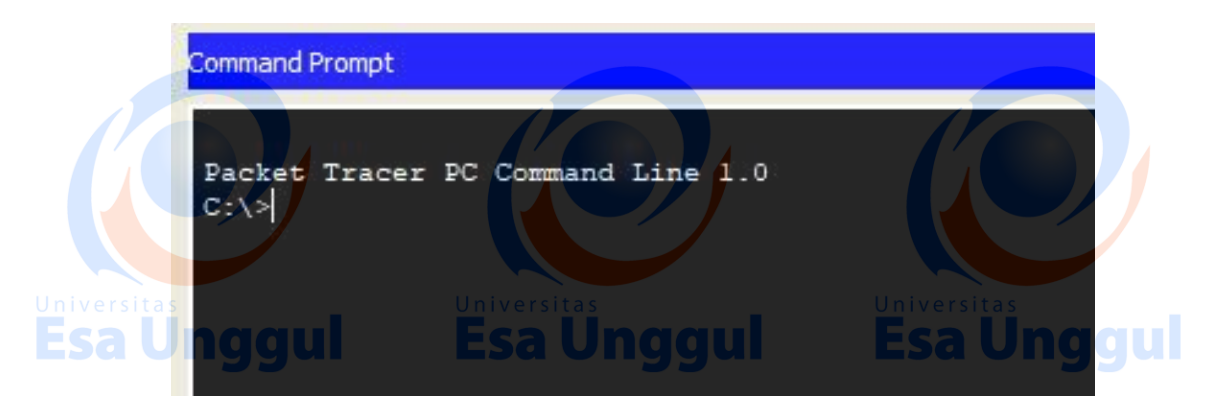

Lakukan "ping" dengan cara mengetikkan: ping [ip\_address\_tujuan] Untuk melakukan ping menuju PC1 yang memiliki IP address 192.168.123.2 adalah dengan caramengetikkan: ping 192.168.123.2Dari hasil perintah yang anda lakukan akan dihasilkan output seperti ini:

Command Prompt

```
Packet Tracer PC Command Line 1.0
C:\>ping 192.168.123.2
```

```
Pinging 192.168.123.2 with 32 bytes of data:
```

Reply from 192.168.123.2: bytes=32 time=65ms TTL=128 Reply from 192.168.123.2: bytes=32 time<1ms TTL=128 Reply from 192.168.123.2: bytes=32 time<1ms TTL=128 Reply from 192.168.123.2: bytes=32 time=1ms TTL=128

```
Ping statistics for 192.168.123.2: Universitas
Packets: Sent = 4, Received = 4, Lost = 0 (0% loss), 0 0 U
Approximate round trip times in milli-seconds:
    Minimum = 0ms, Maximum = 65ms, Average = 16ms
```

### Latihan

Buatlah kerangka jaringan berikut ini menggunakan Cisco Packet Tracer :

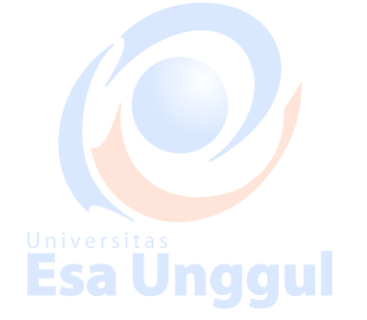

Andre Suntoro ©2018 UNIVERSITAS ESA UNGGUL

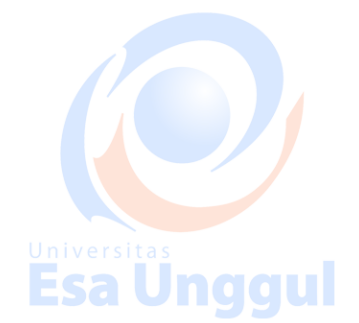

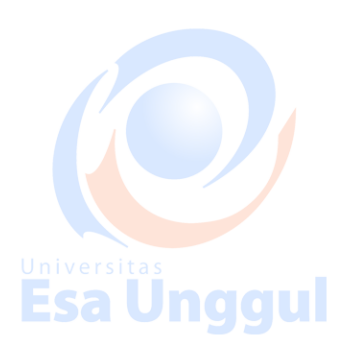

Unyyuı

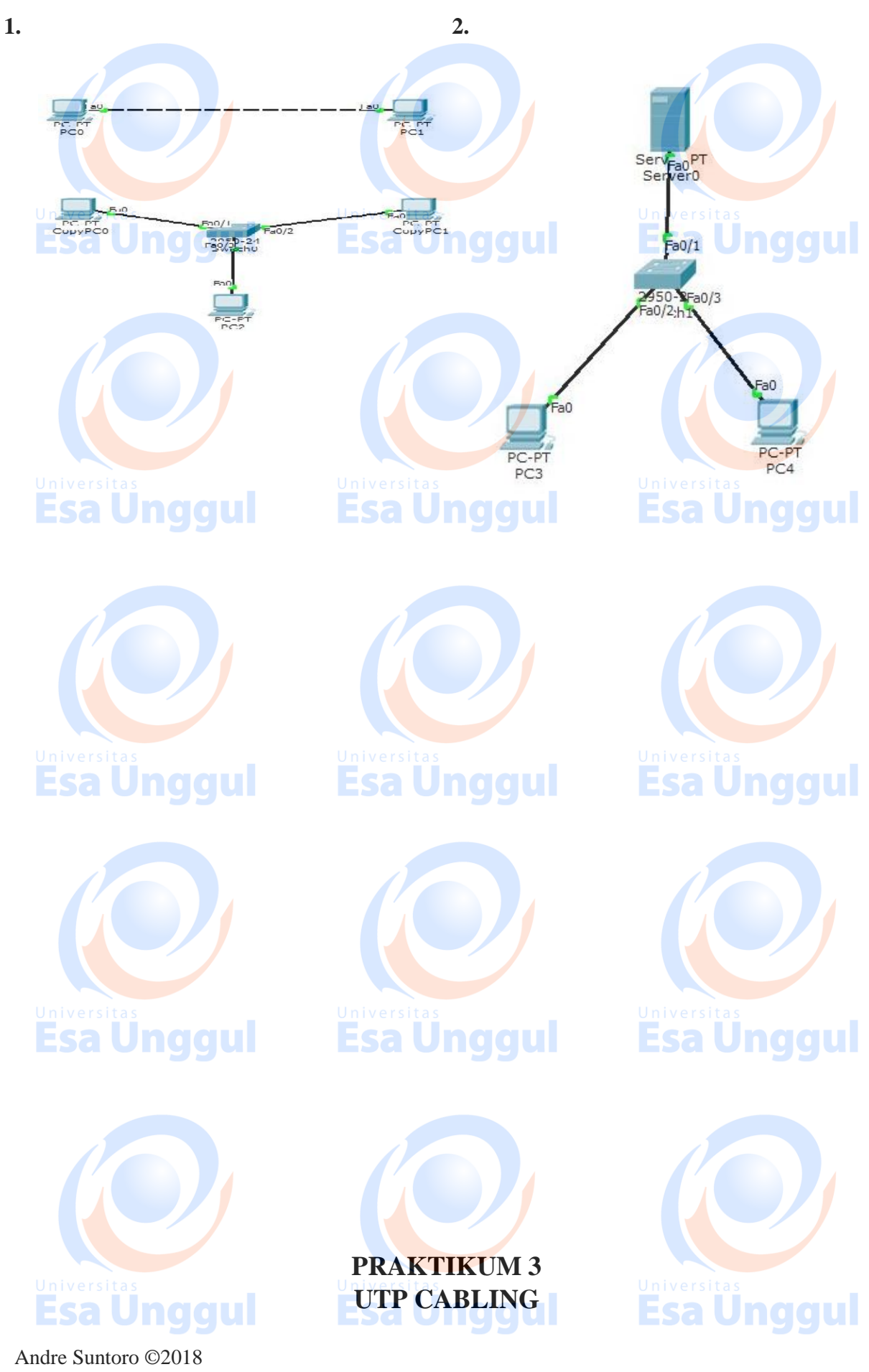

### Teori Singkat

#### **Straight Trough Cable**

Kabel jenis ini biasa digunakan untuk menghubungkan dua perangkat jaringandengan perangkat yang berbeda, contoh PC To Switch, Switch To Router, PC To Hub. Kabelini menghubungkan ujung satu dengan ujung lain dengan satu warna, dalam artinya ujungnomor satu merupakan ujung nomor dua di ujung lain. Sebenarnya urutan warna darimasing-masing kabel tidak menjadi masalah, namun ada *standard* secara internasional yangdigunakan untuk *straight trough cable* ini, yaitu : Untuk kabel dengan konfigurasi memilikisususan warna sebagai berikut (T568-A) :

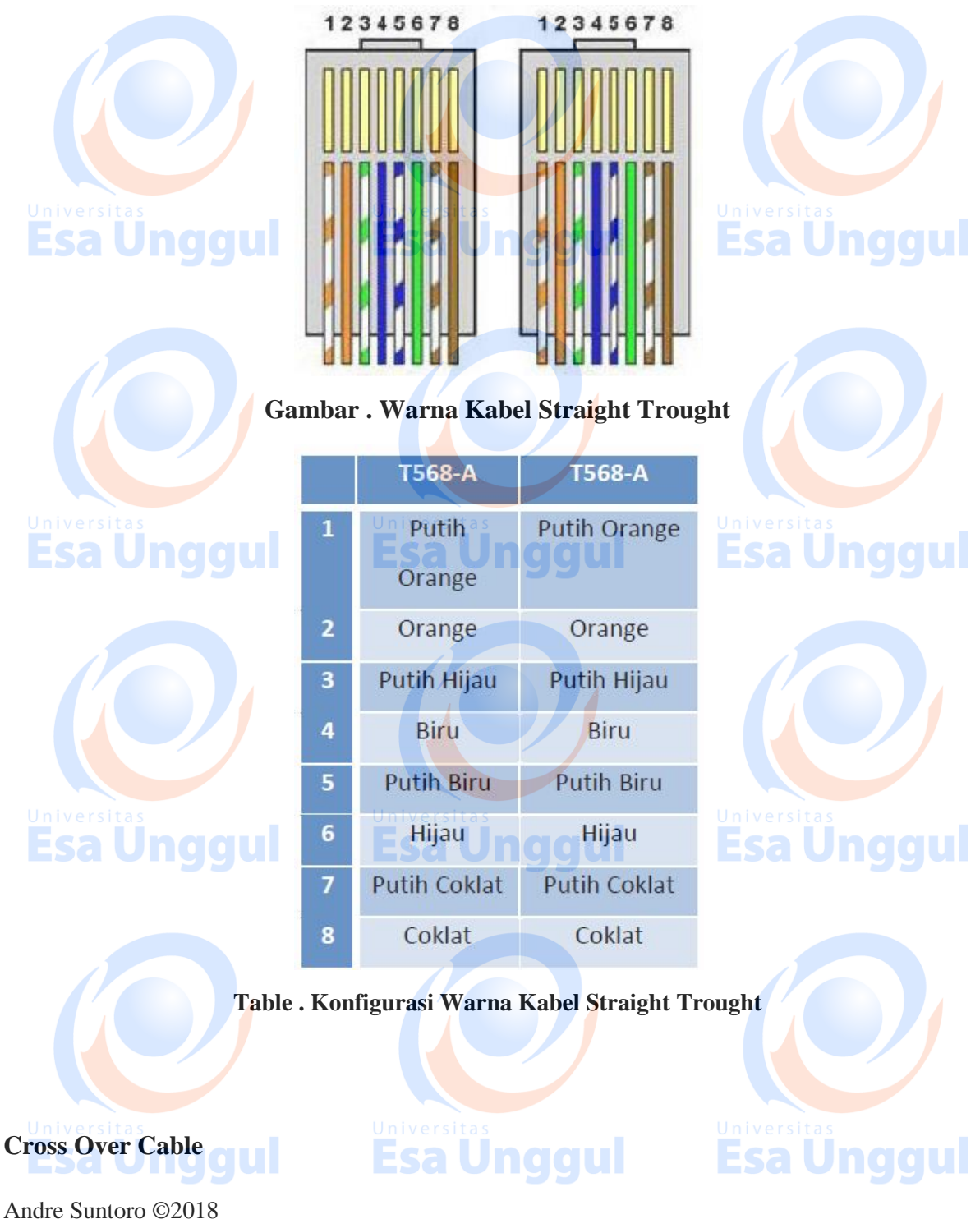

Kabel jenis ini biasa digunakan untuk menghubungkan dua perangkat jaringandengan perangkat setingkat, sebagai contoh koneksi antara PC to PC, atau PC ke AP Radio,Router to router. Berikut konfigurasi pengkabeLAN/pemasangan konektor RJ-45: untukcross memiliki konfigurasi kabel dengan ujung – ujung A-B atau B-A, maksudnya jika salahsatu ujung nya seperti ini :

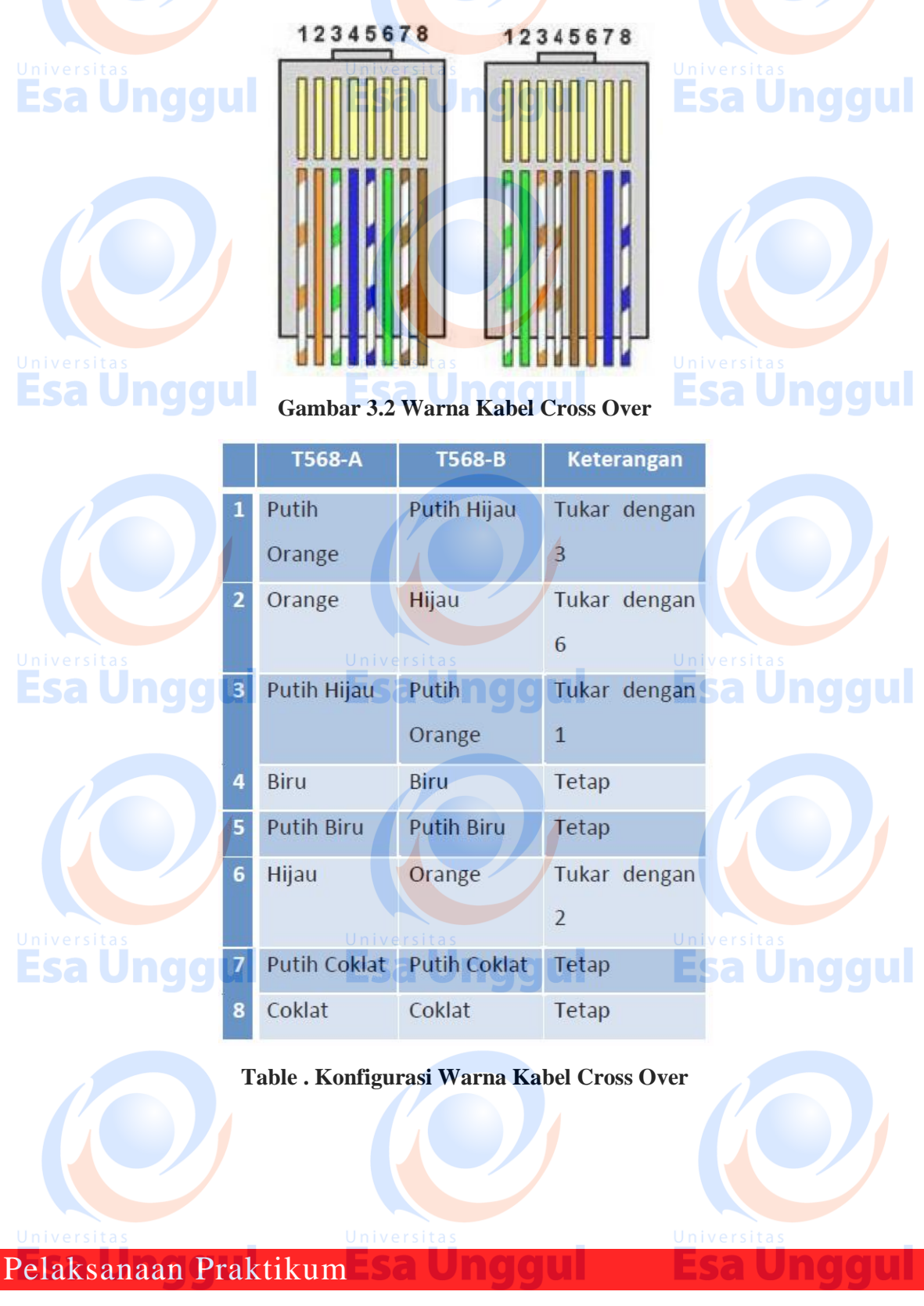

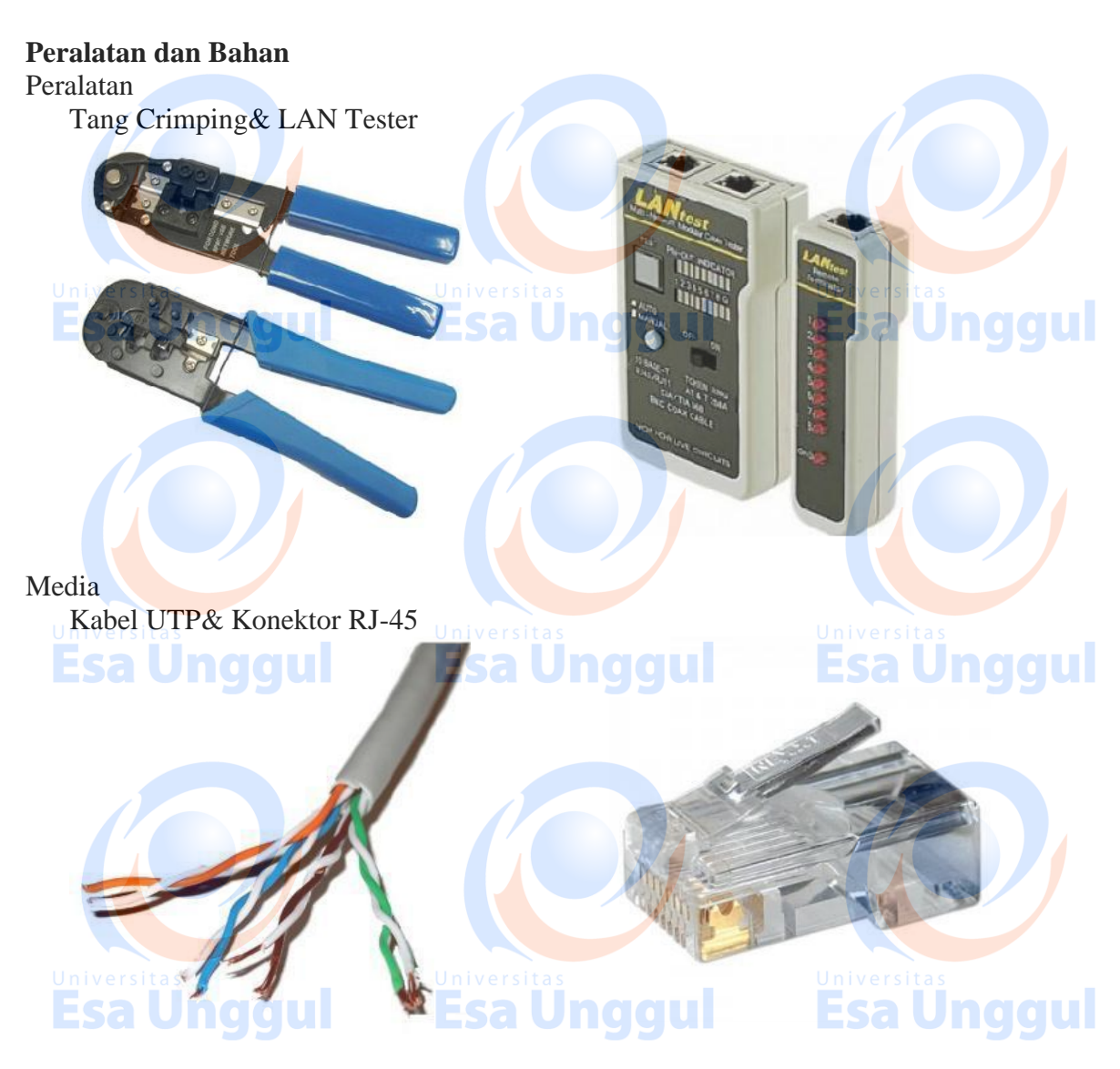

### CARA KERJA

- 1. Kupas lapisan luar kabel UTP sepanjang ± 1 cm dari ujung, sehingga 8 urat kabelterlihat dari luar.
- 2. Susun urutan warna kabel sesuai jenis kabel yang akan kita buat berdasarkanstandard internasional.
- 3. Rapikan 8 urat kabel hingga sama rata, pada masing ujung-ujungnya.
- 4. Kemudian masukkan ujung kabel UTP yang telah disusun menurut urutaninternasional, pastikan ekor konektor menghadap keluar, kemudian jepit denganmenggunakan crimping tool (Tang Crimping) sampai berbunyi "klik"

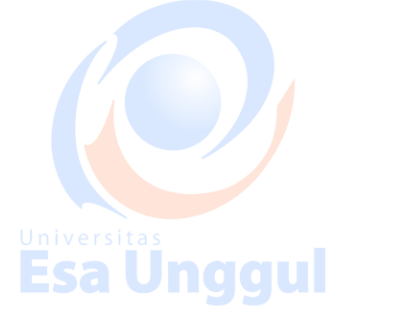

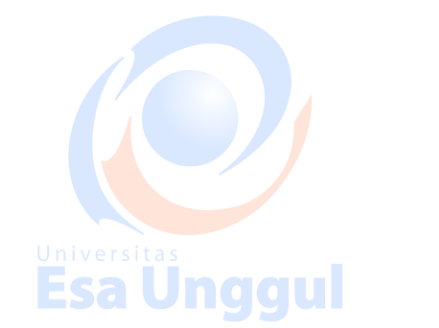

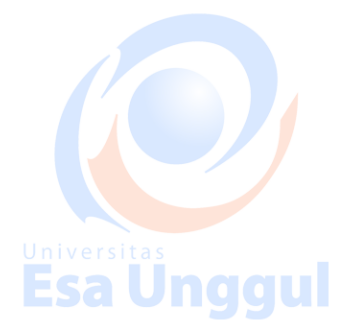

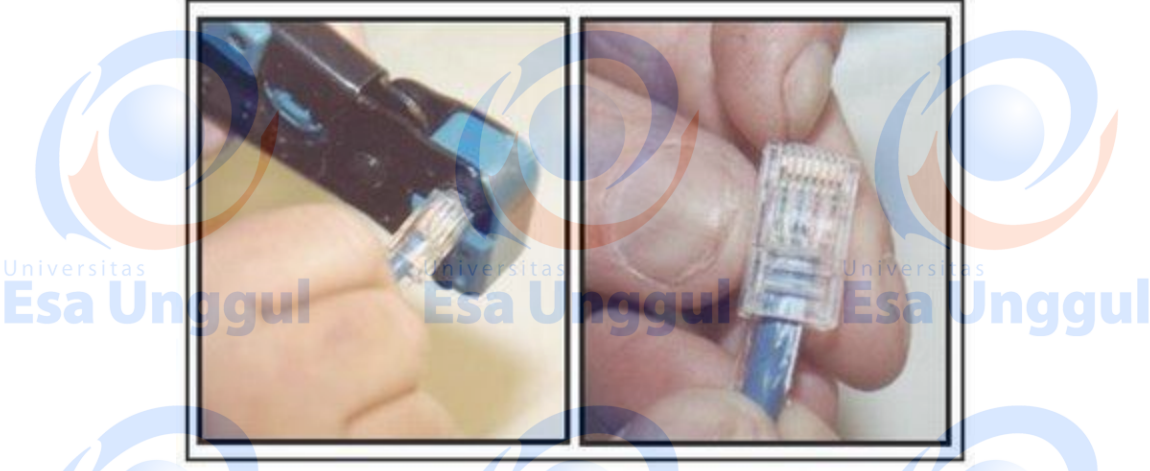

Gambar . Cara Menggunakan Tang Crimping

- 5. Ikuti caranya untuk ujung kedua sama dengan langkah pertama. Agar tidakterjadi kesalahan, pastikan kabel yang akan kita buat
- 6. Masukkan ujung kedua kabel kedalam LAN-tester lalu periksa, jika semua lampuindicator pada masing-masing ujung kabel dari 1 8 terhubung maka kabel inisudah siap kita pakai.
- 7. Perhatian : penyusunan salah atau penjepitan yang salah menyebabkan RJ-45Connector tidak bisa dipakai lagi.

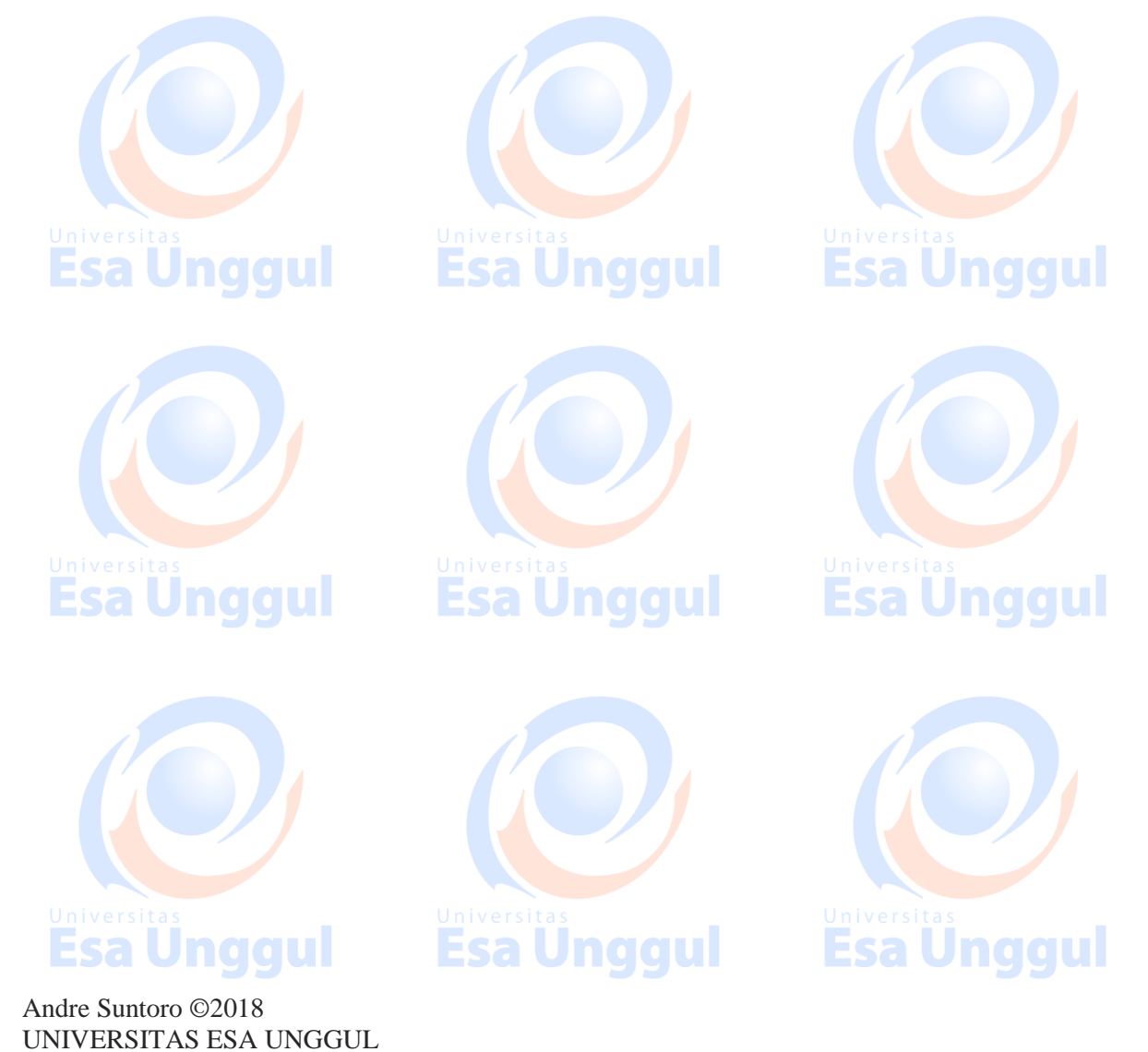

### PRAKTIKUM 4 DHCP SERVER & WIRELESS DEVICE

### Tujuan Pembelajaran

- a. Praktikan dapat mengkonfigurasi PC Server sebagai DHCP Server.
- b. Praktikan dapat menghubungkan DHCP Server pada Wired maupun Wireless Devices.

### Teori Singkat

#### **DHCP Server**

Dynamic Host Configuration Protocol (DHCP) merupakan service yang memungkinkan perangkat dapat mendistribusikan/assign IP Address secara otomatis pada host dalam sebuah jaringan. Cara kerjanya, DHCP Server akan memberikan response terhadap request yang dikirimkan oleh DHCP Client.

Selain IP Address, DHCP juga mampu mendistribusikan informasi netmask, Default gateway, Konfigurasi DNS dan NTP Server serta masih banyak lagi custom option (tergantung apakah DHCP client bisa support).

### Pelaksanaan Praktikum

#### A. Membuat Jaringan Client-Server dengan metode DHCP Server.

- 1. Buka dan jalankan packet tracer sehingga muncul tampilan halaman utama.
- 2. Ambil 1 buah Server, 2 buah PC dan 1 buah Switch dari select device box pada bagian end devices ke logical workspace seperti terlihat pada gambar ini.

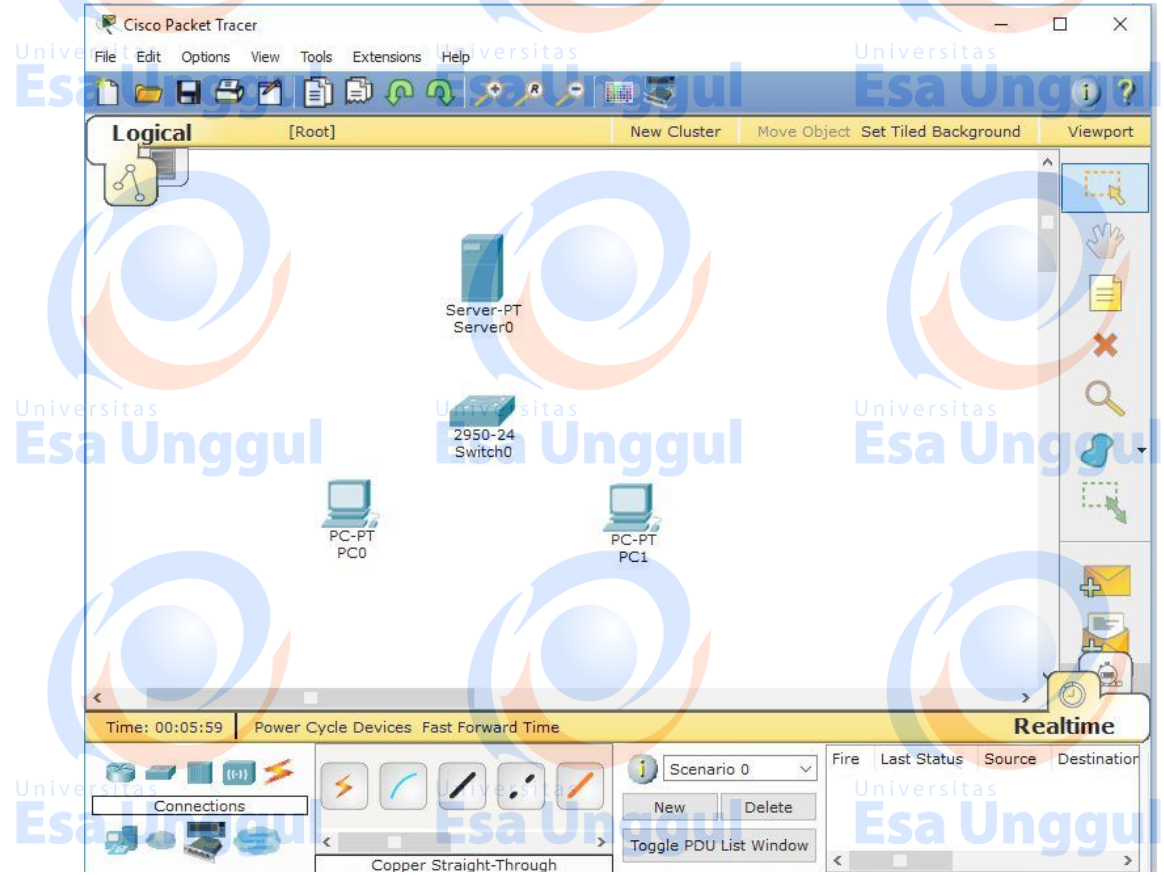

3. Hubungkan semua perangkat End Device tadi dengan kabel yang sesuai (kabel Straight) pada masing - masing port Ethernet.

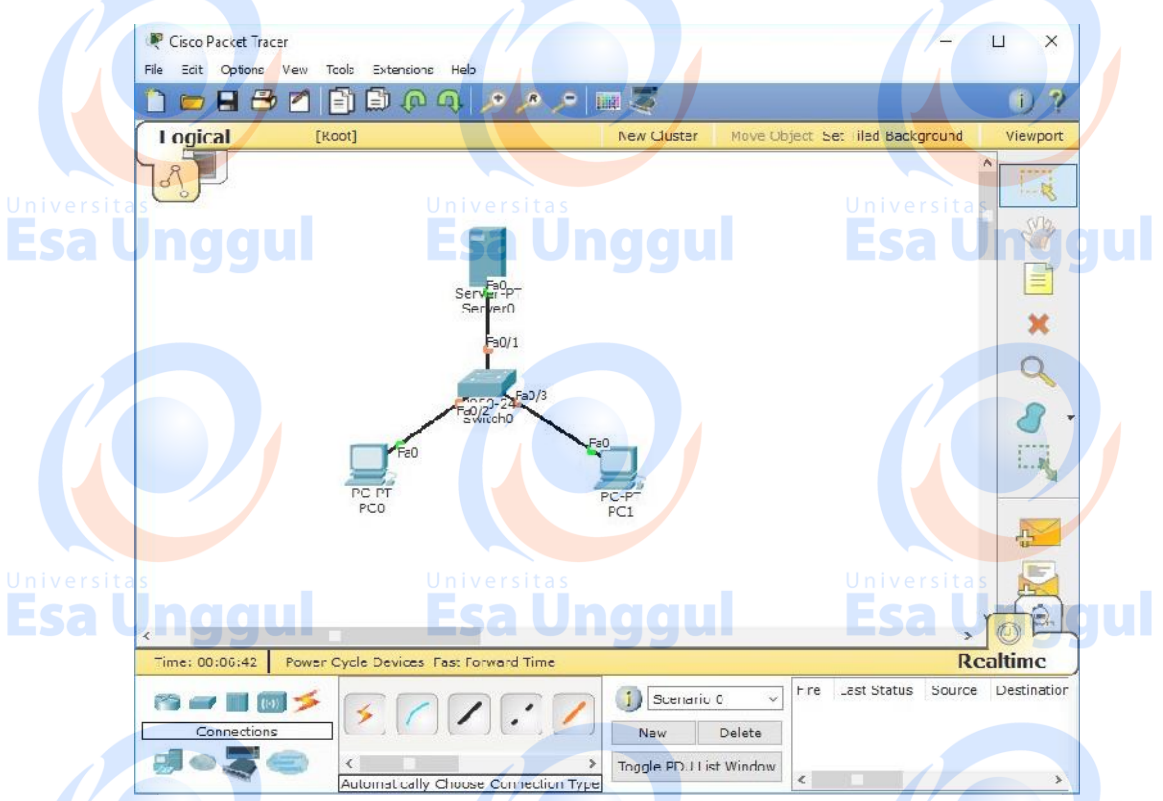

4. Klik 2x pada Server-PT kemudian pilih tab desktop, lalu klik IP configuration kemudian konfigurasi PC Server seperti terlihat pada gambar ini,

| versitas           | Universitas                  | Universitas |
|--------------------|------------------------------|-------------|
| Physical Config    | Desktop Custom Interface     | Esa Ungo    |
|                    |                              |             |
| IP Configura       | tion                         | X http:     |
| Interface          | FastEthernet0                | •           |
| - IP Configuration |                              |             |
| О рнср             | Static                       | Veb Browser |
| IP Address         | 192.168.1.1                  |             |
| Subnet Mask        | 255.255.255.0                |             |
| Default Gatewa     | y 192.168.1.1                |             |
| DNS Server         | 192.168.1.1                  |             |
| - IPv6 Configurat  | on                           |             |
| О рнср О.          | Auto Config 🖲 Static         |             |
| IPv6 Address       |                              |             |
| Link Local Addr    | ESS FE80::210:11FF:FEB6:9CA6 |             |
| IPv6 Gateway       |                              |             |
| IPv6 DNS Serve     | r                            |             |
|                    |                              | Universitas |
|                    |                              |             |

5. Jika sudah, klik tombol "X" untuk menutup IP Configuration. Kemudian pindah ke tab Config lalu klik DHCP. Setelah itu, konfigurasikan seperti terlihat pada gambar ini.

| Rerver0                        | ×                                                                       |
|--------------------------------|-------------------------------------------------------------------------|
| Physical Config (              | Desktop Custom Interface                                                |
| GLOBAL                         |                                                                         |
| as Settings                    | Universitas DHCP Universitas                                            |
| Algorithm Settings<br>SERVICES | Service Sa U O on U O offsa Ung                                         |
| HTTP<br>DHCP                   | Pool Name serverPool                                                    |
| TFTP                           | Default Gateway 192.168.1.1                                             |
| DNS                            | DNS Server                                                              |
| SYSLOG                         |                                                                         |
| AAA                            | Start IP Address : 192 168 1 2                                          |
| NTP                            | Subnet Mask: 255 255 0                                                  |
| EMAIL                          | Maximum number                                                          |
| FTP                            | of Users :                                                              |
| FIREWALL                       | TFTP Server: 0.0.0.0                                                    |
| as IPV6 FIREWALL               | Universitas Universitas                                                 |
| EastEthernot0                  | Add Save CRemove M                                                      |
| rastementeto                   | Pool Nai Default Gates DNS Serv Start IP Add Subnet M; Max Nurr TFTP Se |
|                                | server 192.168.1.1 0.0.0.0 192.168.1.2 255.255 512 0.0.0.0              |
|                                |                                                                         |
|                                |                                                                         |
|                                |                                                                         |

6. Jika sudah, Klik Save lalu Ubah Servicenya menjadi ON.

Beralih ke PC, Klik 2x masing-masing PC kemudian pilih tab desktop, lalu klik IP configuration kemudian pilih DHCP. Jika konfigurasi Servernya berhasil maka akan muncul tulisan "DHCP request successful" dan IP Address yang satu Network dengan Server, subnet dan sebagainya yang sudah dikonfigurasi di Server akan muncul otomatis.

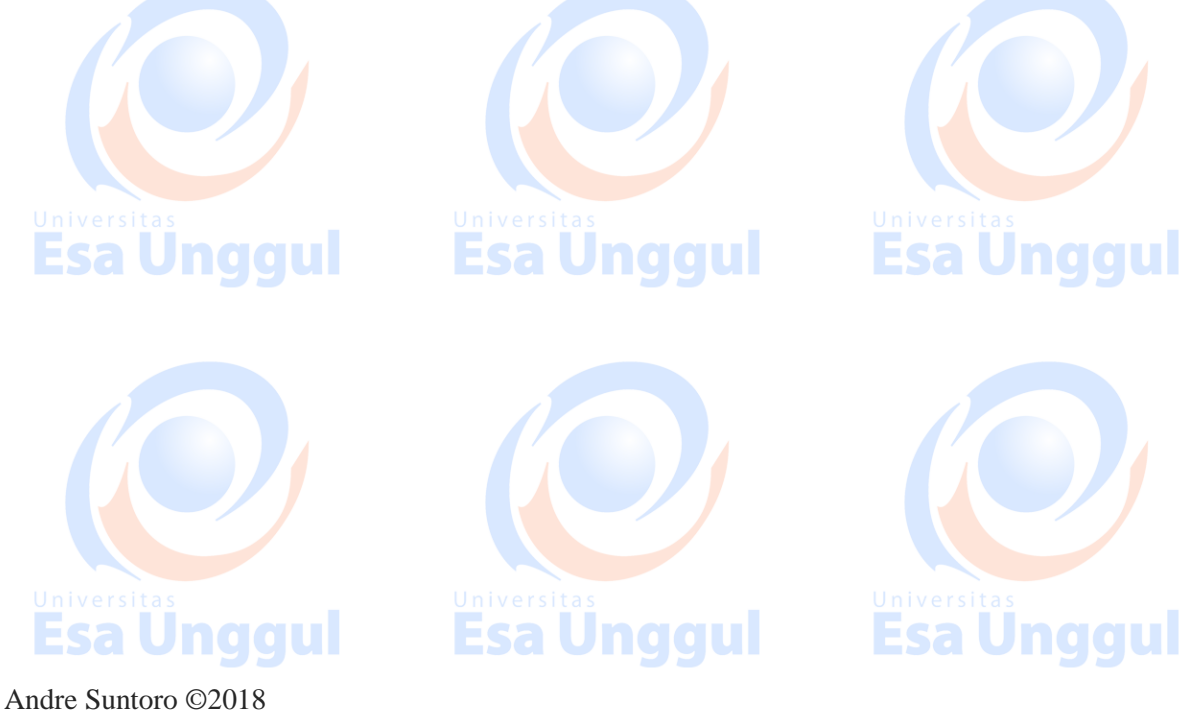

|             | PC0                             |          |                          | 5 <u></u> |           |
|-------------|---------------------------------|----------|--------------------------|-----------|-----------|
|             | IP Configuration                | Ì        | X                        | ]         |           |
|             | IP Configuration<br>O DHCP O St | atic     | DHCP request successful. | ht        | tp:       |
|             | IP Address                      | 192.16   | 8.1.2                    |           |           |
|             | Subnet Mask                     | 255.25   | 5.255.0                  | Web       | Browser   |
|             | Default Gateway                 | 192.16   | 8.1.1                    |           |           |
|             | DNS Server                      | 0.0.0    | a onggai                 | Ļ         |           |
|             | IPv6 Configuration              |          |                          |           |           |
|             | O DHCP O Auto                   | Config 🖲 | Static                   | Cie       | CO IP     |
|             | IPv6 Address                    |          |                          | Comm      | nunicator |
|             | Link Local Address              | FE80::20 | 1:96FF:FE4B:B682         |           |           |
|             | IPv6 Gateway                    |          |                          |           |           |
|             | IPv6 DNS Server                 |          |                          |           |           |
| Universitas |                                 | Uni      | versitas                 | Univer    | sitas     |
|             | nddu                            |          | sa unqqui                | ESC       | IUNGQUI   |

 Jaringan Client-Server dengan DHCP Server selesai dibuat, untuk mengecek apakah seluruh End Devices sudah benar – benar tersambung, kita dapat melakukan perintah ping atau memberikan paket ICMP antar PC atau sebaliknya seperti yang terlihat pada gambar di bawah ini.

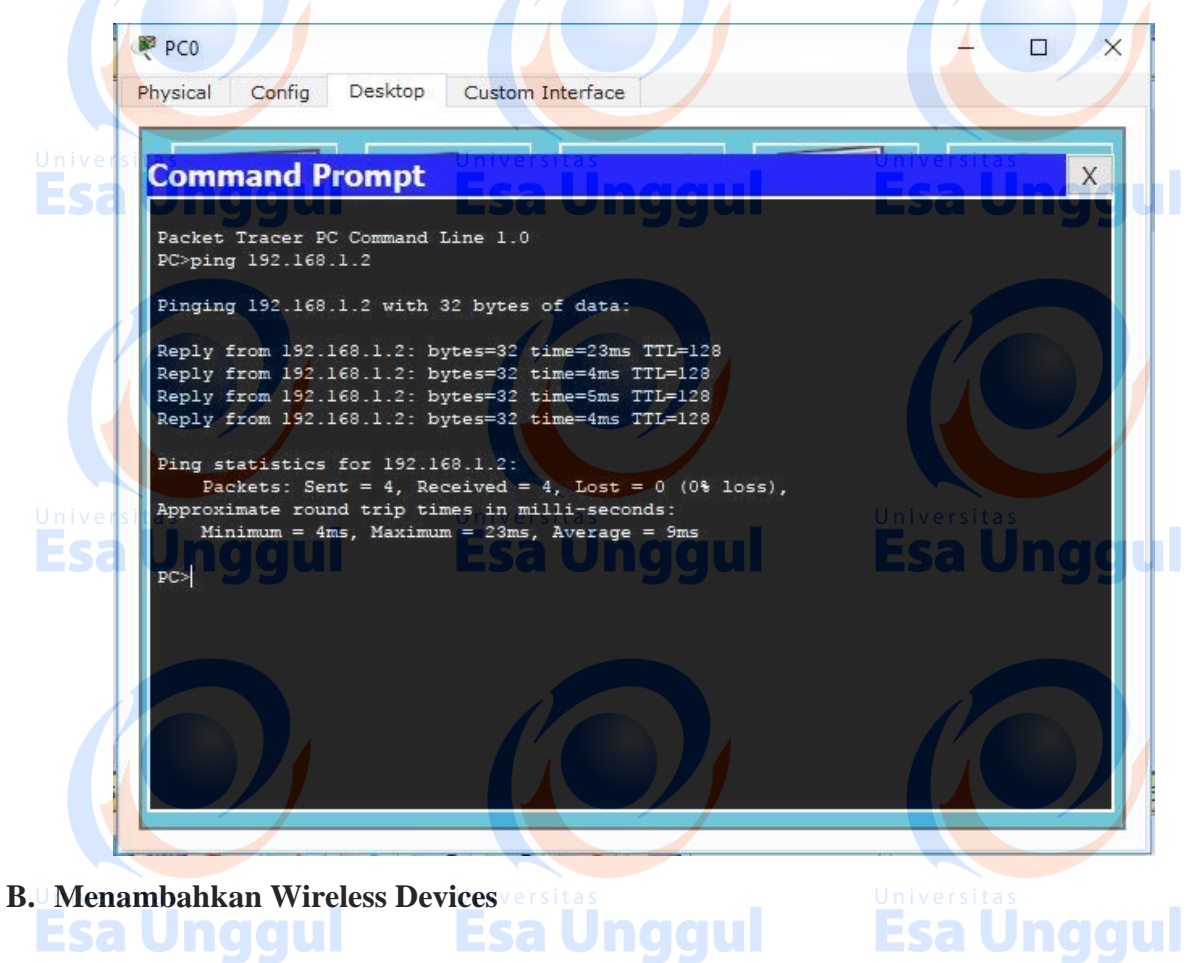

1. Ambil 1 buah PC dan 1 buah Access Point dari select device box pada bagian end devices ke logical workspace seperti terlihat pada gambar ini.

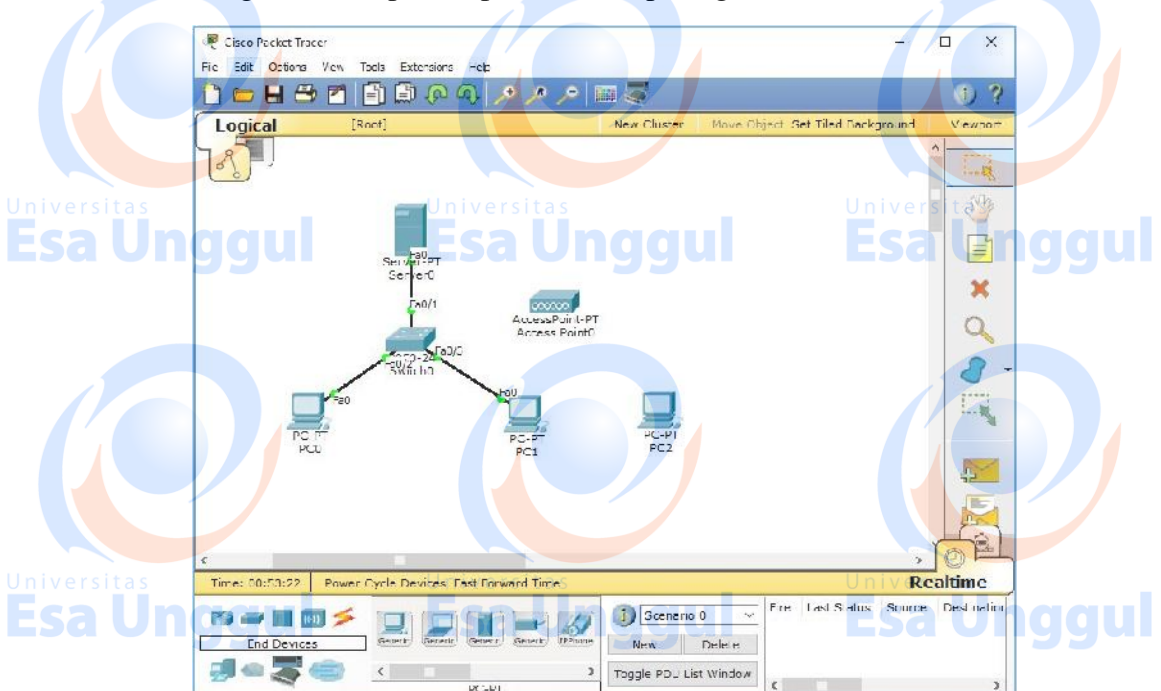

2. Hubungkan perangkat Access Point tadi ke Switch dengan kabel yang sesuai (kabel Straight) pada port Ethernet.

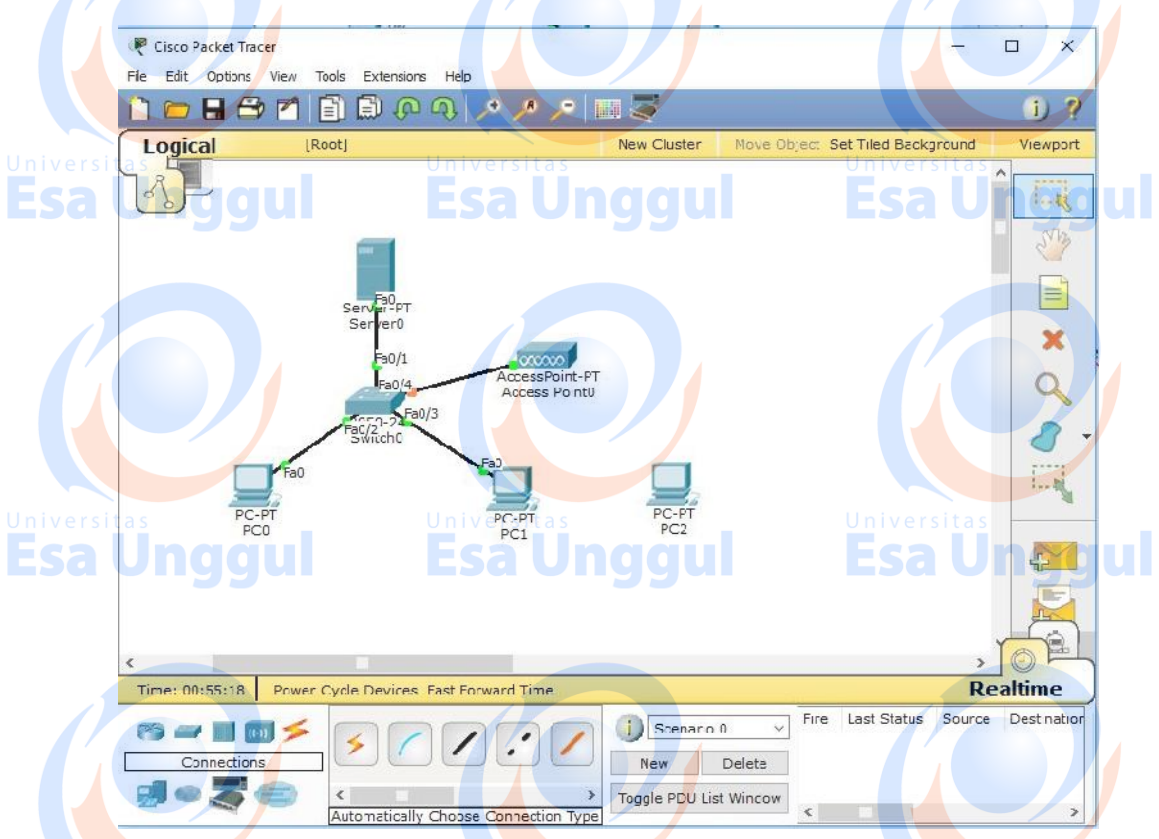

3. Klik 2x pada PC yang baru ditambahkan(dalam hal ini PC2) kemudian klik tombol power(berwarna merah) pada PC tersebut hingga lampu warna indicator diatasnya ES mati.

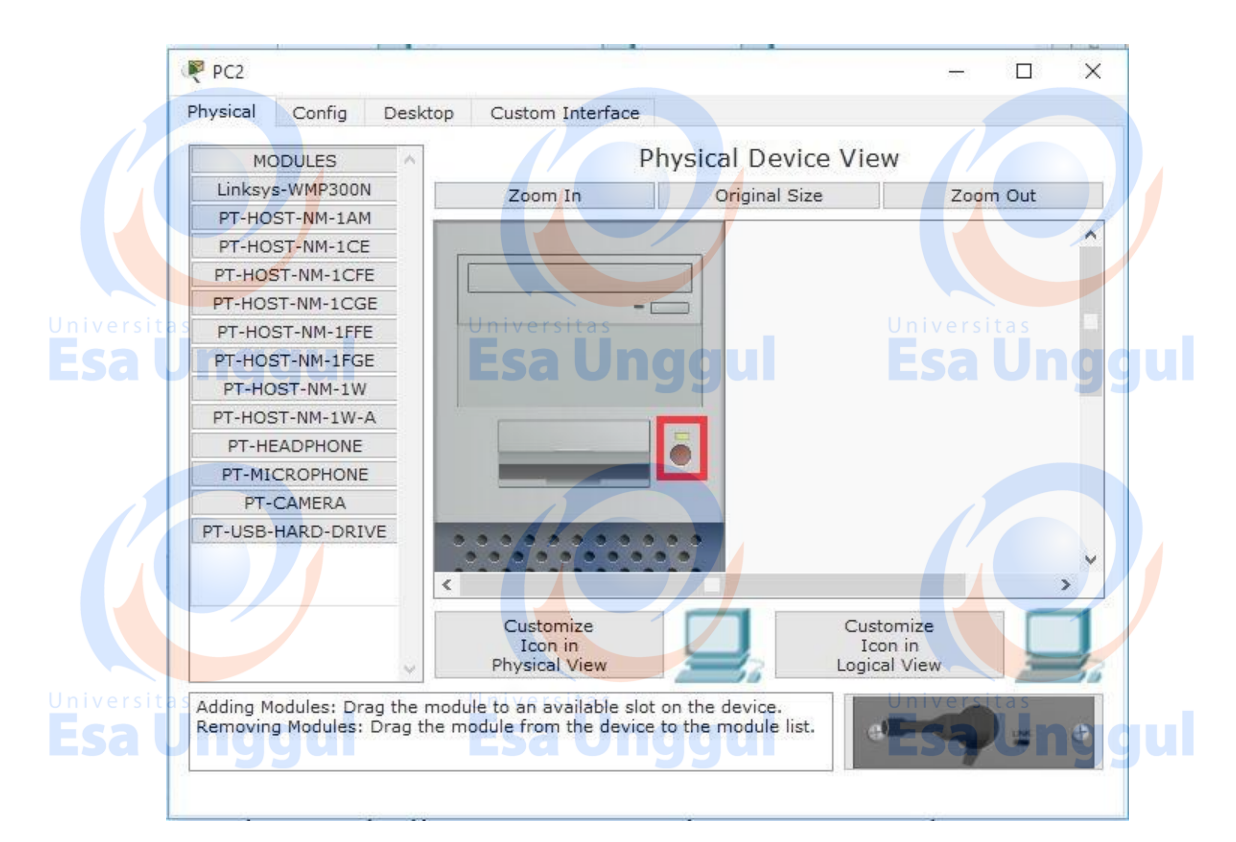

4. Lalu Drag & Drop port LAN pada PC tersebut. Bisa anda lihat pada gambar dibawah ini.

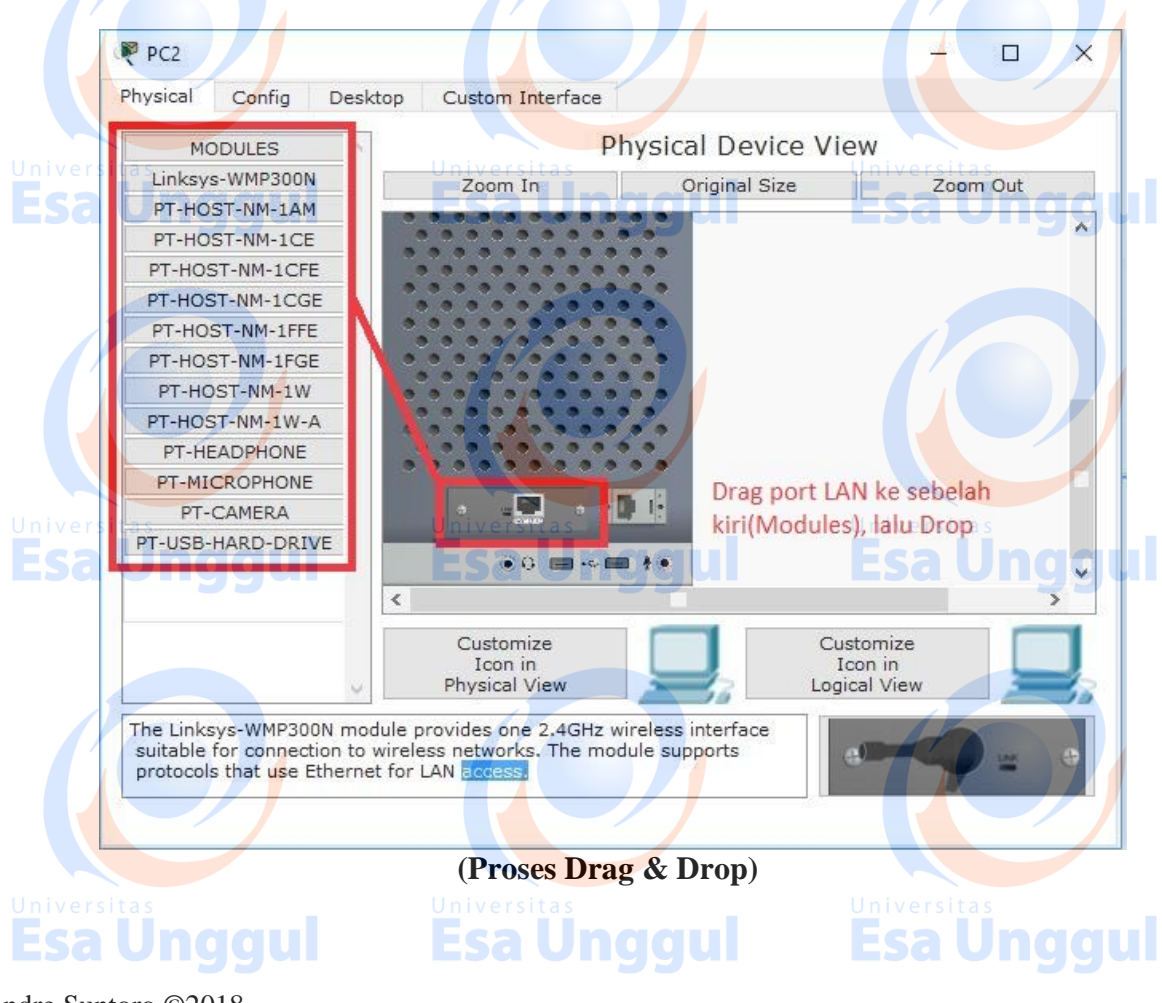

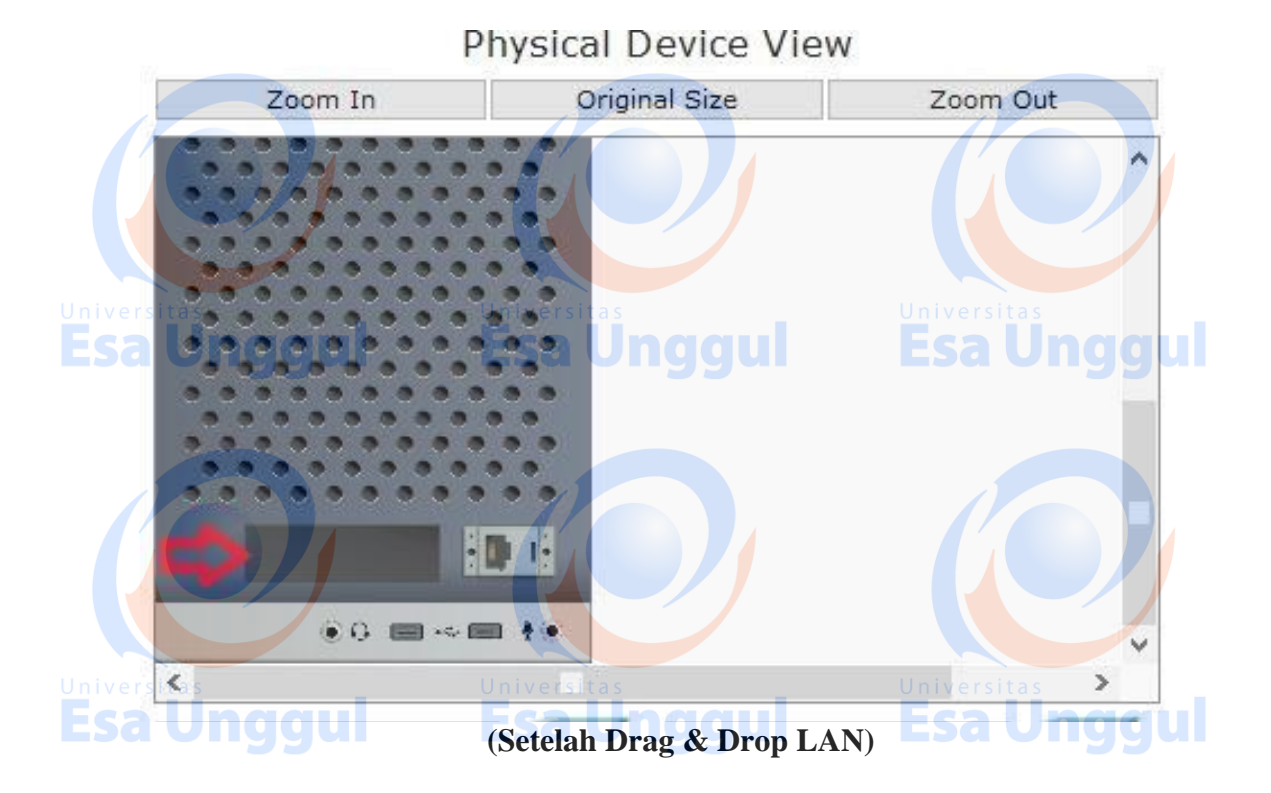

5. Setelah port LANnya sudah tidak ada, Klik "Linksys-WMP300N" disebelah kiri dibawah Modules seperti terlihat pada gambar ini.

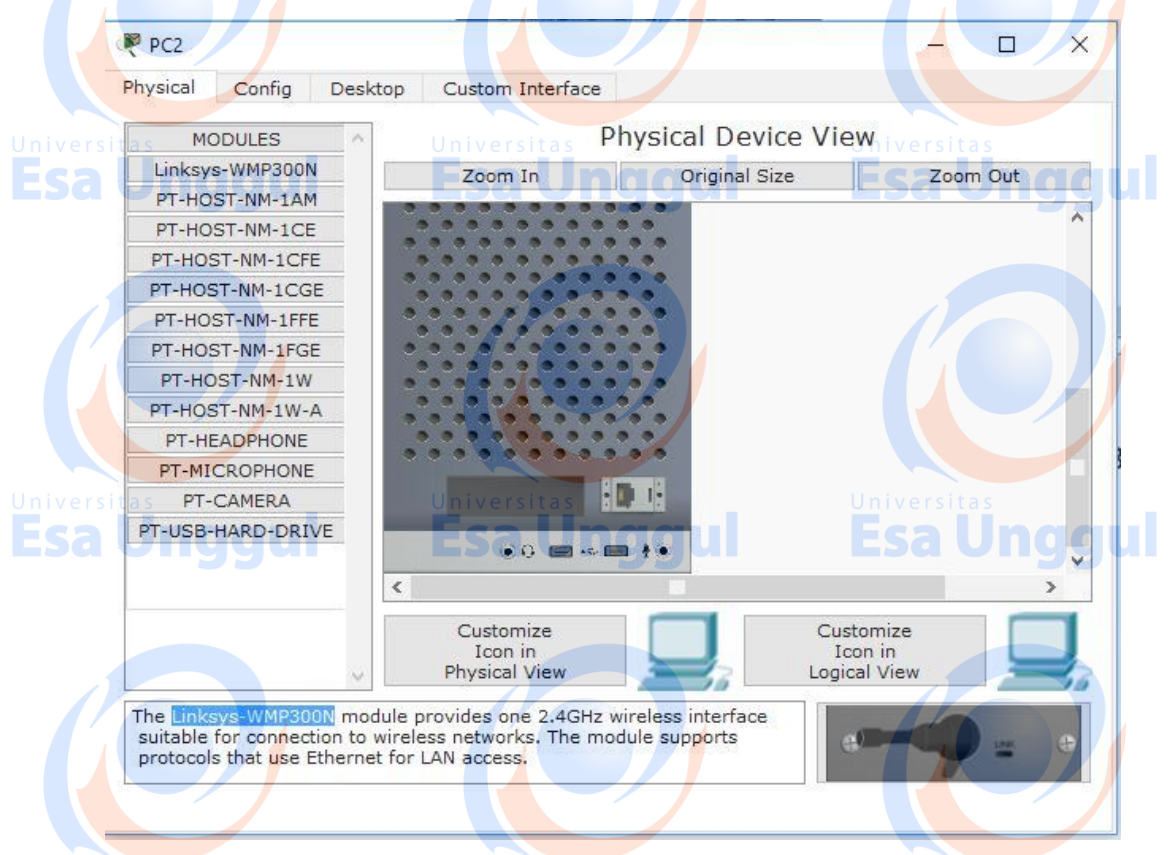

6. Lalu Drag Wireless Card "Linksys-WMP300N" dan Drop kedalam slot kosong pada PC hingga terlihat seperti pada gambar ini.

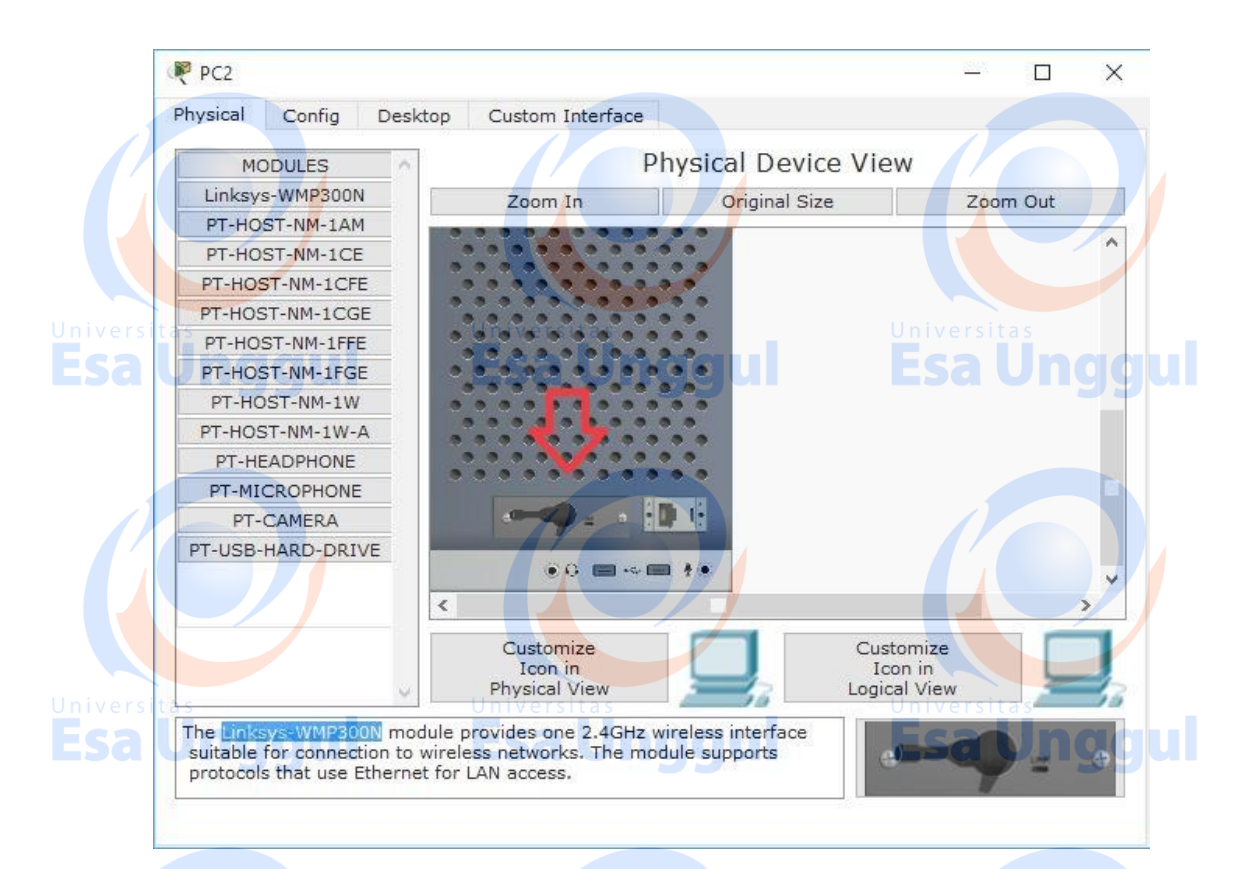

7. Setelah Wireless Cardnya terpasang pada PC, Klik tombol power(berwarna merah) pada PC tersebut hingga lampu warna indicator diatasnya menyala.

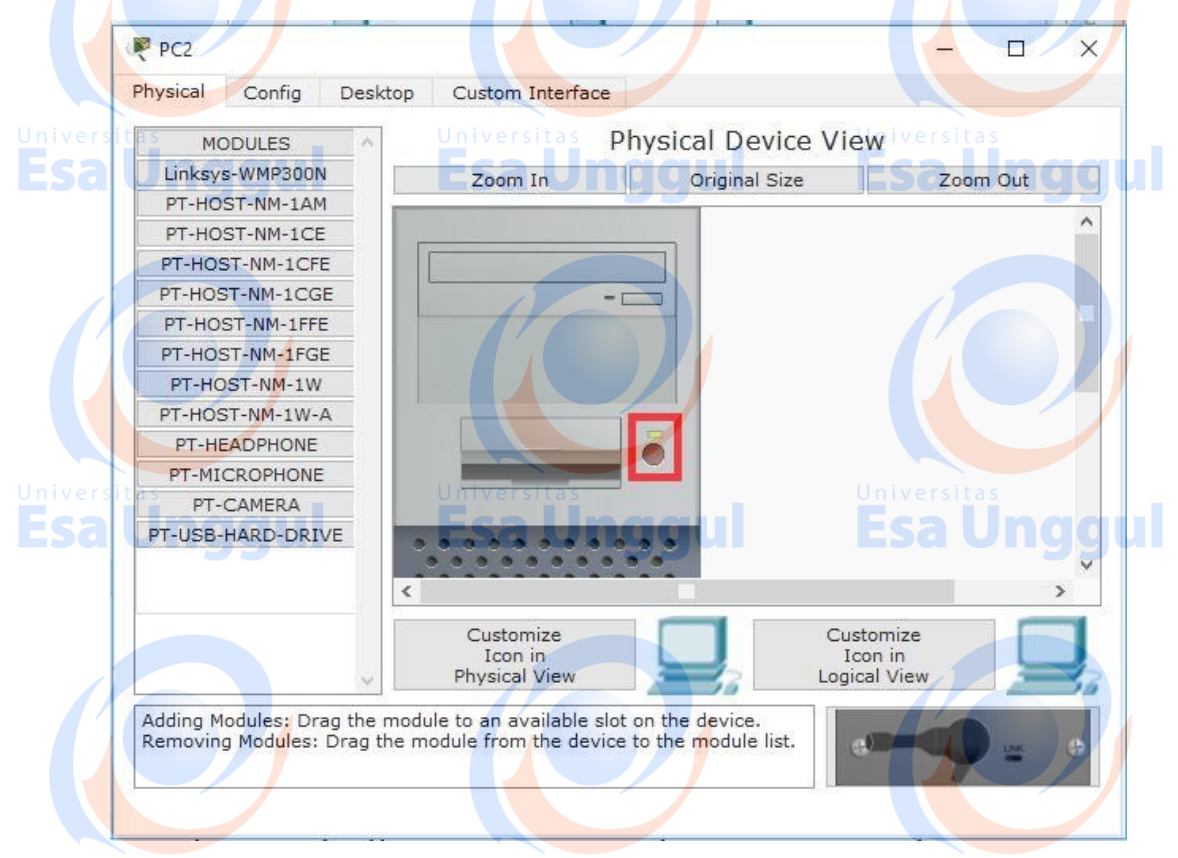

8. Dalam beberapa saat PC Wireless kita yang terdapat pada Logical Workspace akan terhubung dengan Access Point seperti terlihat pada gambar ini.

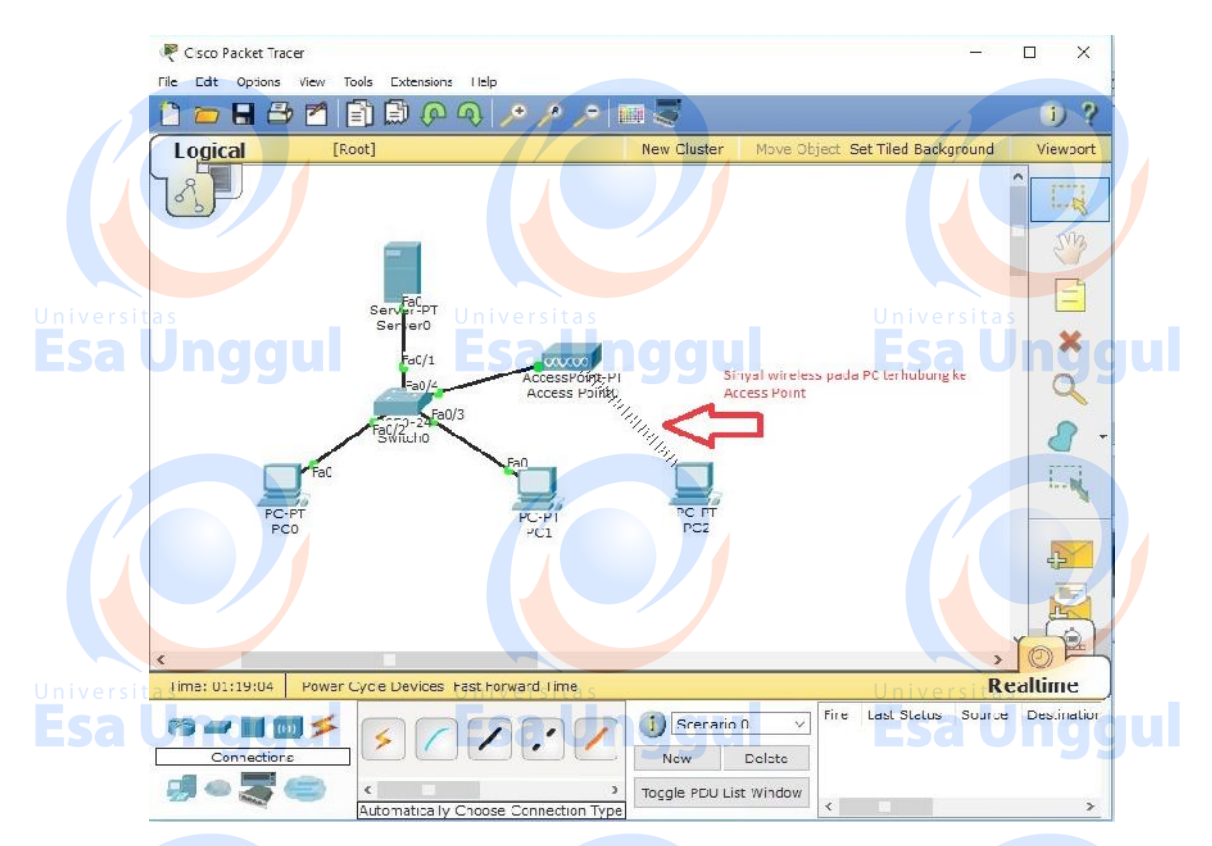

9. Klik 2x pada PC Wireless tadi kemudian pilih tab desktop, lalu klik IP configuration kemudian pastikan option yang terpilih adalah "DHCP" dan IP Address, subnet mask yang sudah dikonfigurasi di Server akan muncul otomatis.

| IP Configuratio    | n Universitas            | X           |
|--------------------|--------------------------|-------------|
| IP Configuration   | <u>Esa Unggui</u>        |             |
|                    | Static                   | nttp:       |
| IP Address         | 192.168.1.4              |             |
| Subnet Mask        | 255.255.255.0            | Web Browser |
| Default Gateway    | 192.168.1.1              |             |
| DNS Server         | 0.0.0.0                  |             |
|                    |                          |             |
| IPv6 Configuration |                          | Universitas |
| O DHCP O Auto      | Config  Static           |             |
| IPv6 Address       |                          | Communicato |
| Link Local Address | FE80::230:F2FF:FEE1:B9DB |             |
| IPv6 Gateway       |                          |             |
| IPv6 DNS Server    |                          |             |

10. Penambahan Wireless Device pada Jaringan Client-Server dengan DHCP Server selesai dibuat, untuk mengecek apakah seluruh End Devices sudah benar – benar

tersambung, kita dapat melakukan perintah ping atau memberikan paket ICMP antar Wired/Wireless PC seperti yang terlihat pada gambar di bawah ini.

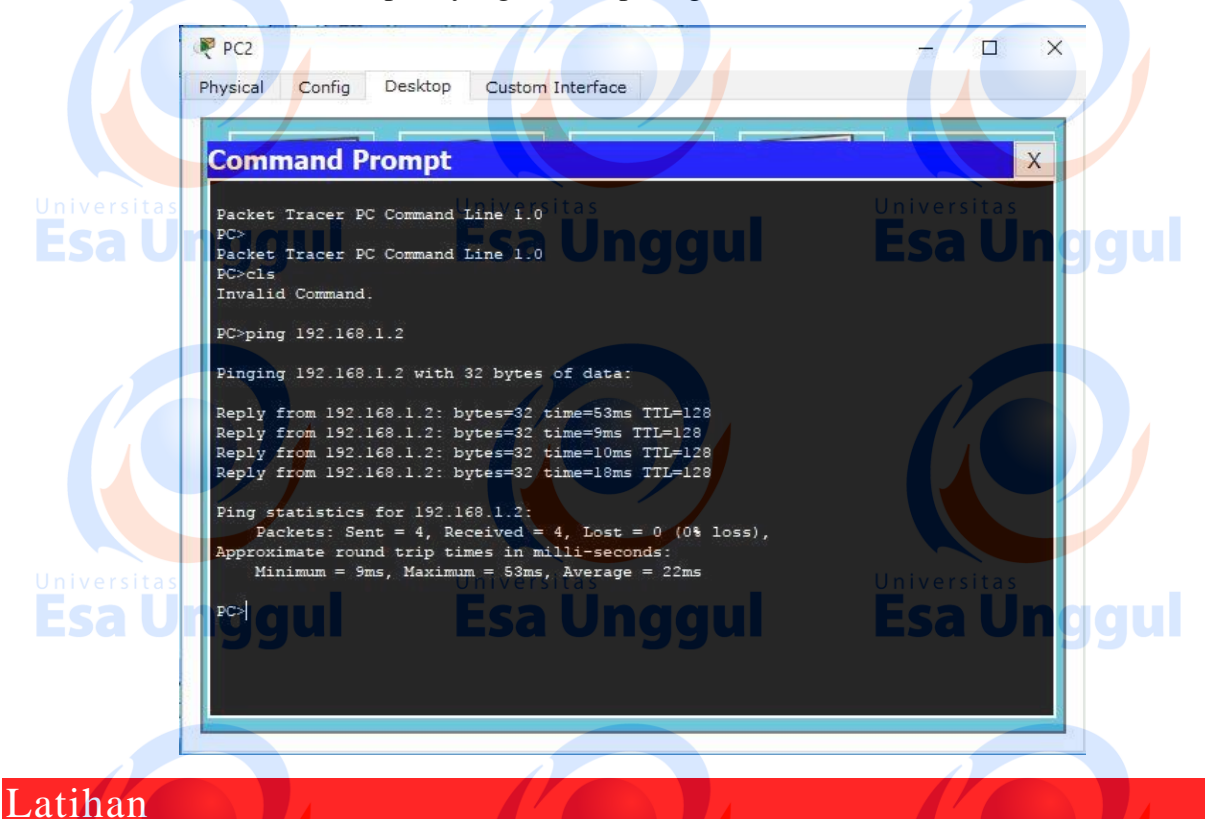

1. Lakukan praktek diatas sebagai bentuk latihan dan lakukan eksplorasi dengan DHCP Server.

### Tugas

1. Buatlah jaringan client-server dengan 1 buah server, 1 buah access point, 2 buah switch dan 30 EndDevice/PC(10 diantaranya Wireless). Semua komputer dapat melakukan ping dari masing masing komputer ke komputer yang lain.

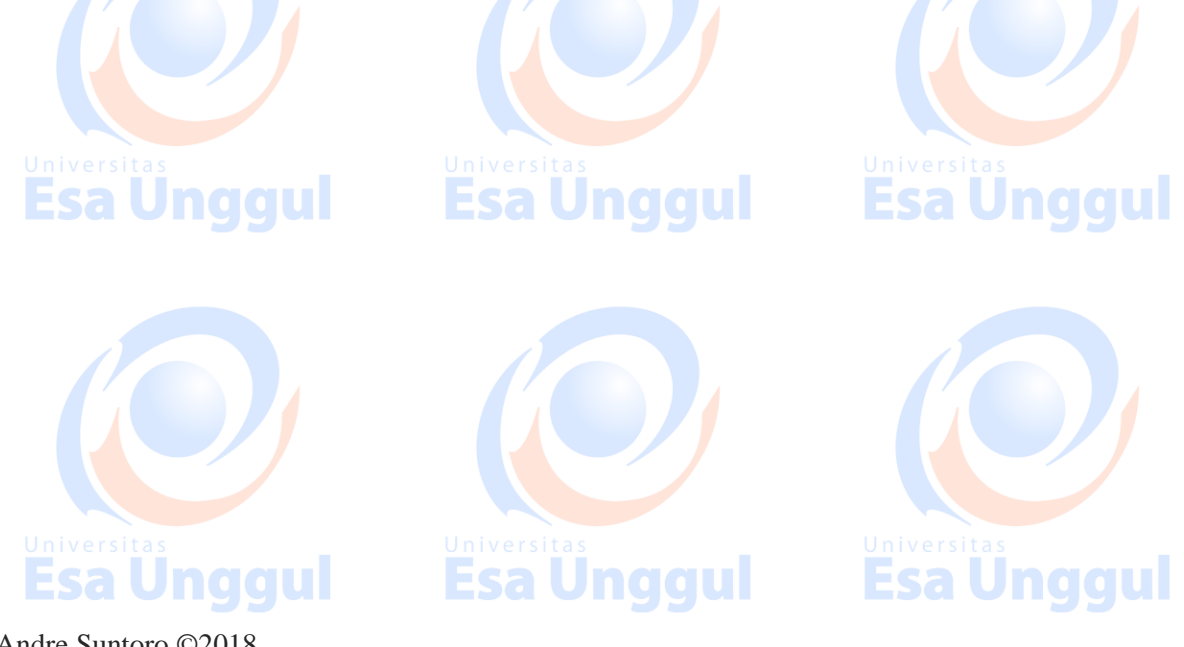

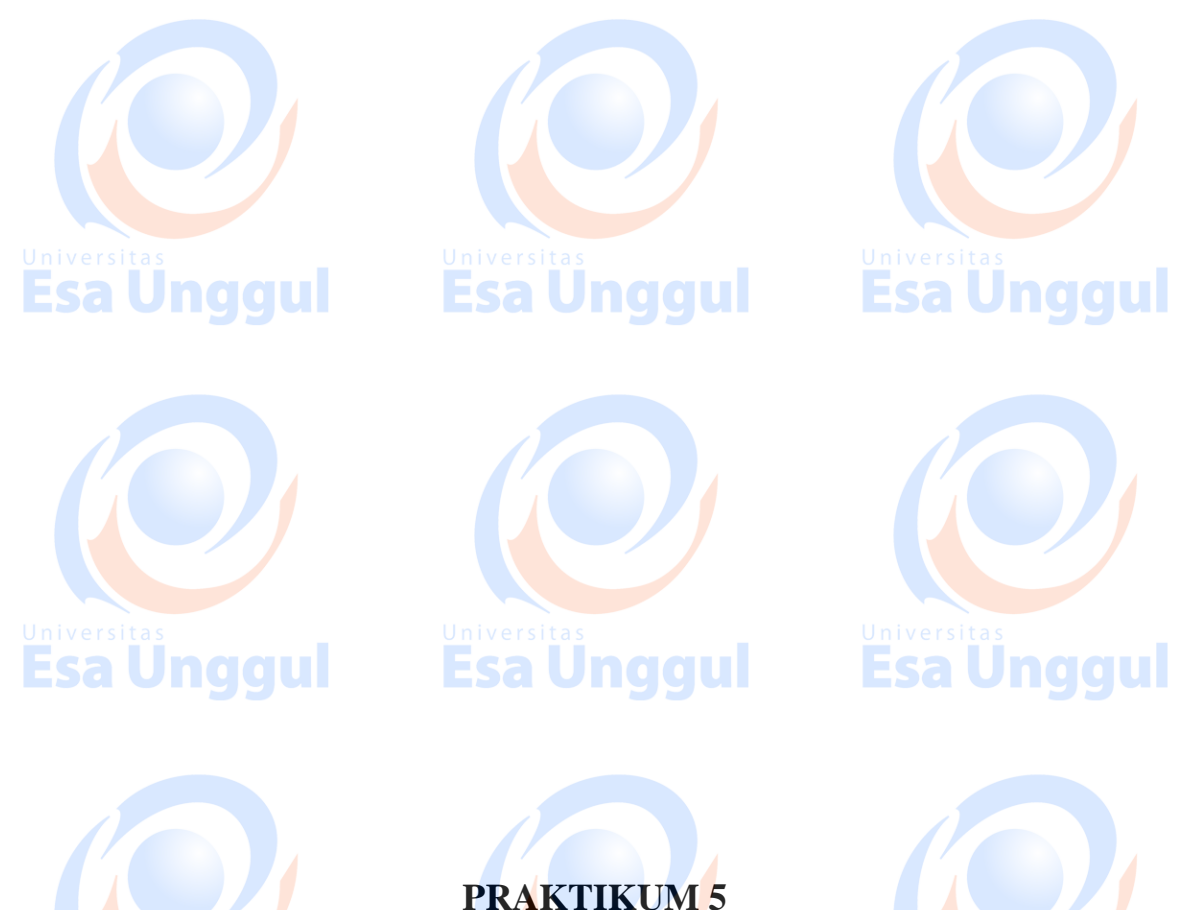

### DNS SERVER & HTTP SERVER

### Tujuan Pembelajaran

- a. Praktikan dapat mengkonfigurasi PC Server sebagai DNS Server.
- b. Praktikan dapat mengkonfigurasi HTTP/HTTPS Server pada PC Server.
- c. Praktikan dapat mengakses Server/PC dengan alamat domain.

### Teori Singkat

### **DNS** Server

DNS (Domain Name System) Server adalah server yang melayani permintaan dari client untuk digunakan dalam mengetahui IP Address suatu *host* lewat *host name*-nya. Dalam dunia internet, komputer berkomunikasi satu sama lain dengan mengenali IP Address-nya. Namun bagi manusia tidak mungkin menghafalkan IP address tersebut, manusia lebih mudah menghapalkan kata-kata.

### Kegunaan dan Fungsi DNS :

Secara umum kegunaan dan fungsi DNS maupun DNS server ini sangat diperlukan pada sebuah jaringan. Untuk lebih jelasnya coba lihat penjelasan dibawah ini:

**Esa Unggul Esa Unggul** 

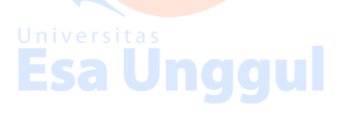

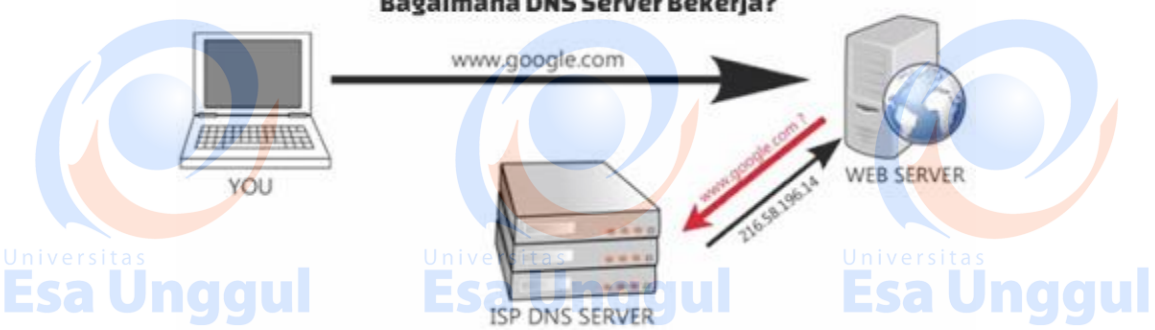

#### Bagaimana DNS Server Bekerja?

#### **Fungsi DNS Domain Name System :**

- 1. DNS berfungsi untuk menerjemahkan hostname menjadi alamat IP address atau menerjemahkan alamat IP address menjadi hostname. Sebagai contohnya tadi hostname google.com dengan alamat ip address 172.217.21.206. Orang lebih suka mengetik google.com daripada ip addressnya pada browser. Hal ini karena nama google.com lebih mudah diingat daripada angka ip address.
- 2. UDNS digunakan untuk mengetahui informasi secara lengkap mengenai sebuah hostname yang ada di jaringan baik itu alamat IP address, alamat lokasi server atau hostname, dan waktu yang digunakan.

#### **Fungsi DNS Server :**

DNS Server berfungsi sebagai sebuah database server yang menyimpan alamat ip digunakan untuk penamaan sebuah hostname. Jadi ketika kita address vang mengetik google.com maka DNS server akan menerjemahkan ke alamat ip address dan menghubungkan ke google.com akhirnya tampil google.com pada layar pencarian.

#### Jenis – Jenis DNS Record :

- 1. A Records : Digunakan untuk mengarahkan domain menuju alamat IPv4(32bit).
- 2. AAAA : Sama seperti A Record hanya saja ini untuk alamat IPv6(128bit).
- 3. CNAME(Connonical Name) : Merupakan nama alias dari suatu nama domain, sehingga dapat dijadikan solusi dimana pada mesin server yang sama mempunyai dua nama host yang berbeda. Contoh: www.fasilkom.ueu menjadi fasilkom.ueu.
- 4. SOA (Start of Authority) : Mengacu server DNS yang mengediakan otorisasi informasi tentang sebuah domain Internet.
- 5. NS (Name Server) : Digunakan untuk menginformasikan mengenai "*authoritative name* server" dalam pengelolaan suatu domain. Pada beberapa konfigurasi, NS dibuat tidak hanya satu, akan tetapi mempunyai secondary sebagai cadangan apabila server pertama mengalami kerusakan.

#### **HTTP Server**

HTTP adalah sebuah protokol meminta/menjawab antara klien dan server. Sebuah klien HTTP (seperti web browser atau robot dan lain sebagainya), biasanya memulai permintaan dengan membuat hubungan ke port tertentu di sebuah server Webhosting tertentu (biasanya port 80). Klien yang mengirimkan permintaan HTTP juga dikenal dengan user agent. Server yang meresponsnya, yang menyimpan sumber daya seperti berkas HTML dan gambar, dikenal juga sebagai origin server. Di antara user agent dan juga origin server, bisa saja ada penghubung, seperti halnya proxy, gateway, dan juga tunnel.

### Pelaksanaan Praktikum

## C. Membuat DNS Server & HTTP Server dan mengimplementasikannya dalam Jaringan Client-Server(DHCP).

- 1. Buka dan jalankan packet tracer sehingga muncul tampilan halaman utama.
- 2. Ambil 2 buah Server, 3 buah PC dan 1 buah Switch dari select device box pada
- bagian end devices ke logical workspace seperti terlihat pada gambar ini.

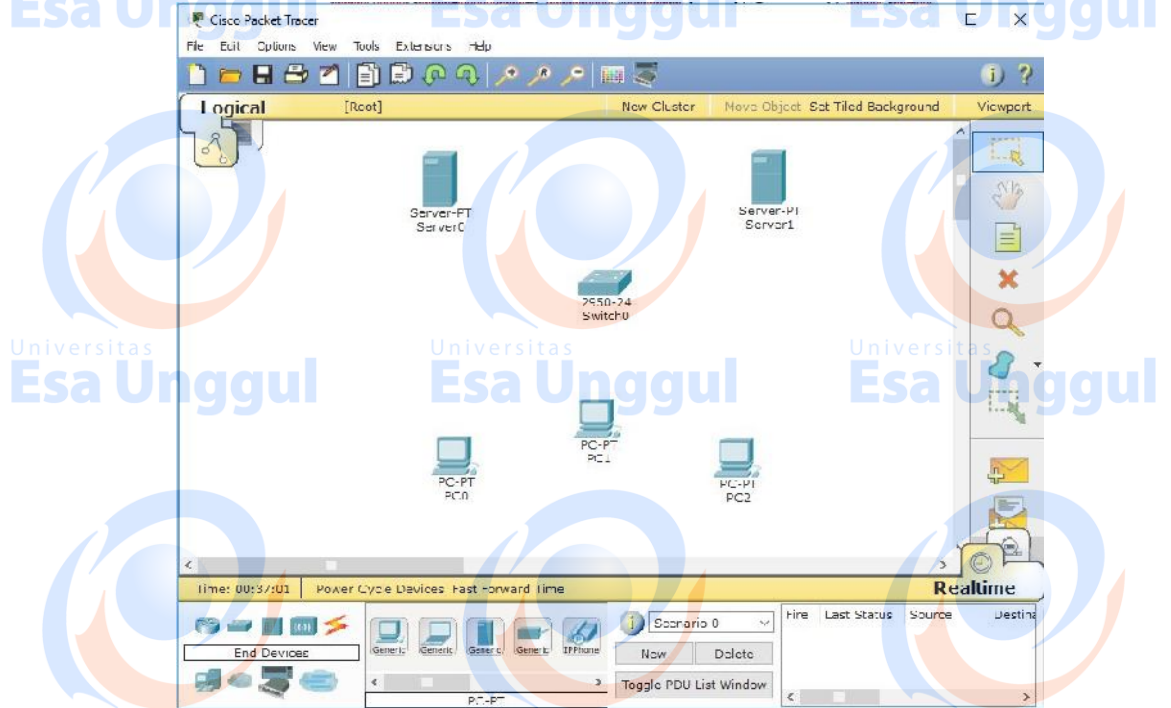

3. Hubungkan semua perangkat End Device tadi dengan kabel yang sesuai (kabel Straight) pada masing - masing port Ethernet.

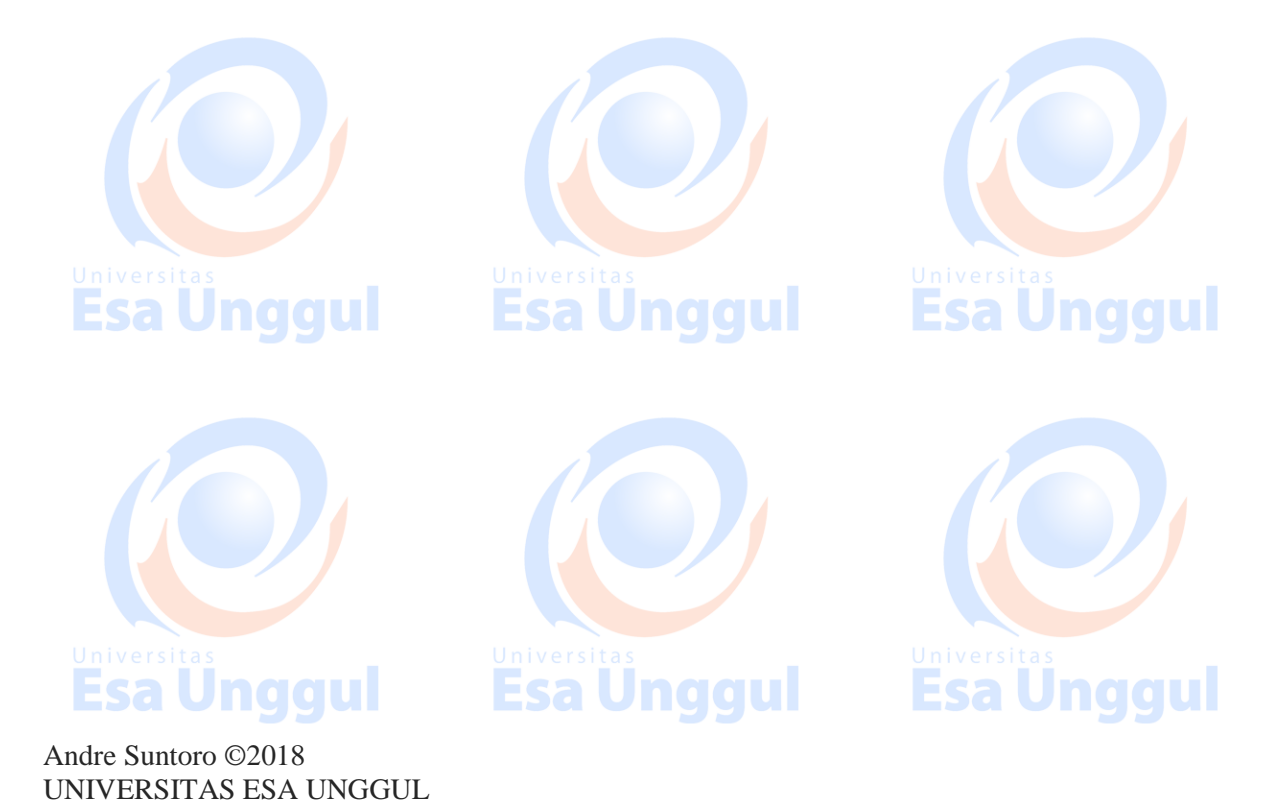

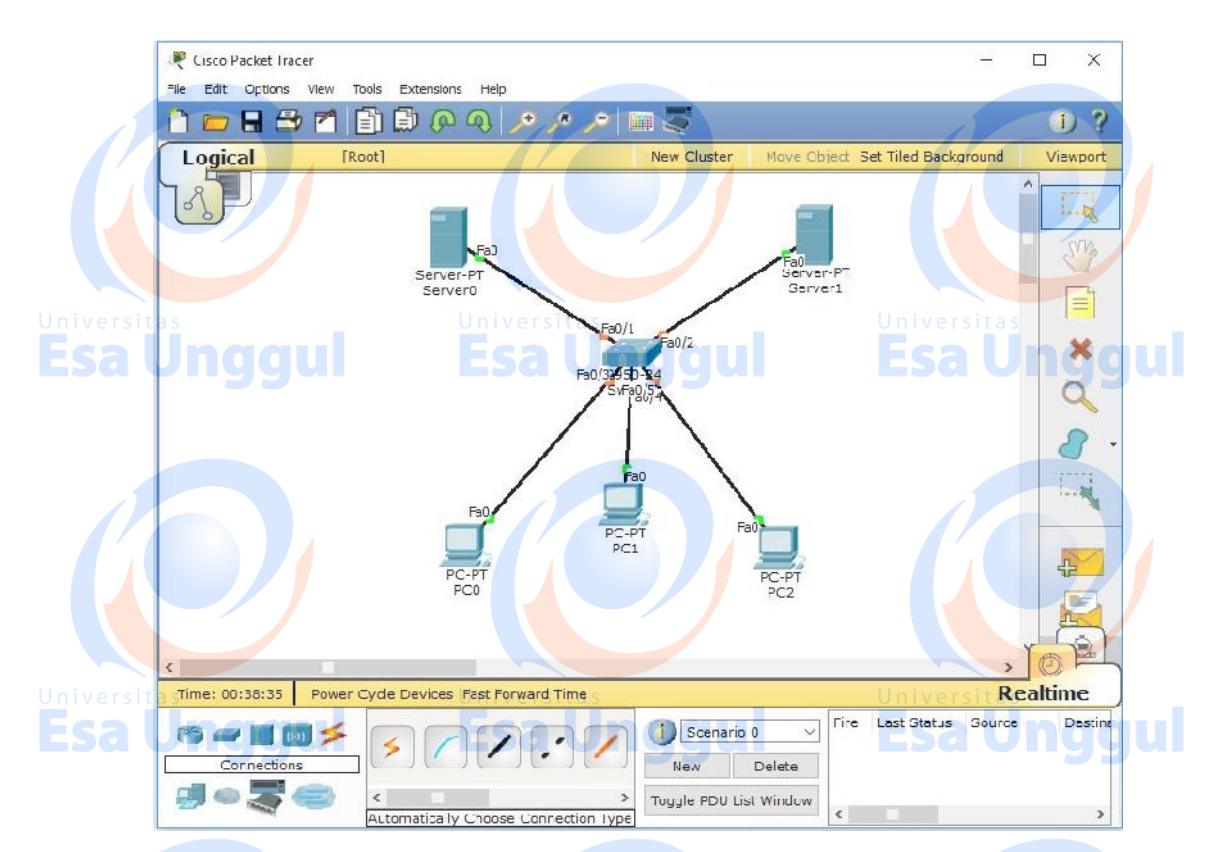

4. Dalam hal ini, Server0 akan menjadi DHCP Server+HTTP Server sedangkan Server1 menjadi DNS Server. Klik 2x pada Server1 kemudian pilih tab desktop, lalu klik IP configuration kemudian konfigurasi PC Server seperti terlihat pada gambar ini.

| S S                | Universitas              | Universitas |
|--------------------|--------------------------|-------------|
| IP Configuration   | on Schonggul             | X http:     |
| Interface          | FastEthernet0            | -           |
| IP Configuration   |                          |             |
| О рнср 💿           | Static                   | Veb Browse  |
| IP Address         | 192.168.1.3              |             |
| Subnet Mask        | 255.255.255.0            |             |
| Default Gateway    | 192.168.1.1              |             |
| DNS Server         |                          | Esa Un      |
| IPv6 Configuration |                          |             |
| O DHCP O Au        | to Config 🖲 Static       |             |
| IPv6 Address       | 1                        |             |
| Link Local Address | FE80::201:43FF:FE1E:607E |             |
| IPv6 Gateway       |                          |             |

5. Setelah itu, Klik 2x pada Server0 kemudian pilih tab desktop, lalu klik IP configuration kemudian konfigurasi PC Server seperti terlihat pada gambar ini.

| Rerver0               |                          | – 🗆 X           |
|-----------------------|--------------------------|-----------------|
| Physical Config Desl  | top Custom Interface     |                 |
|                       |                          |                 |
| IP Configuration      |                          | X http:         |
| Interface             | FastEthernet0            | - (C)           |
| IP Configuration      |                          |                 |
| niversitas O DHCP 💿 s | taticJniversitas         | Univershippower |
| sallnggul             | Esa Unggu                |                 |
| IP Address            | 192.168.1.2              |                 |
| Subnet Mask           | 255.255.255.0            |                 |
| Default Gateway       | 192.168.1.1              |                 |
| DNS Server            | 192.168.1.3              |                 |
|                       |                          |                 |
| IPv6 Configuration    |                          |                 |
| O DHCP O Auto         | Config  Static           |                 |
| IPv6 Address          |                          |                 |
| Link Local Address    | FE80::2E0:8FFF:FE37:7704 | Universitas     |
| Sa IPv6 Gateway       | Esa Unggu                | Esa Undau       |
| IPv6 DNS Server       |                          |                 |

6. Jika sudah, klik tombol "X" untuk menutup IP Configuration pada Server0. Kemudian pindah ke tab Config lalu klik DHCP. Setelah itu, konfigurasikan seperti terlihat pada gambar ini.

| GLOBAL ^           | Fcal                                    | расрнс                                    | P E                                |                           |      |
|--------------------|-----------------------------------------|-------------------------------------------|------------------------------------|---------------------------|------|
| Algorithm Settings | Service                                 | 🖲 On                                      | 0 01                               | f                         |      |
| HTTP               | Pool Name                               | serverPool                                |                                    |                           |      |
| TFTP               | Default Gateway                         | 192.168.1.1                               |                                    |                           |      |
| DNS                | DNS Server                              | 192.168.1.3                               |                                    |                           |      |
| SYSLOG             | Start IP Address                        | :                                         | 192 168                            | ] ] ] ]                   |      |
| NTP                | Subnet Mask:                            |                                           | 255 255                            | 255 0                     | T    |
| EMAIL              | Maximum number                          | New or                                    |                                    |                           | 10   |
| itas FTP           | of Users : ersita                       | 253                                       | Un                                 | iversitas                 |      |
| FIREWALL           | TFTP Server:                            | 0.0.0.0                                   |                                    | saur                      | 10   |
| INTERFACE          | Add                                     | Save                                      |                                    | Demove                    |      |
| FastEthernet0      | A00                                     | 3476                                      | ·                                  | Kentove                   |      |
|                    | Pool Nai Default Gi<br>server 192.168.1 | ate\ DNS Serve Star<br>.1 192.168.1.3192. | t IP Add Subnet<br>168.1.3 255.255 | Mi Max Nurr Tf<br>512 0,1 | TP 5 |
|                    | <                                       |                                           |                                    |                           | >    |
|                    |                                         |                                           |                                    |                           |      |
|                    |                                         |                                           |                                    |                           |      |

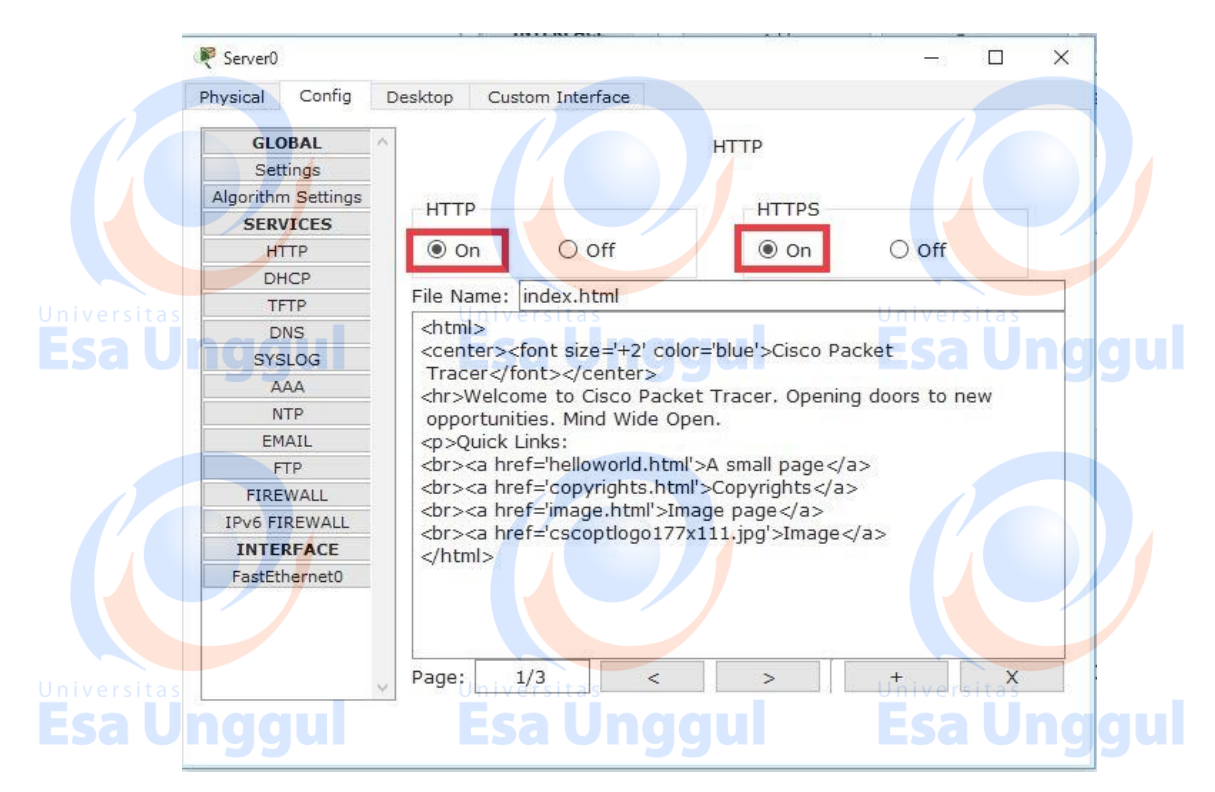

8. Beralih ke PC, Klik 2x masing-masing PC kemudian pilih tab desktop, lalu klik IP configuration kemudian pilih DHCP. Jika konfigurasi Servernya berhasil maka akan muncul tulisan "DHCP request successful" dan IP Address yang satu Network dengan Server, subnet dan sebagainya yang sudah dikonfigurasi di Server akan muncul otomatis.

| PC0                |                                | - 0 X        |
|--------------------|--------------------------------|--------------|
| IP Configuration   | • Esa Unaqui                   | × Second QU  |
| IP Configuration   | tatic DHCP request successful. | http:        |
| IP Address         | 192.168.1.4                    |              |
| Subnet Mask        | 255.255.255.0                  | Web Browser  |
| Default Gateway    | 192.168.1.1                    |              |
| DNS Server         | 192.16 <mark>8.1.3</mark>      |              |
| IPv6 Configuration | Config Static Unggul           | Cisco IP     |
| IPv6 Address       | /                              | Communicator |
| Link Local Address | FE80::201:97FF:FEDE:30AD       |              |
| IPv6 Gateway       |                                |              |
| IPv6 DNS Server    |                                |              |

9. Klik 2x pada salahsatu PC(dalam hal ini PC0) kemudian pilih tab desktop, lalu klik Web Browser. Setelah itu, isi kolom web browser tersebut dengan alamat IP server0(dalam kasus ini server0 sebagai HTTP Server) lalu pencet GO.

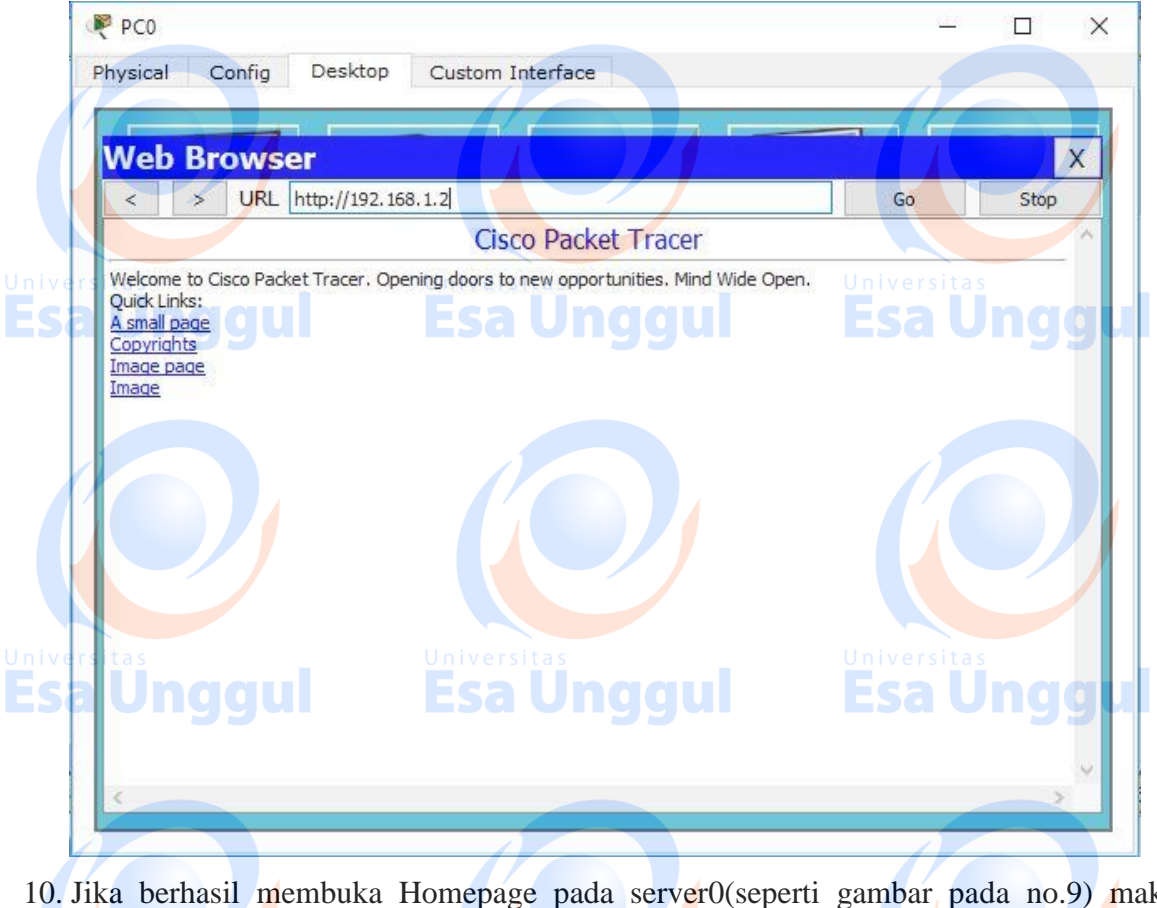

- 10. Jika berhasil membuka Homepage pada server0(seperti gambar pada no.9) maka HTTP Server berhasil dikonfigurasi.
- 11. Selanjutnya, konfigurasi server1 sebagai server "DNS" agar alamat IP tadi diubah menjadi sebuah hostname. Klik 2x pada Server1 kemudian pilih tab Config, lalu klik DNS kemudian konfigurasikan seperti ini :

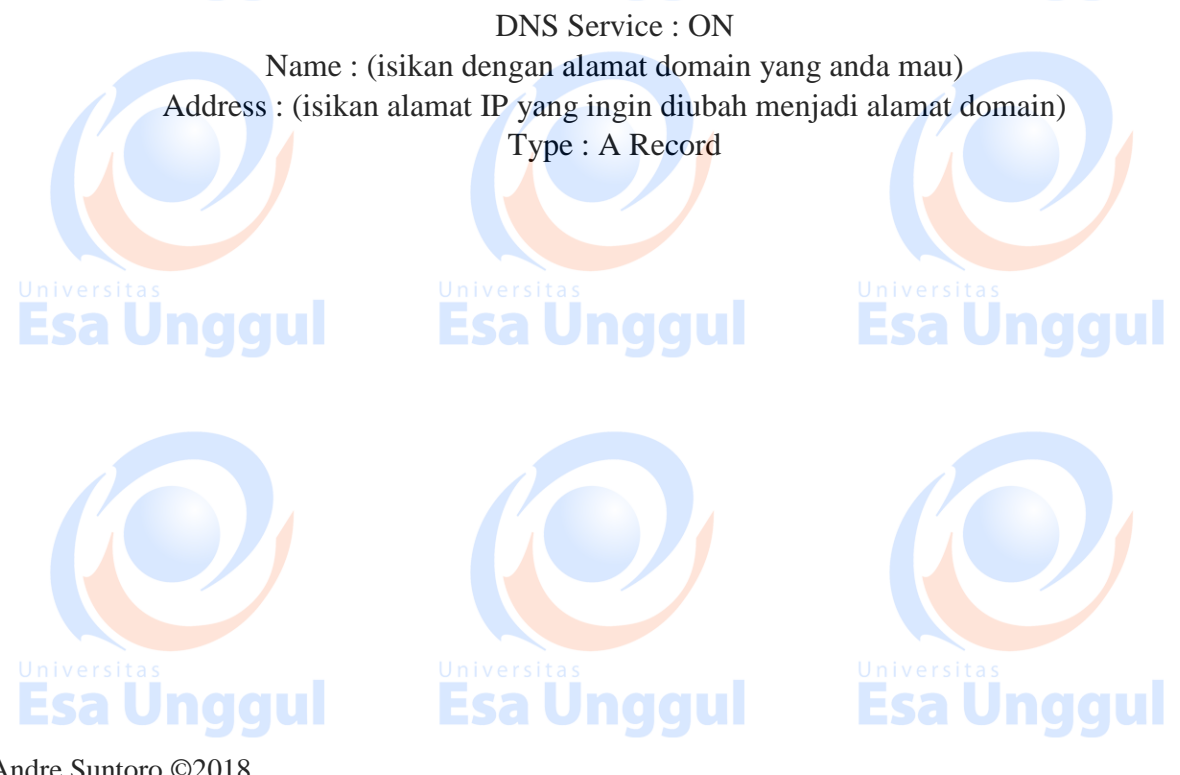

| GLOBAL A                       | DNS               |           |
|--------------------------------|-------------------|-----------|
| Settings                       | DNS               |           |
|                                | / Ditto           |           |
| Algorithm Settings DNS Service | ● On O            | Off       |
| SERVICES                       |                   |           |
| HTTP Resource Reco             | ords              |           |
| DHCP Name                      | fasilkom.ueu Type | A Record  |
| TFTP UIEVE                     | esitas Un         | iversitas |
| DNS Address 192.               | 168.1.2           | colloc.   |
| SYSLOG                         | Save              | Remove    |
| AAA                            |                   |           |
| NTP No. Name                   | Type De           | etails    |
| EMAIL                          |                   |           |
| FTP                            |                   |           |
| FIREWALL                       |                   |           |
| IPv6 FIREWALL                  |                   |           |
| INTERFACE                      |                   |           |
| FastEthernet0                  |                   |           |
|                                |                   |           |
|                                |                   |           |
| DNS Cache                      |                   |           |
| t <u>as</u> Unive              |                   |           |

12. Jika sudah, Klik Add dan close menu konfigurasi Server1.

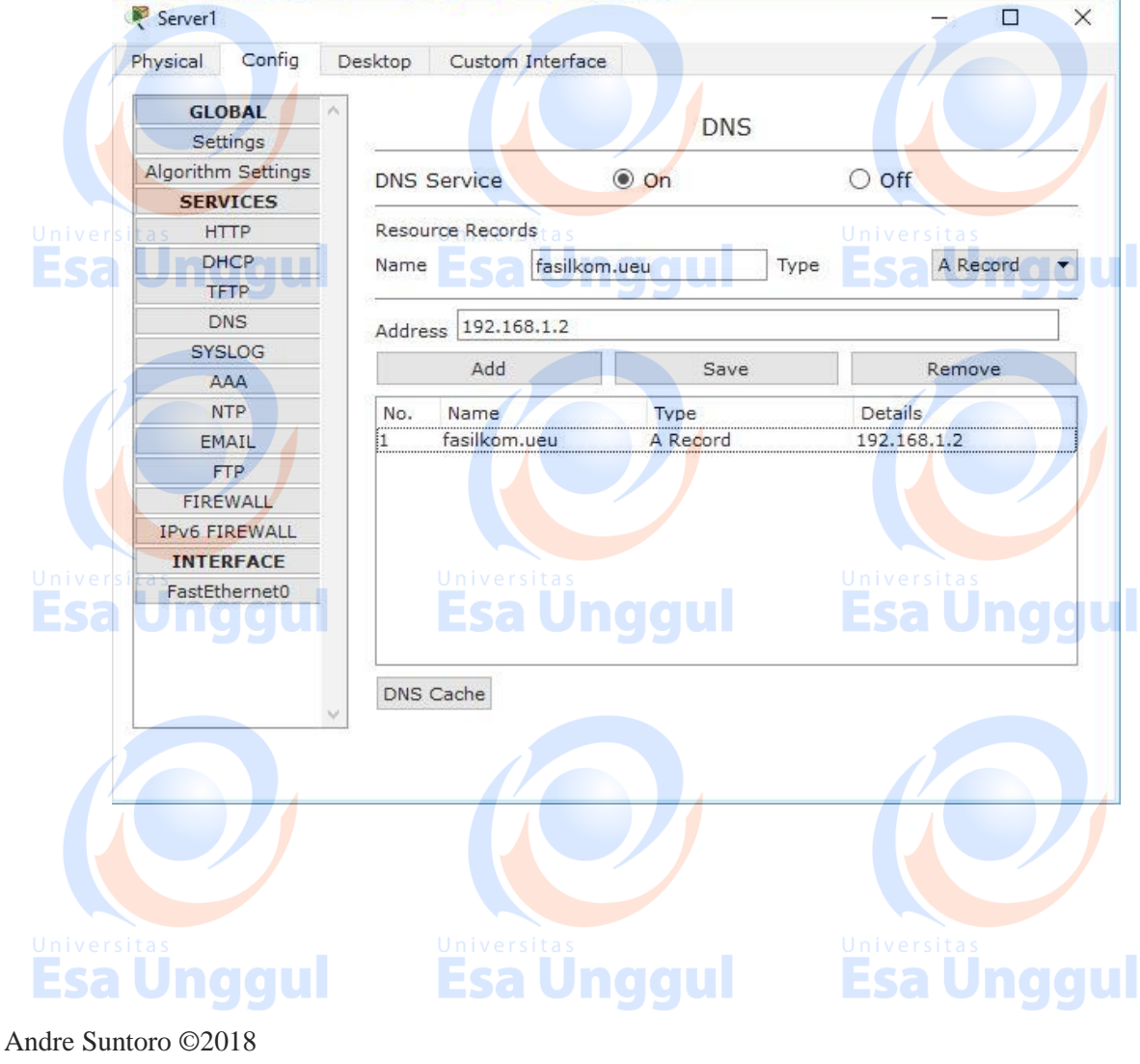

UNIVERSITAS ESA UNGGUL
13. Pembuatan & Implementasi DNS Server & HTTP Server pada Jaringan Client-Server(DHCP) selesai dibuat, untuk mengecek apakah seluruh End Devices sudah benar – benar tersambung antar PC maupun Server, kita dapat melakukan perintah ping,memberikan paket ICMP atau bahkan mengakses alamat domain server0 seperti yang terlihat pada gambar di bawah ini.

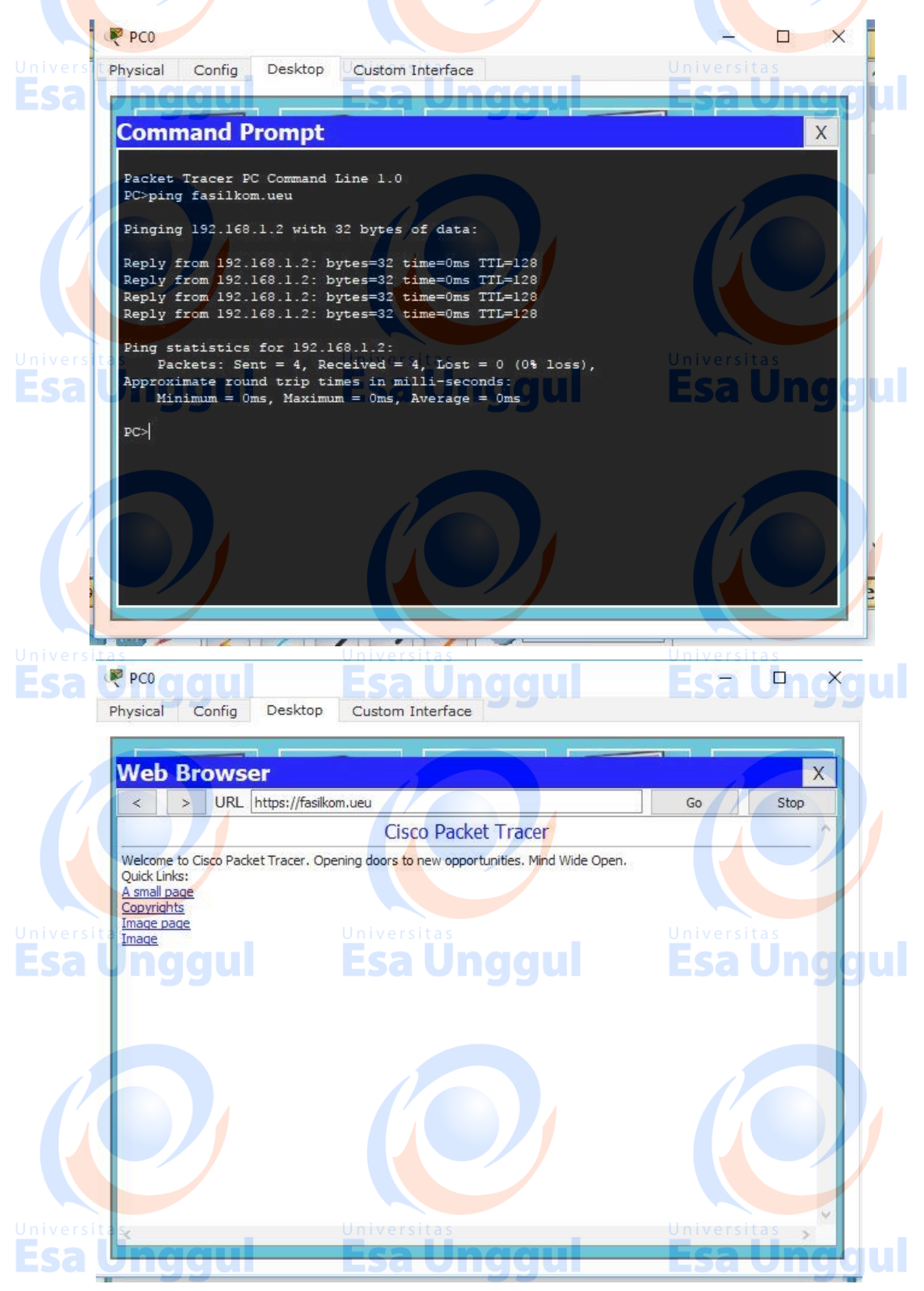

Andre Suntoro ©2018 UNIVERSITAS ESA UNGGUL

# Latihan

1. Lakukan praktek diatas sebagai bentuk latihan dan lakukan eksplorasi dengan DHCP Server, DNS Server, HTTP Server.

## Tugas

 Buatlah jaringan client-server dengan 2 buah server, 1 buah access point, 2 buah switch dan 30 EndDevice/PC(10 diantaranya Wireless). Semua komputer client dapat mengakses HTTP/HTTPS Server pada browser dengan domain "fasilkom.keren" dan dapat melakukan ping antar PC Server maupun Client.

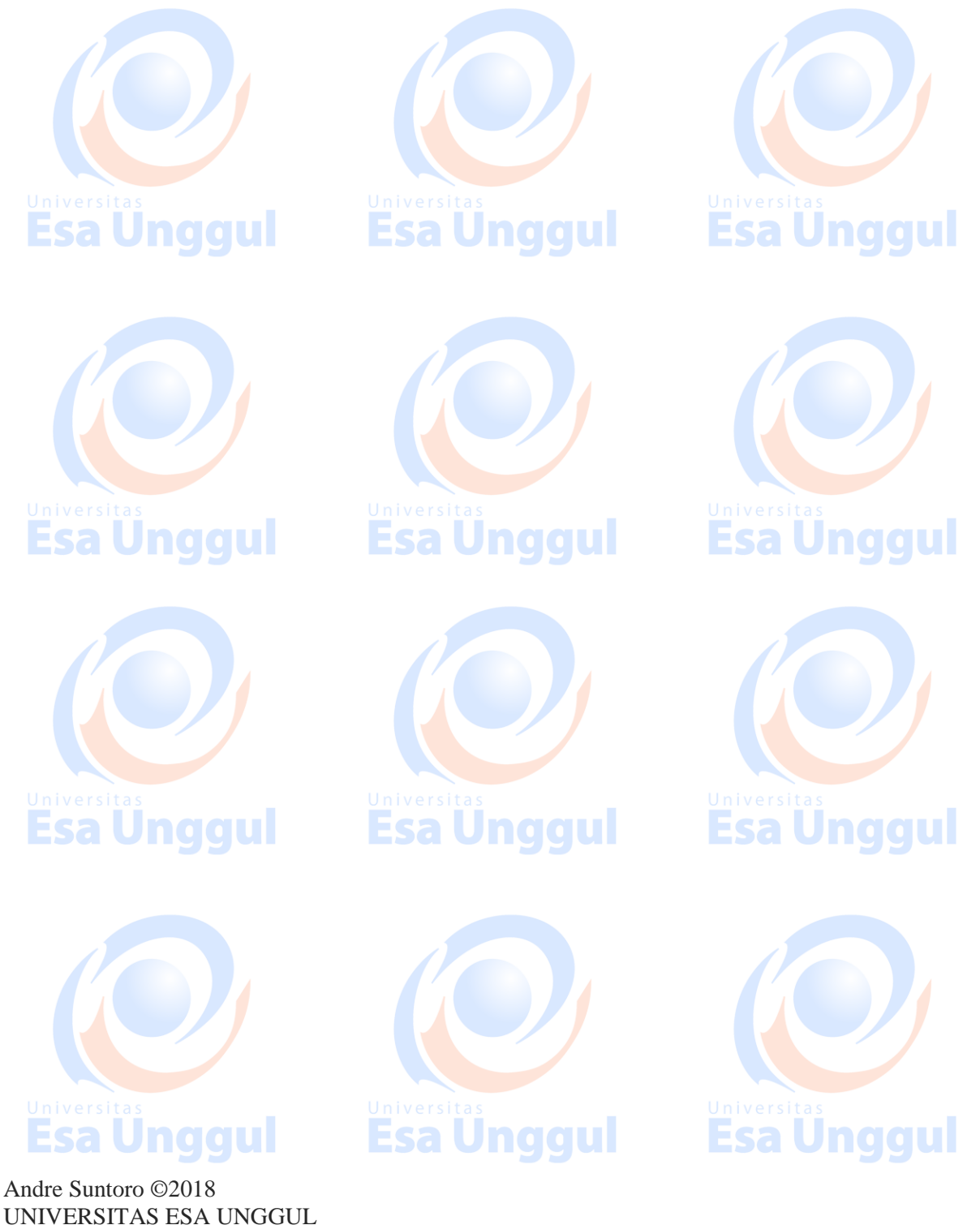

## PRAKTIKUM 6 COMBINING NETWORK WITH ROUTER

| Tujuan Pembelajara                                                              | an                                                                 |                             |
|---------------------------------------------------------------------------------|--------------------------------------------------------------------|-----------------------------|
| <ul><li>a. Praktikan dapat membuat</li><li>b. Praktikan dapat mengkon</li></ul> | desain jaringan dengan Router.<br>figurasi Router sebagai penghubu | ng antara dua jaringan atau |
| lebih yang berbeda.                                                             | Universitas<br>Esa Unggul                                          | Universitas<br>Esa Unagul   |
| Teori Singkat                                                                   |                                                                    |                             |

#### Router

Router merupakan perangkat keras jaringan komputer yang dapat digunakan untuk menghubungkan beberapa jaringan yang sama atau berbeda. Router adalah sebuah alat untuk mengirimkan paket data melalui jaringan atau internet untuk dapat menuju tujuannya, proses tersebut dinamakan routing.

Proses routing itu sendiri terjadi pada lapisan 3 dari stack protokol tujuh-lapis OSI. Router terkadang digunakan untuk mengoneksikan 2 buah jaringan yang menggunakan media berbeda, seperti halnya dari Ethernet menuju ke Token Ring. Itulah pengertian router.

#### **Fungsi Router :**

- 1. Fungsi utama Router yaitu menghubungkan beberapa jaringan untuk menyampaikan data dari suatu jaringan ke jaringan lainnya. Namun router berbeda halnya dengan Switch, Karena kalau Switch hanya digunakan untuk menghubungkan beberapa komputer dan membentuk suatu LAN (Local Area Network). Sedangkan Router dapat digunakan untuk menghubungkan antar satu LAN dengan LAN yang lainnya.
- 2. Router juga dapat berfungsi untuk menstranmisikan informasi dari satu jaringan ke jaringan lain yang sistem kerjanya sama seperti Bridge.
- 3. Router juga dapat berfungsi untuk menghubungkan jaringan local ke sebuah koneksi DDL biasa juga disebut DSL router. Router ini umumnya memiliki fungsi firewall untuk bisa melakukan penapisan paket berdasarkan sumber serta alamat tujuan dari paket tersebut, namun akan tetapi tidak semua router memiliki fungsi yang sama. Router yang memiliki fitur firewall dapat juga disebut sebagai Packet Filtering Router. Fungsi umum royter ini yaitu memblokir lalulintas data yang akan dipancarkan secara broad cast sehingga dapat mencegah terjadinya broad cast storm yang bisa menyebabkan kinerja
- 4. Membaca Alamat Logika / IP address source & destination untuk dapat menentukan routing dari suatu LAN ke LAN lainnya.
- 5. Menyimpan routing table untuk menentukan rute terbaik antara jaringan LAN ke WAN.
- 6. Bisa berupa "Box" atau sebuah OS yang dapat menjalankan sebuah daemon Routing.

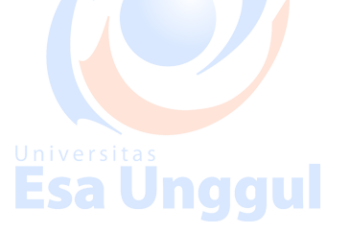

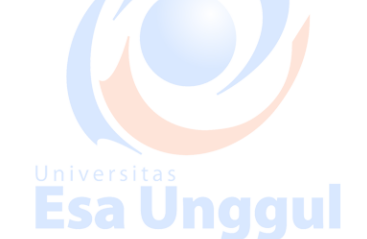

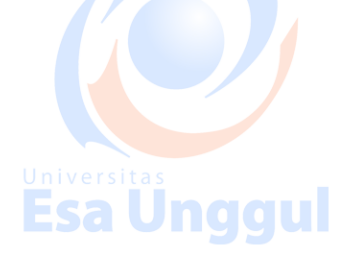

## Pelaksanaan Praktikum

## A. Menghubungkan dua Jaringan Client-Server(DHCP) dengan Router.

- 1. Buka dan jalankan packet tracer sehingga muncul tampilan halaman utama.
- 2. Ambil 2 buah Server, 4 buah PC, 1 buah Switch dan 1 buah router dari select device
- box pada bagian end devices ke logical workspace seperti terlihat pada gambar ini.

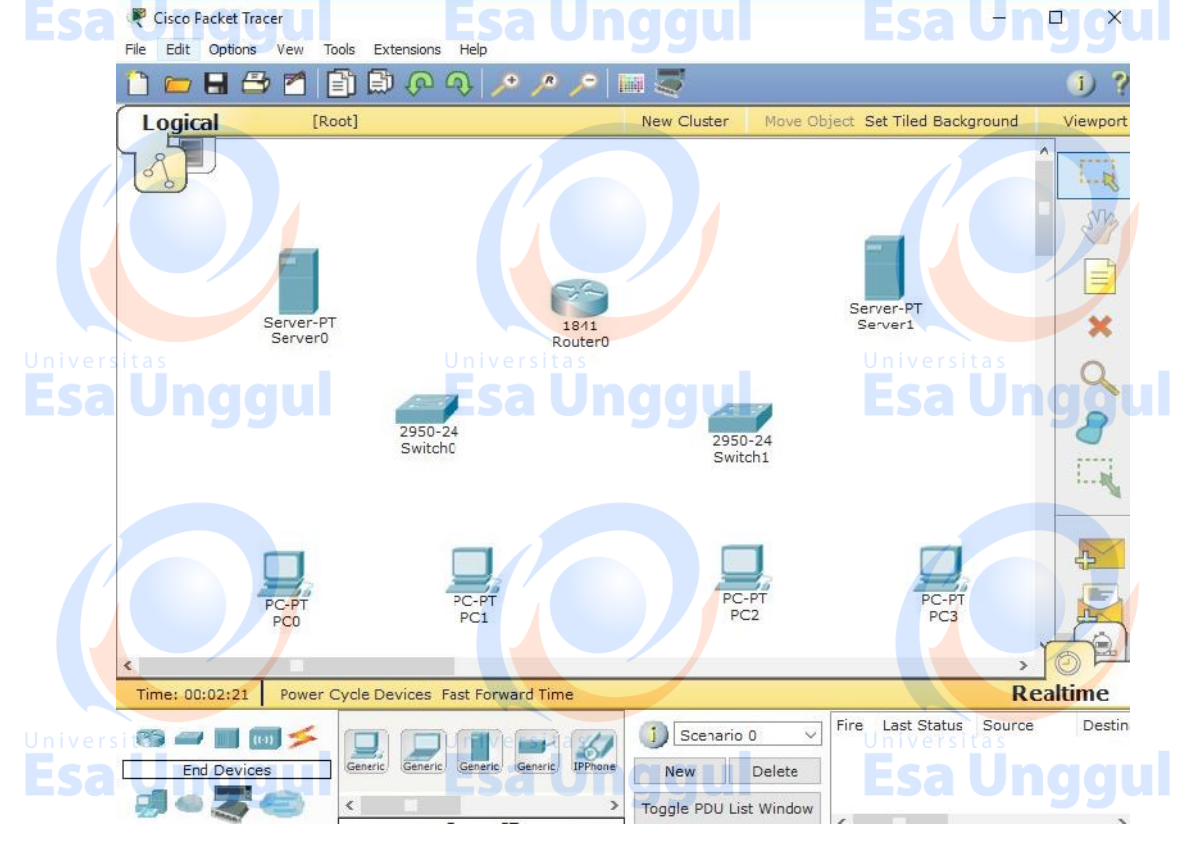

- 3. Buatlah Client-Server pada masing-masing Switch seperti pada Praktikum/Modul sebelumnya. Dengan ketentuan sebagai berikut :
  - 1. Server0 : Lab A
    - **IP Configuration** :
    - IP Address : 192.168.0.1
    - Subnet Mask : 255.255.255.0
- Default Gateway : 192.168.0.10 DHCP Configuration :
  - Default Gateway : 192.168.0.10
  - 2. Server1 : Lab B
    - **IP** Configuration :
    - IP Address : 192.168.1.1
    - Subnet Mask : 255.255.255.0
    - Default Gateway : 192.168.1.10 DHCP Configuration :
    - Default Gateway : 192.168.1.10

Universitas Esa Unggul

**Esa Unggul** 

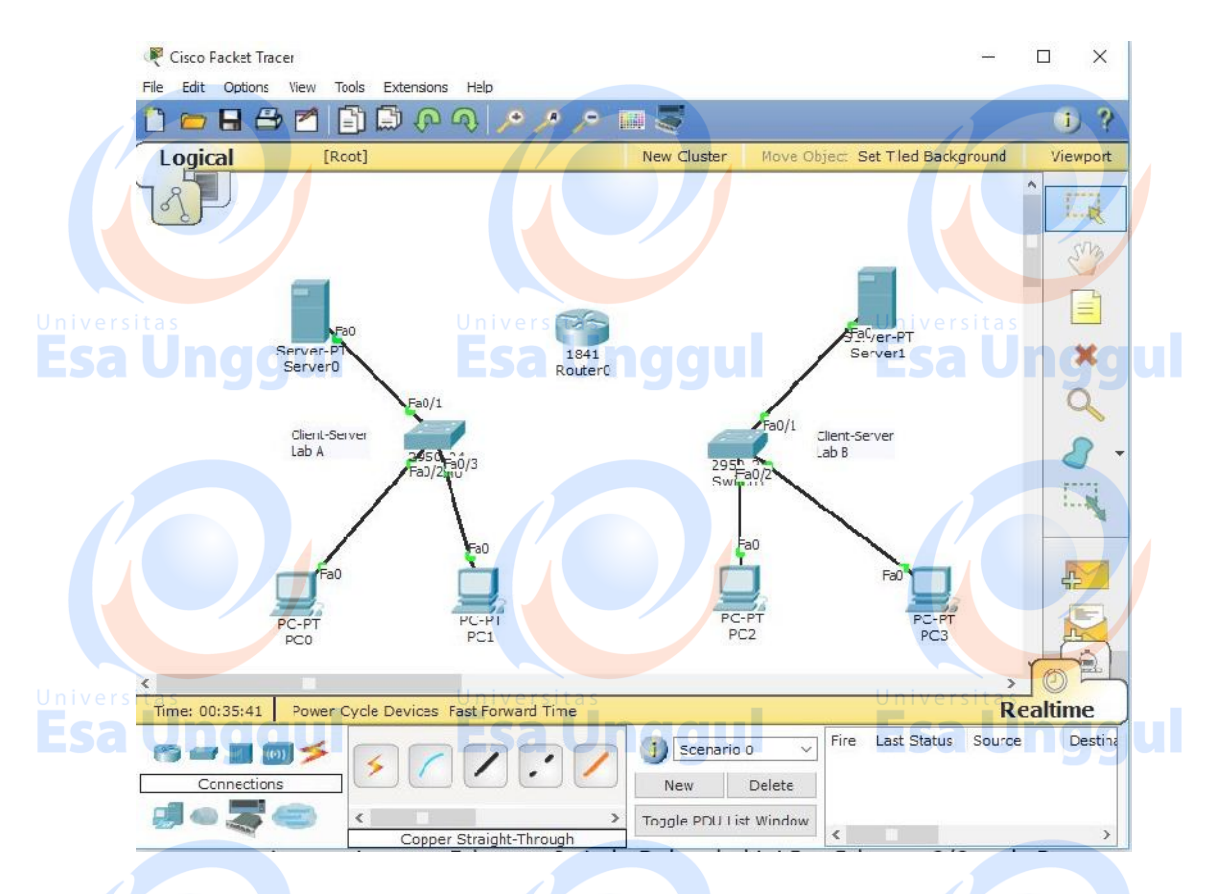

4. Setelah itu, hubungkan router tadi dengan kabel yang sesuai (kabel straight) pada masing masing port Ethernet Switch. Dalam hal ini FastEthernet0/0 pada Router dihubungkan ke Switch yang berada di Lab A dan FastEthernet0/1 dihubungkan ke Switch yang berada di Lab B.

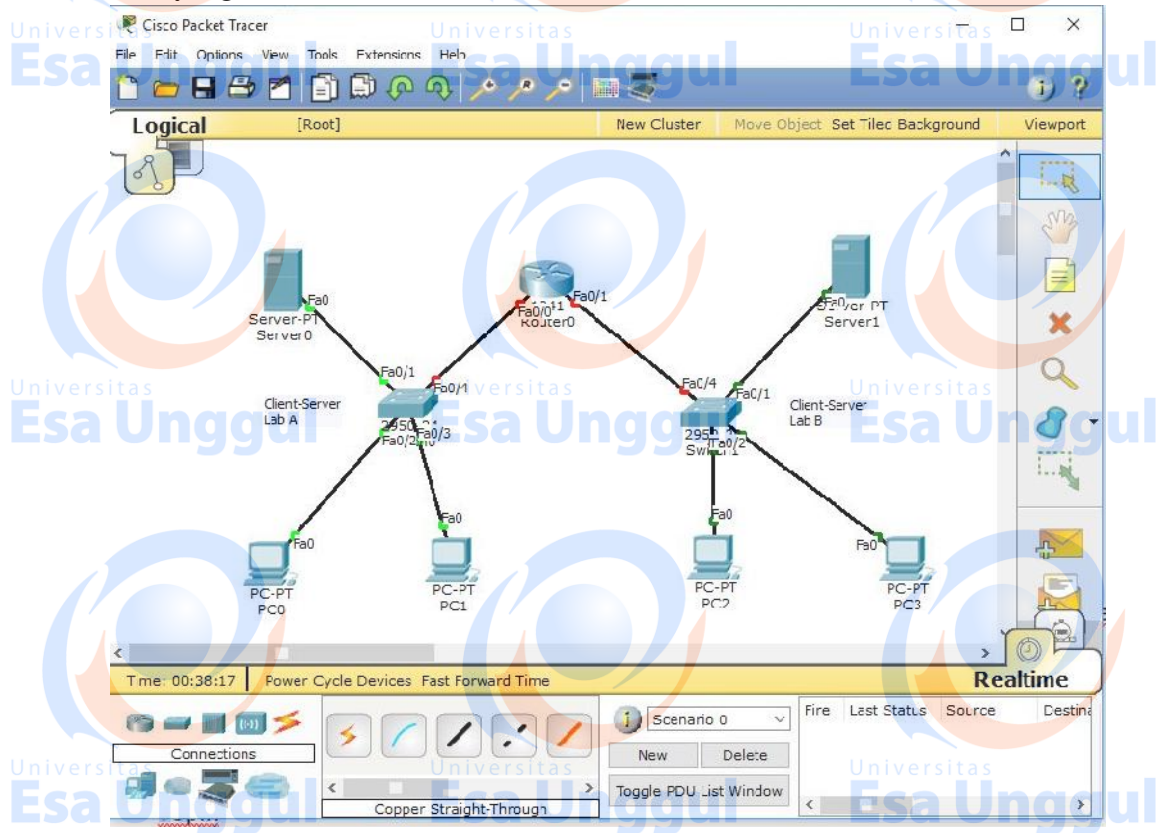

5. Klik 2x pada Router kemudian pilih tab Config, lalu klik FastEthernet0/0 kemudian isi IP Address dengan Default Gateway Server0, lalu Klik FastEthernet0/1 kemudian isi IP Address dengan Default Gateway Server1 dan biarkan keduanya menggunakan SubnetMask default(255.255.255.0) seperti terlihat pada gambar ini.

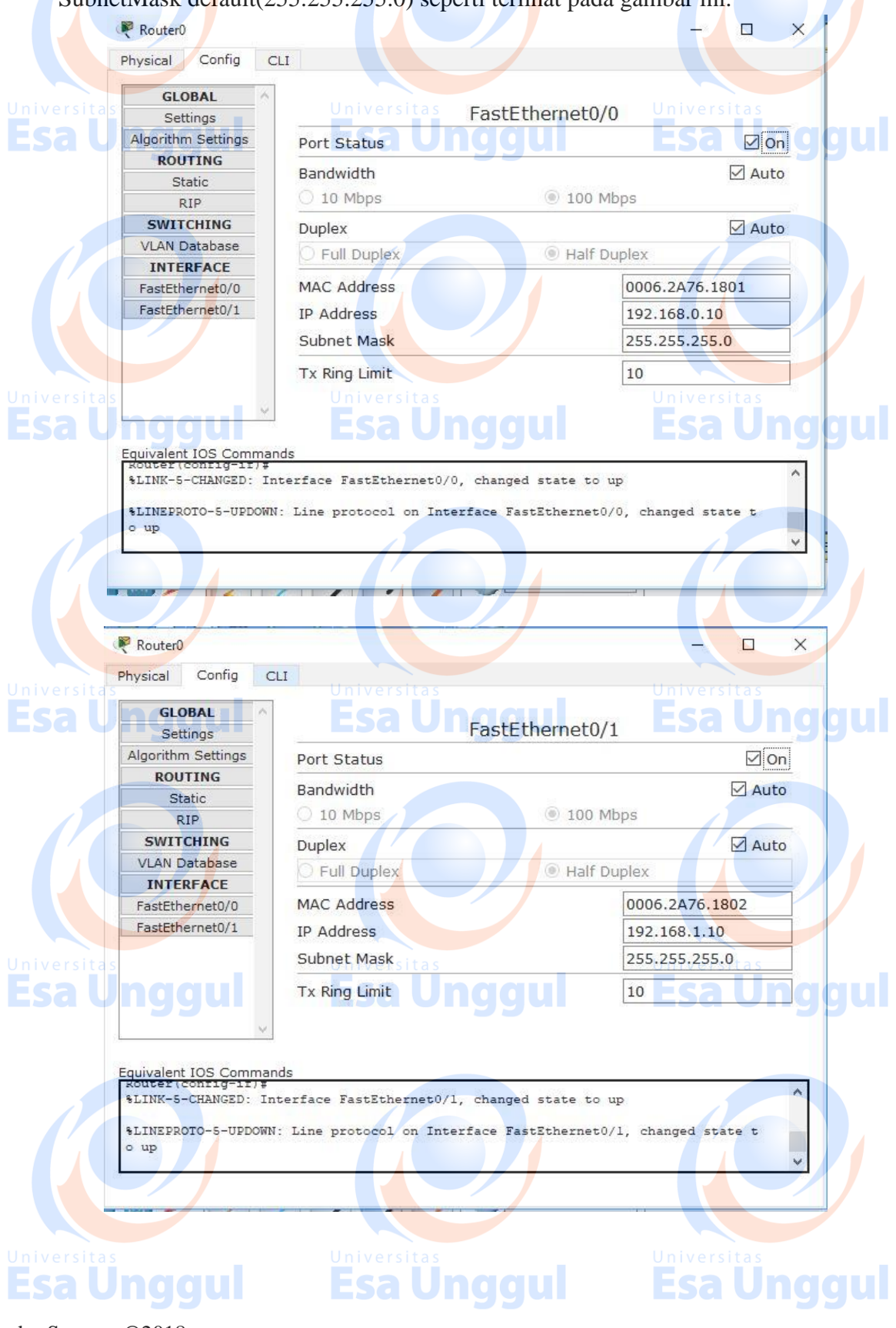

6. Setelah konfigurasi Router, jangan lupa untuk meng-enablekan Port Status pada masing-masing Port Ethernetnya. Kemudian lakukan PING dari PC Lab A/B ke router seperti terlihat pada gambar ini.

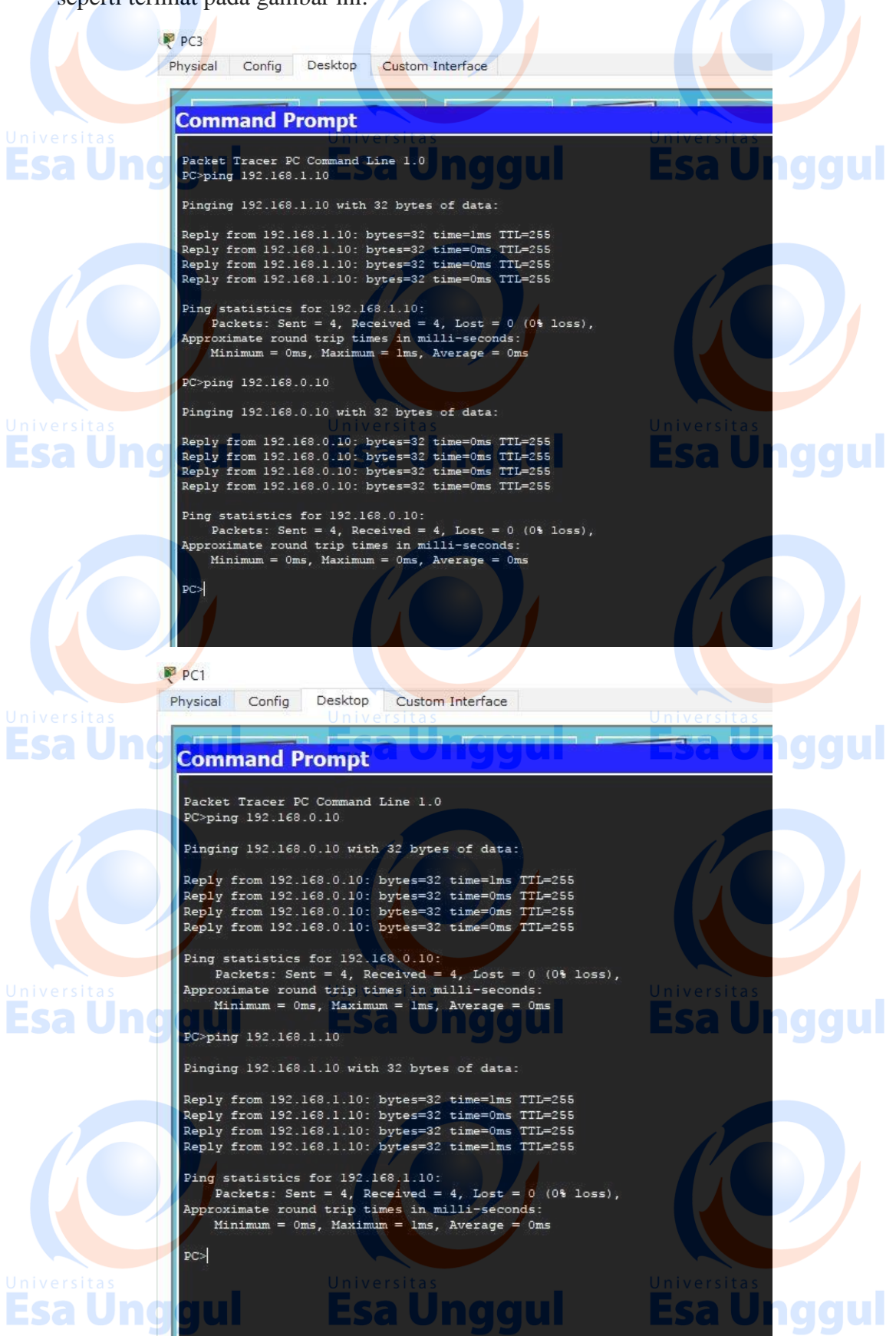

 Pembuatan dua Jaringan LAN Client-Server dan saling menghubungkannya dengan Router telah selesai dibuat, untuk mengecek apakah seluruh End Devices sudah benar - benar tersambung, kita dapat melakukan perintah ping atau memberikan paket ICMP antara PC Lab A ke PC Lab B atau sebaliknya seperti yang terlihat pada gambar di bawah ini.

| Fire | Last Status | Source | Destination  | Type | Color | Time (sec)   | Periodic | Num |
|------|-------------|--------|--------------|------|-------|--------------|----------|-----|
| •    | Successful  | PC0    | U PC2 rsitas | ICMP |       | 0.000 nivers | iNa s    | 0   |
| •    | Successful  | PC3    | PC1          | ICMP |       | 0.000 50     | NING     | 1   |

## Latihan

1. Lakukan praktek diatas sebagai bentuk latihan dan lakukan eksplorasi dengan DHCP Server, DNS Server, HTTP Server dan Router.

## Tugas

- 2. Buatlah 3 jaringan client-server dengan kondisi sebagai berikut :
  - Lab A : 1 server, 1 switch, 20 PC-Wired
  - Lab B : 1 server, 1 switch, 20 PC-Wired
  - Umum : 1 server, 1 switch, 1 router, 10 EndDevices Wireless

Semua End Devices dapat mengakses HTTP/HTTPS Server yang terdapat pada Server UMUM dibrowser dengan domain "fasilkom.keren" dan dapat melakukan ping antar PC Server maupun Client dari seluruh Lab & Umum.

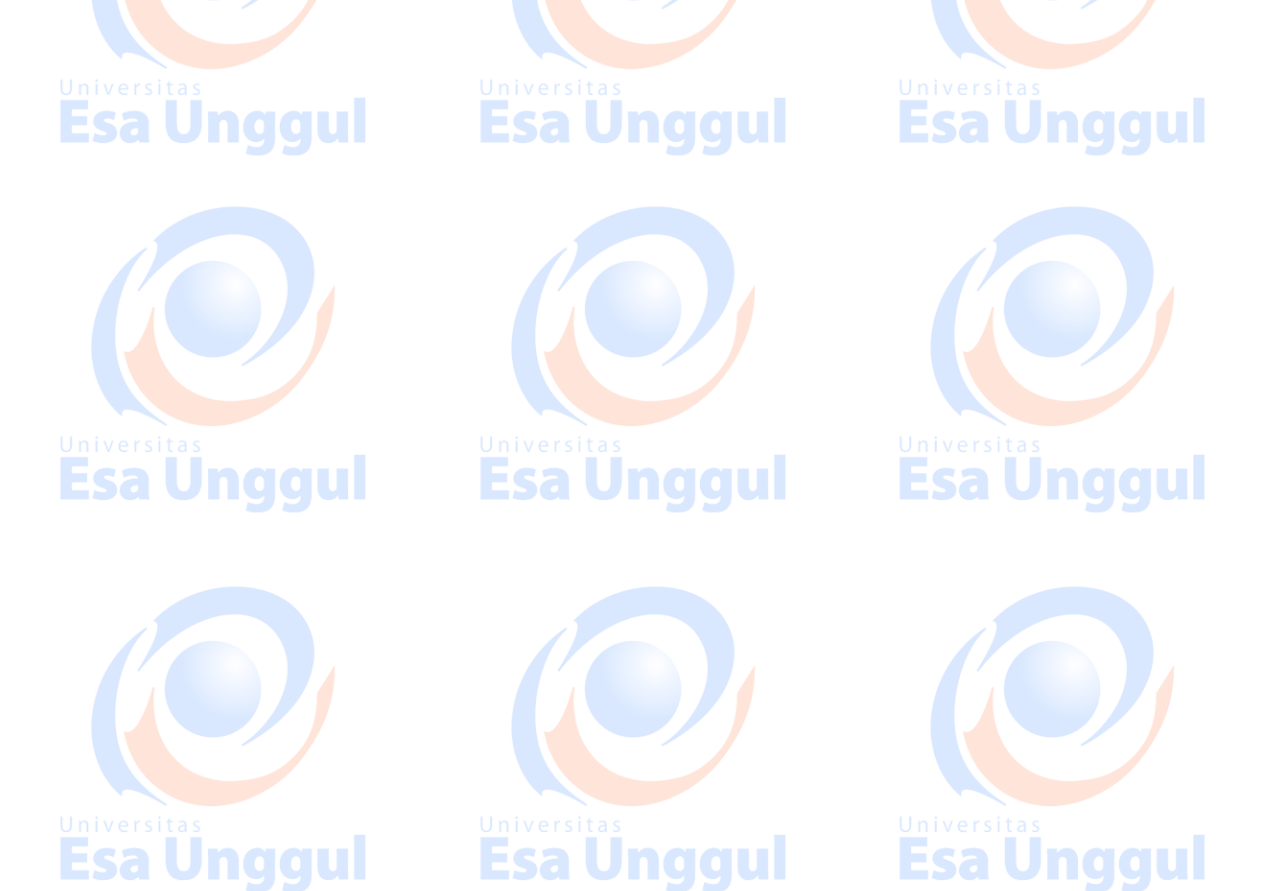

## PRAKTIKUM 7 ANALISA JARINGAN DENGAN WIRESHARK

## Tujuan Pembelajaran

- a. Praktikan dapat memanfaatkan software Wireshark sebagai alat bantu analisa Jaringan.
- b. Mengenali paket/protokol pada jaringan.

#### Peralatan

- 1. PC/Laptop
- 2. Software Wireshark

## **Teori Singkat**

Dalam mempelajari/menganalisa jaringan komputer, dapat digunakan tool Wireshark agar praktikan dapat melakukan "capture" paket/protocol dan berusaha untuk menampilkan semua informasi di packet tersebut sedetail mungkin. Semua jenis paket informasi dalam berbagai format protokol pun akan dengan mudah ditangkap dan dianalisa. Karenanya tak jarang tool ini juga dapat dipakai untuk sniffing (memperoleh informasi penting seperti password email atau account lain) dengan menangkap paket-paket yang berjalan di dalam jaringan dan menganalisanya. Namun tools ini hanya bisa bekerja didalam dalam jaringan melalui LAN/Ethernet Card yang ada di PC.

#### Macam-macam paket/protocol dalam jaringan :

- **ARP** (Address Resolution Protocol) adalah protokol yang digunakan untuk mapping dari alamat IP ke alamat fisik MAC (Media Access Control).
- ICMP (Internet Control Massage Protocol) merupakan protokol pelengkap IP. Seperti halnya IP, ICMP bekerja pada layer Network pada susunan OSI Layer. ICMP didesain untuk mengontrol pengiriman dan pesan percobaan melewati jaringan IP. Kemampuan untuk memahami ICMP adalah sangat dibutuhkan untuk setiap perangkat network uang kompatible dengan IP.
- UDP (User Datagram Protocol) adalah TCP yang Connectionless (suatu paket yang dikirim melalui jaringan dan mencapai komputer lain tanpa membuat suatu koneksi). UDP dapat lebih cepat dalam pengiriman suatu data. Namun pada saat pengiriman, data dapat hilang karena tidak ada koneksi langsung.
- **TCP** (Transmission Control Protocol) berperan dalam memperbaiki pengiriman data yang benar dari suatu client ke server. TCP dapat mendeteksi Error atau hilangnya data yang kemudian melakukan transmisi ulang sampai data tersebut diterima atau terkirim dengan baik dari suatu client menuju server.
- **IP** (Internet Protocol) berperan dalam pentransmisian paket data dari node ke node (Alamat host dalam suatu jaringan).
- **DHCP** (Dynamic Host Configuration Protocol) adalah layanan secara otomatis memberikan no IP pada setiap host yang terhubung atau host yang memintanya.
- DNS (Domain Name Server) adalah server yang digunakan untuk mengetahui IP address suatu host lewat name-nya (untuk memudahkan komunikasi dengan cara penamaan alamat IP).

- **HTTP** (Hyper Text Transfer Protocol) adalah sebuah protocol untuk meminta dan menjawab antara client dan server. HTTP berkomunikasi melalui TCP/IP.
- **FTP** (File Transfer Protocol) adalah sebuah internet protocol yang berjalan pada lapisan Aplikasi (susunan OSI Layer) yang merupakan standart untuk pentransferan data antar komputer client. FTP server diakses dengan menggunakan URL (Uniform Resource Locator) dengan menggunakan format ftp://nameserver. FTP menggunakan TCP untuk berkomunikasi antar hostnya dalam suatu jaringan.
- **SMTP** (Simple Mail Transfer Protocol) adalah suatu protocol yang umumnya digunakan untuk pengiriman surat elektronik /email di Internet.
- **POP 3** (Post Office Protocol versi 3) adalah suatu protocol yang berfungsi untuk menarik atau mengambil email dari server email yang digunakan.
- **IMAP** (Internet Massaging Access Protocol) adalah protocol standart untuk mengakses email dari server.
- SSL (Secure Socket Layer) dan TSL (Transport Layer Security) merupakan kelanjutan dari protocol Cryptographyc yang menyediakan komunikasi yang aman di Internet.

## Pelaksanaan Praktikum

#### A. Menangkap Data dengan Wireshark

1. Buka dan jalankan Wireshark sehingga muncul tampilan halaman utama seperti di bawah ini:

| 📕 The Wireshark Net  | work Analyzer                                                                                                    |                                                                                                    |          | - 1 >                   |
|----------------------|----------------------------------------------------------------------------------------------------|----------------------------------------------------------------------------------------------------|----------|-------------------------|
| File Edit View G     | o Capture Analyze S                                                                                                    | Statistics Telephony Wireless Tools Help                                                                                                    |          |                         |
| A = 2 8 /            |                                                                                                    | SIL CAAN                                                                                                    |          |                         |
| Apply a display firm | kent /s                                                                                                    |                                                                                                    |          | Expressur .             |
|                      |                                                                                                    |                                                                                                    |          |                         |
|                      | Welcome to Wireshark                                                                                                    |                                                                                                    |          |                         |
| s                    | Open                                                                                                    | 🔨 Universitas                                                                                                    |          |                         |
|                      | C:\Users\LittleSun\Docum                                                                                                    | ents\ComSicQu\W6Network Traffic.pcap (6250KB)                                                                                                    |          |                         |
|                      |                                                                                                    | Esaund                                                                                                    |          |                         |
|                      | Capture                                                                                                    |                                                                                                    |          |                         |
|                      | Capture                                                                                                    |                                                                                                    |          |                         |
|                      | Capture<br>ung colline : 🚺 Enter a                                                                                                    | e cashire file                                                                                                    | *)[      | N interfaces of over V  |
|                      | Capture<br>                                                                                                    | e Laolare III.e<br>YMncti                                                                                                    | ا(~      | N interfaces al own *   |
|                      | Capture<br>using the file : () Enter a<br>Virken: Network Adopter<br>Virken: Network Adopter                                                                                                    | e Lavlare III.e<br>YMnct1<br>Munitian<br>YMnet8                                                                                                    | ارد      | Ninter s.es.sl.ver.v    |
| 5                    | Capture<br>                                                                                                    | e Laylar e III.e<br>VMnetl<br>VMnet8                                                                                                    | ارد      | Ninteriaues al wort*    |
|                      | Capture<br>sing the liter ( Biter of<br>WARD Network Adopter )<br>WARD Network Adopter )<br>Director 2<br>Biologial Network Come<br>Learn                                                                                     | e capitar e Ilita<br>VMnetT<br>VMnet8<br>Stoor                                                                                                    | ارد      | N inter sues al vor r*  |
|                      | Capture<br>                                                                                                    | e Loolure IILe<br>VMnet1<br>VMnet8<br>stron                                                                                                    | ازد      | N inter sues al over 17 |
|                      | Capture<br>                                                                                                    | e taolare III.e<br>VMnct1<br>VMnct8<br>ston:<br>Questions and Asserts - Malling Lists<br>= 5 (c2.4.3-0-1588/sc257), Your seeine autor are update:                | ار۔<br>۳ | N inter sues al con r   |
| D                    | Capture<br>ding the files (III Enter a<br>Withers Network Acceptor<br>Withers Network Acceptor<br>Withers / Blockadt Network Connec<br>Blockadt Network Connec<br>Learn<br>User/s Guide - With -<br>focuse on ing Westark 2.4 | e collare III.e<br>VMnct1<br>MinuNous<br>VMnsB<br>scloor.<br>Questions and Answers • Mailing Lists<br>43 (v2.4.3-0-368bote327), "Vol receive solo-artic colease. | ~)]<br>  | N inter sues al um t▼   |

2. Klik menu capture -> Option -> Pilih perangkat jaringan yang digunakan(dalam Hal ini WIFI) -> Start

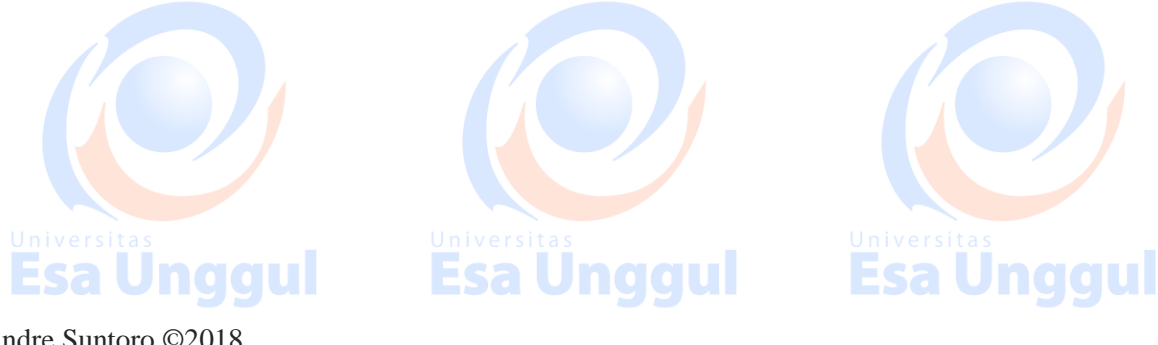

|                                             |                   |       |         |            |              |                | 7                |
|---------------------------------------------|-------------------|-------|---------|------------|--------------|----------------|------------------|
| Input Output Options                        |                   |       |         |            |              |                |                  |
| Interface Traffic                           | Link layer Header | Promi | Snaplen | Buffer (IV | Monitor Mode | Capture Filter |                  |
| VMware Network Adapter VM net*              | Ethernet          |       | default | 2          | -            |                |                  |
| > IWI-FI                                    | Ethernet          |       | default | 2          |              |                |                  |
| > VMware Network Adapter VMnet8             | Ethernel          | M     | default | 2          | -            |                |                  |
| Ethemet 2     Riveteeth Network Connection  | Ethornet          | M     | default | 2          |              |                |                  |
| ) Ethemet                                   | Ethernet          |       | default | 2          |              |                |                  |
| CI CI - D INNERSION SIGNAL STREET           |                   |       |         |            |              |                |                  |
|                                             |                   |       |         |            |              |                |                  |
| ☑ Grable promisquous mode on all interfaces |                   |       |         |            |              |                | Manage Interface |
| Cantine file: for selected interfaces:      | 14                |       |         |            |              | -1             | Ouncie BP        |
|                                             |                   | _     |         |            |              |                | Least A M        |
| CHE CHE CHE CHE CHE CHE CHE CHE CHE CHE     |                   |       |         |            |              |                |                  |
|                                             |                   |       |         |            |              | Start Cl       | xe el            |

3. Setelah di Start, maka seluruh aktivitas dijaringan(dalam hal ini WIFI) akan terekam. Jika komputer kita terhubung dengan jaringan kecepatan tinggi dan pada komputer sedang dijalankan banyak aplikasi berbasis jaringan, aplikasi wireshark akan menampilkan banyak sekali paket data.

| File Edit View Go                                                                                                    | Capture Analyze Stat                                                   | istics Telephony Win                                                                                             | eless Tools H                        | Help                                |                          |                  |               |
|----------------------------------------------------------------------------------------------------|------------------------------------------------------------------------|----------------------------------------------------------------------------------------------------|--------------------------------------|-------------------------------------|--------------------------|------------------|---------------|
|                                                                                                    | X 5 3 0 0 0                                                            | T & 3 = Q                                                                                                    | QQI                                  |                                     |                          |                  |               |
| hpoly a deplay fiter <                                                                                                    | dtrl-/>                                                                |                                                                                                    |                                      |                                     |                          |                  | Expression.   |
| No. Tre                                                                                                    | Source                                                                 | Desthation                                                                                                    | Frotoco Lan                          | ngth Info                           |                          |                  |               |
| 4 1.896328                                                                                                    | 192,165,1,101                                                          | 118.97.153.235                                                                                                   | TCP                                  | 65 65466 + 89                       | [SYN] Seg=0 Win=17520 1  | er=8 M55=1466 M  | S=256 SACK PI |
| 5 1.806410                                                                                                    | 192.168.1.101                                                          | 118.07.153.235                                                                                                   | TCP                                  | 54 65464 + 83                       | IRST, ACKI Seg-2 Ack-1   | Win-0 Len-0      | -             |
| 5 1.896567                                                                                                    | 192.168.1.101                                                          | 118.97.153.235                                                                                                   | TCP                                  | 54 65405 + 80                       | [FIN, ACK] Seg=1 Ack=1   | Win=65 Len=0     |               |
| 7 1.856789                                                                                                    | 192.168.1.101                                                          | 118,97,150,235                                                                                                   | TCP                                  | 54 65465 + 80                       | [RST, ACK] Seq-2 Ack-1   | Win-0 Len+0 s    |               |
| B 1.930743                                                                                                    | 118.97.153.235                                                         | 192.165.1.101                                                                                                    | TCP                                  | 68 80 + 65105                       | [SYN, ACK] Seq-0 Ack-1   | Win-14600 Ler-0  | MSS-1400 SA   |
| 9 1.970946                                                                                                    | 192,166.1.101                                                          | 118.97.151.235                                                                                                   | TCP                                  | 54 65496 + 88                       | [ACK] Seg-1 Ack-1 Win-1  | 7403 Len-0       |               |
| 10 1.982235                                                                                                    | 192,168,1,101                                                          | 118.97.153.235                                                                                                   | HLIP                                 | 491 GET / HT P,                     | /1.1                     |                  |               |
| 11 1.988638                                                                                                    | 118.97.153.235                                                         | 192.165.1.161                                                                                                    | TCP                                  | 54 86 + 65405                       | [ACK] Seq=1 A: k=438 Wir | =15744   eu=0    |               |
| 12 1.981345                                                                                                    | 118.97.153.235                                                         | 192.163.1.101                                                                                                    | HTTP                                 | 415 HTTP/1.1 3                      | 02 Found (text/html) (t  | ext/html)        |               |
| 13 1.987831                                                                                                    | 192.168.1.101                                                          | 118.97.153.235                                                                                                   | HTTP                                 | Sil GET /front,                     | /gate/incex.php HTTP/1.1 |                  |               |
| 14 2.055109                                                                                                    | 118.97.150.235                                                         | 192.163.1.101                                                                                                    | LITTP                                | 570 [TCP Previx                     | ous segment not captured | ] Continuation   |               |
| > Frame 1: 47 bytes                                                                                                    | on wine (445 hits)                                                     | A2 bytes contured                                                                                                | (ish nits) or                        | interface H                         |                          |                  |               |
| > Frame I: 42 bytes<br>> Ethernel II, Srt:<br>> Address Resolutio                                                         | ; an wire (335 aits),<br>HunHalPr_Eb:1:35 (;<br>n Protocel (request)   | 42 bytts captured<br>2x:33:7r=8b:11:85),                                                                         | (d35 pits) or<br>Dst: Broadce        | n interface 8<br>sst (ff:ff:ff:ff:f | (liai)<br>(liai)         |                  |               |
| <pre>&gt; Frame I: 42 bytes &gt; Ethermel II, Srt: &gt; Address Resolutio Las</pre>                                       | ; on wire (336 pits),<br>HuuHalPr_Eb:1:35 (;<br>n Protocel (request)   | 42 bytcs captured<br>2x:33:7e-ab:11:85),<br>Universi                                                             | (235 pits) or<br>Dst: Broadce        | n interface 0<br>sst (ff:ff:ff:f    | n.n.,n)<br>Uni           | versitas         |               |
| <pre>&gt; Frame I: 42 bytes &gt; Ethermel II, Srt: &gt; Address Resolutio Las Eas Eas Eas Eas Eas Eas Eas Eas Eas E</pre> | i on wire (336 bits),<br>HunHalPr_Bb:11:85 ()<br>in Protocel (request) | 42 bytts captured<br>2x:33:7e-0b:11:05),<br>Universi<br>75 03 06 00 01 -<br>55 c8 06 00 01 -<br>55 c8 06 06 01 - | (235 pits) or<br>Dst: Broadca<br>tas | n interface 0<br>ast (ff:ff:ff:ff:f | n:n;n)<br>Uni            | versitas<br>Sa U | D             |

4. Jika sudah cukup mengumpulkan informasi dari hasil tangkapan paket-paket data melalui Wireshark cukup tekan tombol merah seperti yang terlihat pada gambar dibawah ini dan hasilnya juga bisa disave.

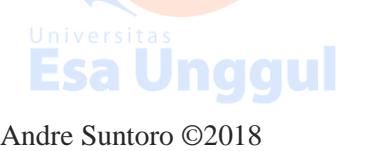

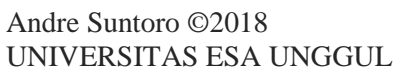

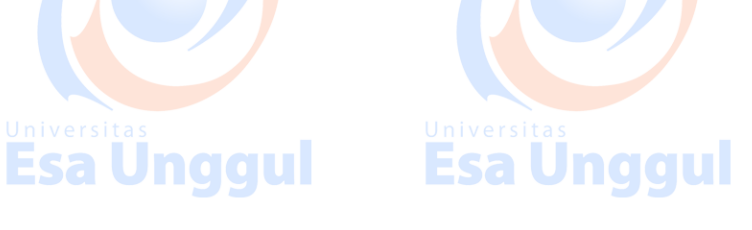

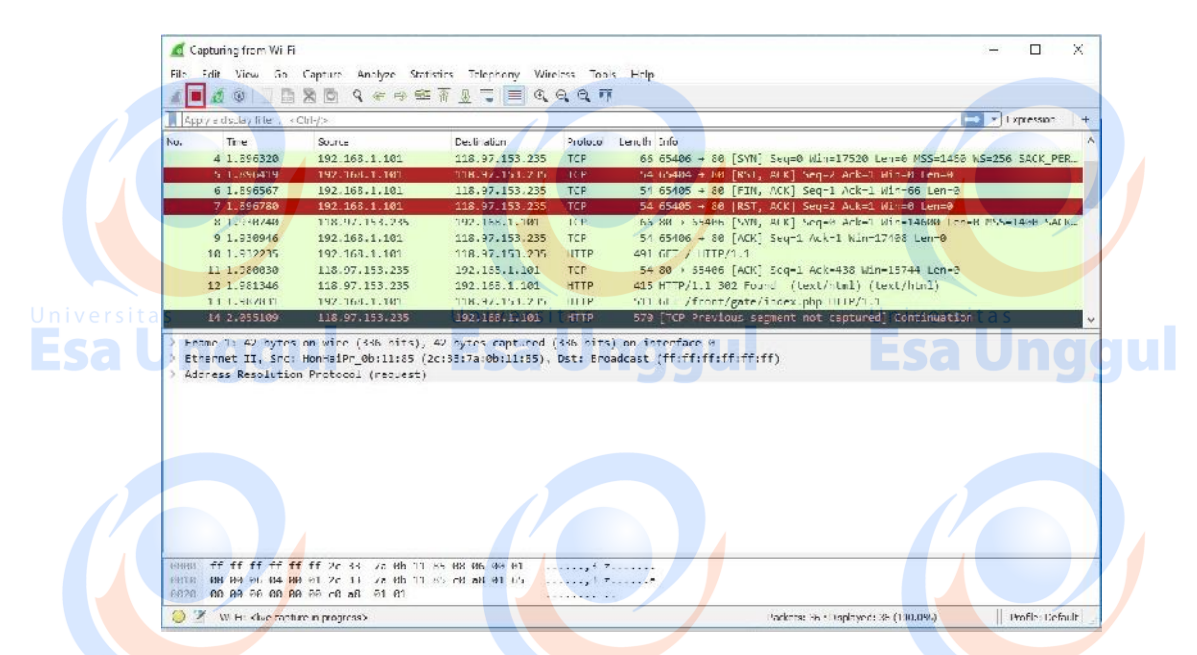

5. Menangkap data dengan Wireshark telah selesai. Selanjutnya, hasil tangkapan data tersebut bisa digunakan untuk menganalisa paket-paket data yang bermasalah dan melakukan troubleshoot permasalahan jaringan lainnya.

#### B. Menganalisa paket data yang sudah ditangkap dengan Wireshark

- 1. Buka dan jalankan Wireshark sehingga muncul tampilan halaman utama.
- 2. Klik file -> Open > Pilih file hasil tangkapan wireshark yang sudah disave

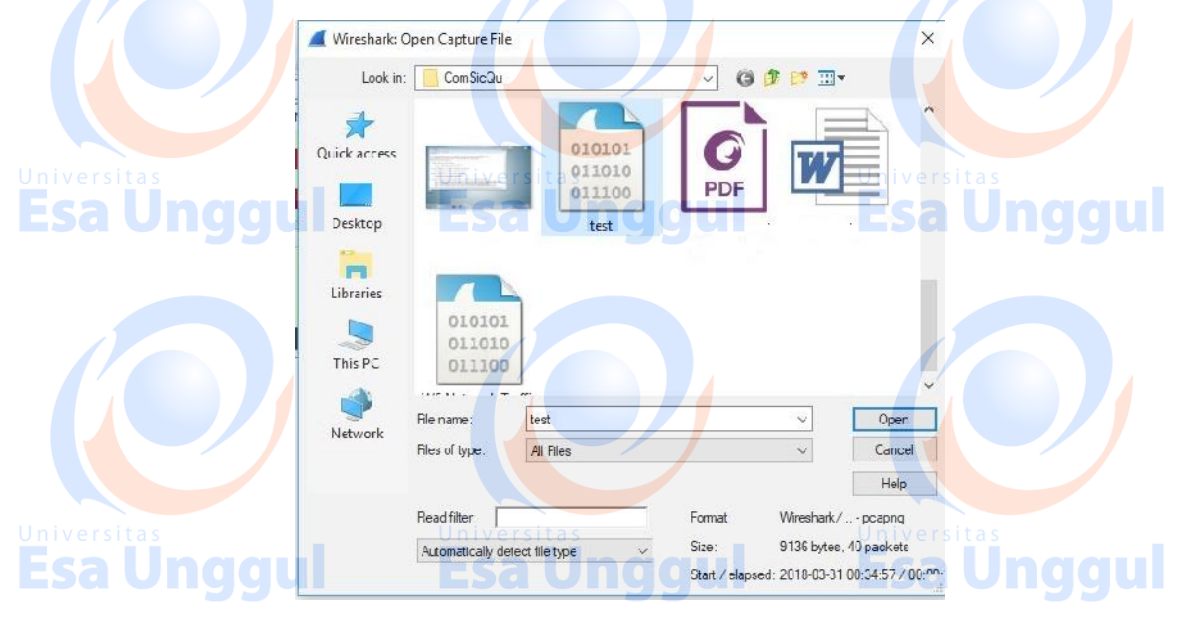

3. Lalu akan muncul seluruh informasi paket-paket data yang sebelumnya sudah ditangkap. Pilih salah satu paket data tersebut sehingga akan muncul detailnya seperti pada gambar ini.

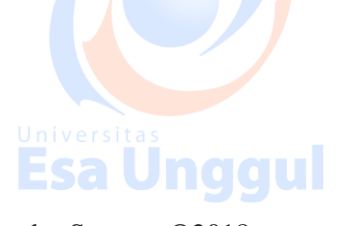

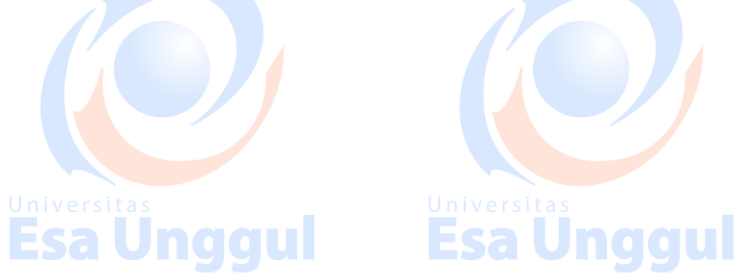

| 4 1 2 0                                                                                                    |                                                                                                    | 🕸 🖷 1, 🚍 🔲 Q                                                                                                    | a a m                                                                                                    | Display Filter                                                                                                    |                |
|----------------------------------------------------------------------------------------------------|----------------------------------------------------------------------------------------------------|----------------------------------------------------------------------------------------------------|----------------------------------------------------------------------------------------------------|----------------------------------------------------------------------------------------------------|----------------|
| Apuly a cisple 7 l                                                                                                    | filer                                                                                                    |                                                                                                    |                                                                                                    | - Forression +                                                                                                    |                |
| No, ime                                                                                                    | Source                                                                                                    | Destnation                                                                                                    | Protocol                                                                                                    | Longth Info                                                                                                    |                |
| - 41.890                                                                                                    | 192.166.1.101                                                                                                    | 118.97.151.235                                                                                                    | TCP                                                                                                    | 55 65405 → 80 [SYN] Sec-0 Hin-17520 Lec-0 MSS-1460 MS-255 SACK.                                                                                                    |                |
| 5 1.896                                                                                                    | 192.168.1.101                                                                                                    | 118.97.153.235                                                                                                    | TCP                                                                                                    | 54 65404 → 80 [RST, ACK] Seq=2 Ack=1 Win=0 Len=0                                                                                                    |                |
| 6 1.896                                                                                                    | 192.168.1.101                                                                                                    | 118.97.153.235                                                                                                    | TCP                                                                                                    | 54 65405 + 80 [FIN, ACK] Seg=1 Auk=1 Win=86 Len=0                                                                                                    |                |
| 7 1.896                                                                                                    | 192.168.1.191                                                                                                    | 118.97.153.235                                                                                                    | TCP                                                                                                    | 54 65405 → 80 [RST, ACK] Seq=2 Ack=1 Win=0 Len=0                                                                                                    |                |
| 8 1.930                                                                                                    | 118.97.153.235                                                                                                    | 192,158,1,101                                                                                                    | TCP                                                                                                    | 66 88 → 65406 [SYN, ACK] Seq-8 Ack-1 Win-14600 Len-0 M55-1400                                                                                                    | Daftar Paket v |
| 9.1.936                                                                                                    | 192,168.1.191                                                                                                    | 118.97.153.235                                                                                                    | TCP                                                                                                    | 51 65196 - 80 [ACK] Sec-1 Ack-1 Wir-17108 Len-0                                                                                                    | berbasil ditar |
| 10 1.932                                                                                                    | 192.168.1.101                                                                                                    | 118.97.153.235                                                                                                    | HILL                                                                                                    | 401 6EF / HE P/1.1                                                                                                    |                |
| 11 1.986                                                                                                    | 118.97.155.235                                                                                                    | 192,158,1,101                                                                                                    | IC.                                                                                                    | 54 88 > 55486 [ALK] Sca-1 Ack-438 Win-15/44 Len-8                                                                                                    |                |
| 12 1.981                                                                                                    | 1345 118.97.153.235                                                                                                    | 192.155.1.101                                                                                                    | HUT                                                                                                    | 415 HIT 1.1 302 Found (text/html) (text/html)                                                                                                    |                |
| O S 1 1 1 1 987                                                                                                    | 7831 192.166.1.191                                                                                                    | 118.97.151.235                                                                                                    | NUTE r                                                                                                    | s SMbGET /tcont/gate/index.obp UTTP/1.1 Universitas                                                                                                    |                |
| 14 2.850                                                                                                    | 118.97.151.215                                                                                                    | 192.168.1.101                                                                                                    |                                                                                                    | 528 [TCP Previous segment not captured] Continuation                                                                                                    | _              |
| > Ethernet II<br>> Internet Pr                                                                                                    | Src: HorHaior_0b:11:8<br>rotocol Version 4, Src:                                                                                                    | 5 (20:53:7a:0b:11:85),<br>192.155.1.101, Dst: 11:                                                                                                    | Dst: Shar                                                                                                    | ) on interface 8<br>ghal_01(d0:39 (0417ctec:01:00:39)<br>235                                                                                                    |                |
| Ethernet II<br>Internet 'n<br>Internet 'n                                                                                                    | , Src: HorHaiPr_00:11:8<br>otocol Version 4, Src:<br>n Control Protocol, Src                                                                                                    | 20:33:7a:0b:11:85),<br>192.155.1.101, Ust: 11:<br>Port: 55406, Ust Port:                                                                                                 | 0st: Shar<br>.J7.153.1<br>80, Seq:                                                                                                    | ) on interface 0<br>nghal_01:d0:39 (04:76:e0:01:d0:39)<br>235<br>: 1, Ack: 1, Lon: 0                                                                                                    |                |
| > Ethernet II<br>> _ntcrnct 'r<br>> ransmissio                                                                                                    | , Src: HorHalPr_0b:11:8<br>rotocol Version 4, Src:<br>In Control Protocol, Src<br>De                                                                                                    | 5 (20:33:78:00:11:65),<br>192.155.1.101, Ust: 11:<br>Port: 55406, Ust Port:<br>tail paket yang dipilih                                                                   | 0st: Shar<br>.JV.153.1<br>80, Seq:                                                                                                    | ) on interface 0<br>nghal_01:d0:39 (e4:76:e0:01:d0:39)<br>235<br>: 1, Ack: 1, Len: 0                                                                                                    |                |
| > Ethernet II<br>> Internet 'r<br>> ransmissio                                                                                                    | , Src: HorHalor_0b:11:8<br>rotocol Version 4, Src: 1<br>n Control Protocol, Src<br>De                                                                                                    | 5 (2013):73:00:11:63),<br>192:155:1:101, UST: 11:<br>Port: 55406, UST Port:<br>Lail paket yang dipilih                                                                   | 052 DICS<br>Dst: Shar<br>.J7.153.1<br>80, Seq:                                                                                                    | ) on interface 0<br>nghal_61:d0:39 (e4:76:e0:01:d0:39)<br>235<br>: 1, Ack: 1, Len: 0                                                                                                    |                |
| > Ethernet II<br>> Internet 'm<br>> mansmissio                                                                                                    | , Src: Horkslar_0b:ll:8<br>rotocol Version 4, Src: ;<br>in Control Protocol, Src<br>De                                                                                                    | 5 (2013)73(00:11:65),<br>192,155,1,101, UST: 11:<br>Pert: 55406, UST Pert:<br>tail paket yang dipilih                                                                    | 052 D1(5)<br>Dst: Shar<br>.J7.153.1<br>80, Scq:                                                                                                    | ) on interface 0<br>nghal_01:d0:39 (e4:76:e5:01:d0:39)<br>: 1, Ack: 1, Lon: 0                                                                                                    |                |
| > Ethernet II<br>> Internet in<br>> ransmissio                                                                                                    | , Src: Horksl9r_0b:11:8<br>Notocol Version 4, Src: )<br>n Control Protocol, Src<br>De                                                                                                    | s (10:33:7a:00:11:63),<br>192.155.1.101, Ostr 115<br>Perts 55406, Ost Pert<br>tail paket yang dipilih                                                                    | 452 D1(5)<br>Dst: Shar<br>.J7.153.1<br>80, Seq:                                                                                                    | ) on interface 0<br>[phal_01:00:39 (ed:76:e0:00:00)<br>235<br>: 1, Ack: 1, Lon: 0                                                                                                    |                |
| Ethernet II<br>nternet 'r<br>ransmissio                                                                                                    | , Src: Horkslör Gbill:8<br>otocol Version 4, Src: 1<br>in Control Protocol, Src<br>De                                                                                                    | s (10:35:7a:00:11:63),<br>192.155.1.102, UST 11:<br>Port: 55406, UST Port:<br>tail poket yang dipilih                                                                    | 152 D1(5)<br>Ost: Shar<br>.J7.153.1<br>80, Seq:                                                                                                    | ) on interface 0<br>nghal_01:d0:39 (e4:76:e0:01:d0:39)<br>235<br>: 1, Ack: 1, Lon: 0                                                                                                    |                |
| Ethernet II<br>Internet 'n<br>Pransmissio                                                                                                    | , Src: Horksler_Obilis<br>otocol Version A, Src: :<br>n Control Protocol, Src<br>Da                                                                                                    | S (2013)7a100:11163),<br>US.155.1.102, UST 115<br>Perts 55406, UST Perts<br>Lail paket yang dipilih                                                                      | 152 D1(5)<br>Ost: Shar<br>.J7.153.2<br>80, 5cg:                                                                                                    | ) on interface 0<br>[mal_0*1:d0:39 (ed:76:e0:0*1:d0:39)<br>25<br>: 1, Ack: 1, Len: 0                                                                                                    |                |
| <pre>&gt; Ethernet II<br/>&gt; Internet 'n<br/>&gt; nansmissio</pre>                                                                                                    | , Src: Horksler Obilis<br>otocol Version 4, Src: 1<br>in Control Protocol, Src<br>De                                                                                                    | y (1005:7a:00:11:65),<br>US.155.1.100, Dat 11:<br>Pert 35406, Dat Pert<br>Lail paket yang dipilih                                                                        | 152 DI(5)<br>Dst: Shar<br>.J7.153.1<br>30, Seq:                                                                                                    | ) on interface 0<br>mphal_0tide:39 (ed:76:ed:0f:d0:39)<br>235<br>: 1, Ack: 1, Lon: 0                                                                                                    |                |
| <pre>&gt; Ethernet IT &gt; internet 'n &gt; ransmissio</pre>                                                                                                    | , Srca Horheler Obilia<br>otocal Version A, Brci i<br>n Control Protocal, Src<br>De                                                                                                    | s (1013):7a:00:11:65),<br>UG.155.1.100, Dat: 14:<br>Nent: 55406, Dat Pent:<br>tail paket yang dipilih                                                                    | 452 Ditt:<br>Dist: Shar<br>.97.153.1<br>30, Seq:                                                                                                    | ) on interface 0<br>nghal_01:d0:39 (e4:76:e0:01:d0:39)<br>235<br>: 1, Ack: 1, Lon: 0                                                                                                    |                |
| Ethernet II<br>anternet 'n<br>ransmissio                                                                                                    | , Src: HorHalPr @b:11:8<br>otocol Version 4, Src: :<br>n Control Protocol, Src<br>Da                                                                                                    | y (2003:72+00-11:05),<br>UV.150.1.100, Dath 11:<br>Port: 55406, Dath Port:<br>tail paket yang dipilih                                                                    | 152 Dit:<br>Dit: Shar<br>.17.153.1<br>S0, Seq:                                                                                                    | ) on interface 0<br>mphal_01100139 (ed:76:e0:01:d0:39)<br>255<br>1 J. Acks 1, Lon: 0                                                                                                    |                |
| <pre>&gt; Ethernet II &gt; untcrnct 'r &gt; narsmissio (000 e4 7c e eeis 00 28 3</pre>                                                                                                    | <pre>c, Src: Horhslep_dbills<br/>otocol Version 4, Src: s<br/>n Control Protocol, Src<br/>Da<br/>0 42 d0 10 2c 11 7s Bh<br/>7 30 40 00 00 00 00 fi fa</pre>                                             | <pre>(10:35:7a:00:11:65),<br/>U2:15:1.100, D3T 11:<br/>Pert: 55406, D3T 10:<br/>Lail paket yang dipilih<br/>11 85:60.60 45:00;<br/>Cd as 41 55:76 61;</pre>              | 192 Dist: Shar<br>(97,153,1<br>80, Seq<br>(9,1 r<br>(10,1)                                                                                                    | ) on Interface 0<br>ghal_etide:39 (ed:7c:ed:01:00:39)<br>235<br>: 1, Ack: 1, Len: 0<br>Detsil paket yang dipilih calan                                                                          |                |
| > Ethernet 11<br>> internet 10<br>> ransmissio                                                                                                    | . Src. Horksler Øbilis<br>otocal Version &, Src. 1<br>n Control Protocol, Src<br>Du<br>2010<br>2010<br>2010<br>2010<br>2010<br>2010<br>2010<br>201                                                      | 5 (2015):7a:00:11:65),<br>W2.155.1.100, Dat: 11:<br>Hent: 55406, Dat: Hent:<br>tail paket yang dipilih<br>11 85 66 85 45 80<br>12 86 61 20 50 10                         | 152 otta<br>051: Shar<br>107.153.1<br>80, Seq<br>109.1 7<br>100.1<br>100.1<br>1 | ) on Interface 0<br>nghal_eti:de:39 (ed:76:ed:01:d0:39)<br>233<br>: 1, Ack: 1, Lon: 0<br>Detail paket yang dipilih calam<br>bentuk hekaydesimal                                                 |                |
| S Ethernet II<br>Antornet 'n<br>Transmissio<br>Comment of the second second se | , Src: Horksler_0bilis<br>otocol Version 4, Src: :<br>n Control Protocol, Src<br>Da<br>0 44 dB 19 2c 11 25 Bh<br>/ 30 40 80 66 Fl 3a<br>f 26 05 08 Fe 34 49<br>h E20347057554 44E 4F04-26               | (2013):7a:00:11:05),<br>UV.150.1.100, UST 11:<br>Hort: 55406, UST Fort:<br>Lall paket yang dipilih<br>11 85 86 86 45 86<br>Ct as 41 55 76 81<br>55:6430464 21:8031002457 |                                                                                                    | ) on Litterface 0<br>mal_01100139 (ed:76:e0:01:00:39)<br>255<br>1, Acks 1, Len: 0<br>Detail paket varg diplin cellan<br>Lentuk heks desinal v<br>Paces 40 Districted: (100.3%)<br>Profe: Defail |                |
| > Etherret II           > Internet Ve           > Internet Ve           > narsmissio           > ransmissio           > etal           > get           > 99 eL I           O X visela                                                                                                    | , Src: HorHalPr @b:11:8<br>otocol Version &, Src: :<br>n Control Protocol, Src<br>De<br>2 44 dP 30 2r 13 7s Bh<br>7 30 d0 00 80 et f1 3a<br>7 7z 00 50 68 Fc da e9<br>h <u>ECC3470E730444E-4F01-2</u> 0 | 11 85 66 86 45 60                                                                                                    | 152 Dist: Shar<br>17.153.1<br>80, 5eq:<br>9,1 =<br>/10<br>.v.P<br>e01780                                                                                                    | ) on Interface 0<br>[mail_011d0139 (ed:76:e0:01:d0:39)<br>235<br>235<br>235<br>245<br>245<br>245<br>245<br>245<br>245<br>245<br>24                                                              |                |

- Display Filter : kolom untuk mengisi sintaks-sintaks untuk memfilter paket data apa saja yang akan ditampilkan pada list paket.
- Daftar Paket yang berhasil ditangkap : Menampilkan paket-paket yang berhasil di tangkap oleh wireshark, berurutan mulai dari paket pertama yang ditangkap dan seterusnya.
- Detail paket yang dipilih : Sebuah paket tentunya membawa informasi tertentu yang

berbeda-beda antar paketnya, disini akan ditampilkan sari detail paket yang terpilih pada daftar paket di atasnya.

- Detail paket (Heksadesimal) : Detail paket ini akan ditampilkan dalam bentuk heksa, terkadang akan lebih mudah bagi kita mendapatkan informasi dari bagian ini.
  - Time : Menampilkan waktu saat paket tersebut tertangkap
  - Source : Menampilkan IP sumber dari paket data tersebut
  - Destination : Menampilkan tujuan dari paket data tersebut
  - Protocol : Menampilkan protocol apa saja yang dipakai sebuah paket data
- Info : Menampilkan informasi detail tentang paket data tersebut
- 4. Jika ingin menganalisa Daftar paket yang lebih spesifik, gunakan fitur Filter pada wireshark. Contoh hal ini, ingin mencari paket data yang tujuannya ke siakad.esaunggul.ac.id. Gunakan perintah "http.host == siakad.esaunggul.ac.id" dan letakan pada Kolom Filter lalu Enter.

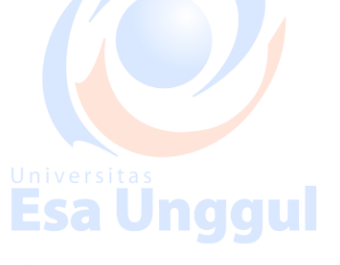

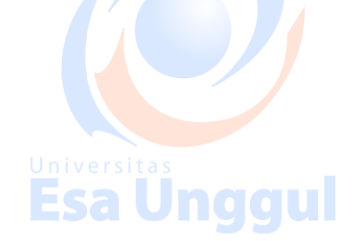

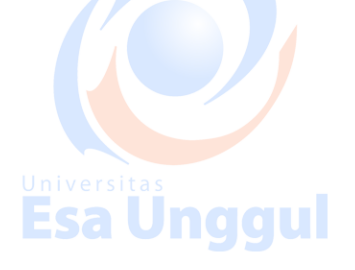

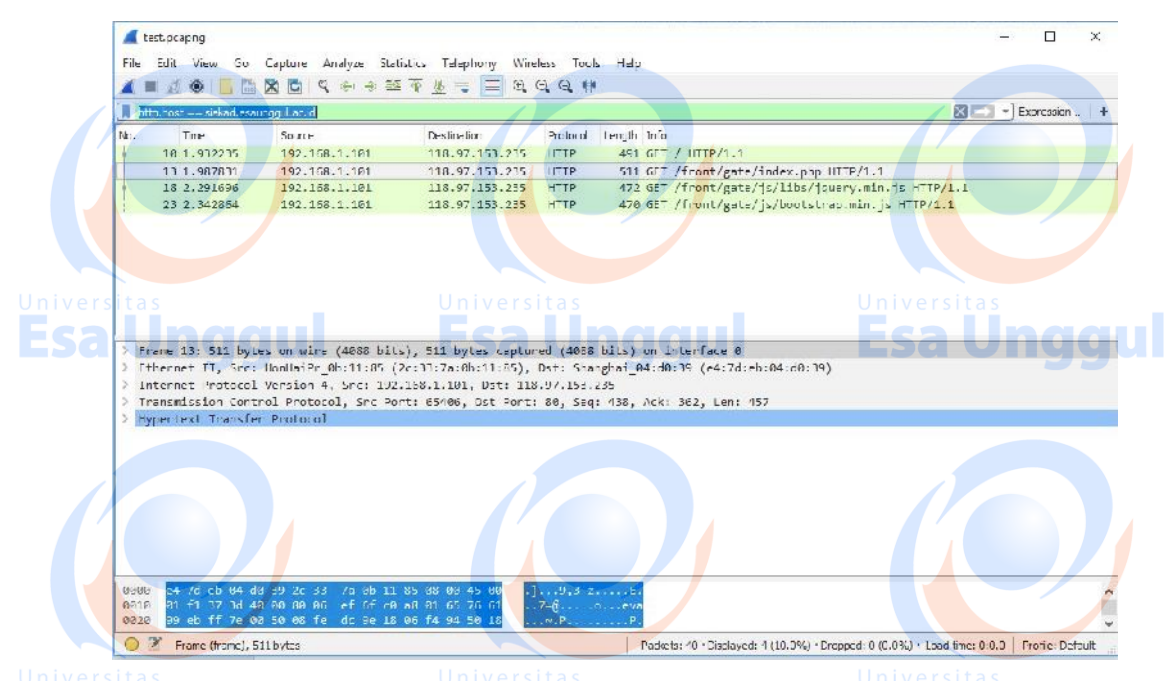

5. Hasil dari detail-detail yang tertangkap pada Wireshark bisa digunakan sebagai Informasi yang dapat dianalisa lebih lanjut sesuai kebutuhan.

#### C. Sniffing password dengan Wireshark

- 1. Buka dan jalankan Wireshark sehingga muncul tampilan halaman utama.
- 2. Klik menu capture -> Option -> Pilih perangkat jaringan yang digunakan(dalam Hal ini WIFI) -> Start

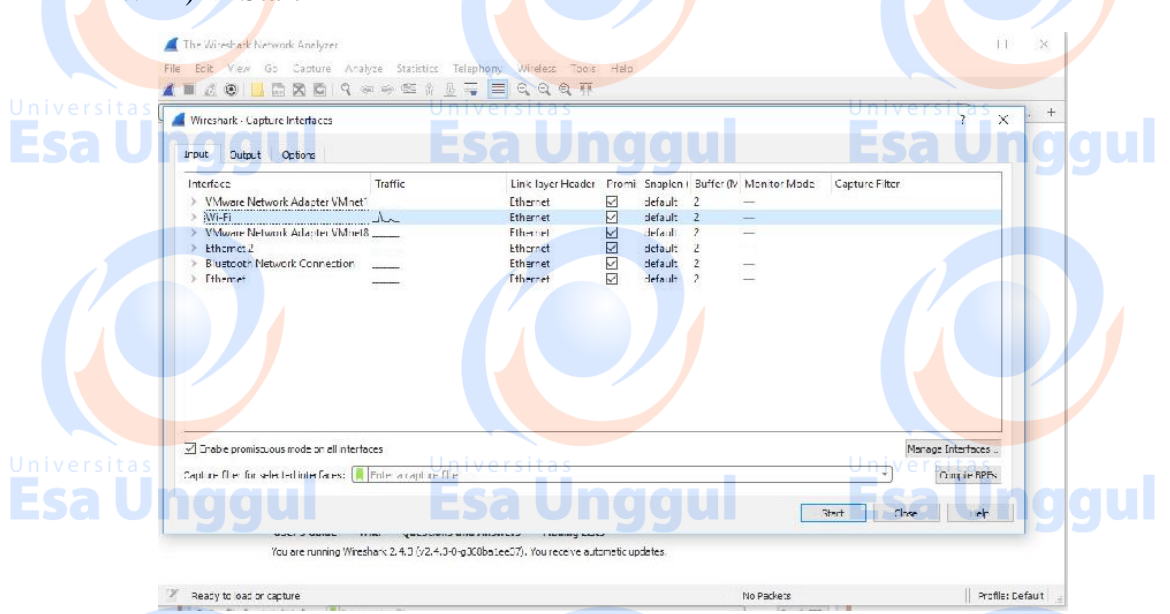

- 3. Setelah di Start, maka seluruh aktivitas dijaringan(dalam hal ini WIFI) akan terekam. Selanjutnya, buka website target yang mau disniffing(dalam hal ini website siakad UEU).
- 4. Selanjutnya login pada siakad UEU seperti biasa.

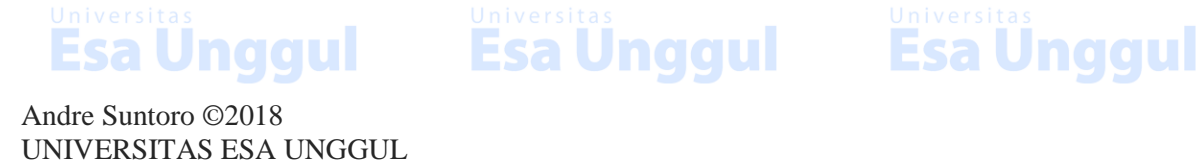

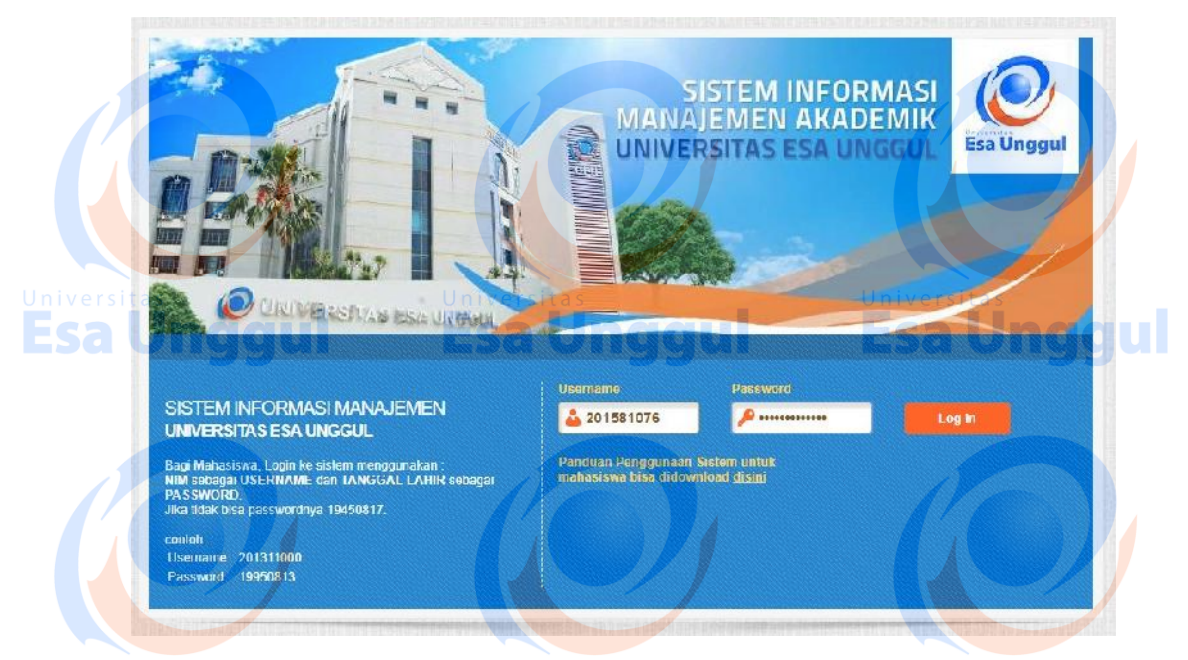

- 5. Setelah berhasil login, beralih ke Wireshark, pilih tombol merah untuk menghentikan "capturing" pada Wireshark.
- 6. Selanjutnya lakukan teknik Filtering, dalam hal ini kita hanya mencari paket data yang berhubungan dengan "Siakad UEU" dan "HTTP". Gunakan perintah "http.host==siakad.esaunggul.ac.id&&http" dan letakan pada Kolom Filter lalu Enter. Kemudian hasilnya akan seperti gambar dibawah.

| nttp.host==sickad csaunggul.a                                                                                                    | c idiaahtta                                                                      |                         |                               |                             | Expression |
|----------------------------------------------------------------------------------------------------|----------------------------------------------------------------------------------|-------------------------|-------------------------------|-----------------------------|------------|
| No. The Sc                                                                                                    | urce Eestination                                                                 | Protocol                | enath Info                    |                             |            |
| 4 0.016509 19                                                                                                    | 2.168.216.185 172.16.88                                                          | 213 HTTP                | 491 GET / HTTP/1.1            |                             |            |
| a S 7 0.010569 15                                                                                                    | 2.168.316.185 172.16.88.                                                         | 213 HTTP                | 511 GET /front/gate/index.php | HTTP/1, IVersitas           |            |
| 14 0.389964 19                                                                                                    | 2.168.216.185 1/2.16.58.                                                         | 213 HL P                | 4/2 GEL /front/gate/js/libs/j | query.min.js HIIP/1.1       |            |
| 17 A.418573 19                                                                                                    | 2.168.216.185 172.16.58                                                          | 213 HTTP                | 470 GET /tront/gate/js/bootst | rahuminujs UTTP/1.1         |            |
| - 42 12.445900 19                                                                                                    | 2.168.216.185 172.16.88.                                                         | 213 HTTP                | 764 POST /front/gate/index.oh | p HTTP/1.1 (application/x-v | www-form-  |
| + 48 12,554834 19                                                                                                    | 2.168.216.185 172.16.88.                                                         | 213 HTTP                | 472 GET /front/gate/js/libs/j | query.min.js HTTP/1.1       |            |
| 51 12,569135 19                                                                                                    | 2.163.216.185 1/2.16.58.                                                         | 213 HLP                 | 4/0 GET /front/gate/js/sootst | ras.min.js H 19/1.1         |            |
| > Internet Protocol Vers                                                                                                    | 1011 4, 5. C. 152.100.110.105,                                                   |                         | a second a second man         |                             |            |
| <ul> <li>Internet Protocol Vers</li> <li>Transmission Control P</li> <li>Hypertext Transter Pro</li> <li>HTML Form URL Encoded:</li> </ul> | rotocol, Src Port: 57396, Dst<br>tocol<br>application/x-www-form-crie            | Port: 80, Soq:<br>coded | 1, Ack: 1, Lon: 710           |                             |            |
| <ul> <li>Internet Protocol Vers</li> <li>Transmission Control 1</li> <li>Hypertext Transfer Pro</li> <li>HTML Form URL Encoded:</li> </ul> | rotocol, Src Port: 57396, Dot<br>tocn!<br>application/x-www-form-crie            | Port: 88, Soq:          | 1, Ack: I, Lon: 710           |                             | /          |
| Tribernet Froticol Versi<br>Transission Control T     Juppertext Transfer Per     HTPL Form URL Encoded:                                   | rotocol, Src Port: 57306, Dot<br>herei<br>application/x-www-form-urler<br>Univer | Port: 88, szq:<br>code: | 1, Ack: 1, Len: 710           | Universitas                 |            |

7. Kemudian carilah pada info yang bertuliskan **POST**, **Login** atau hal yang terkait, kemudian klik kanan pada paket data tersebut lalu pilih Follow -> TCP Stream seperti terlihat pada gambar ini.

**Esa Ünggul** 

Esa Unggul

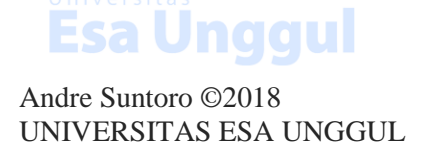

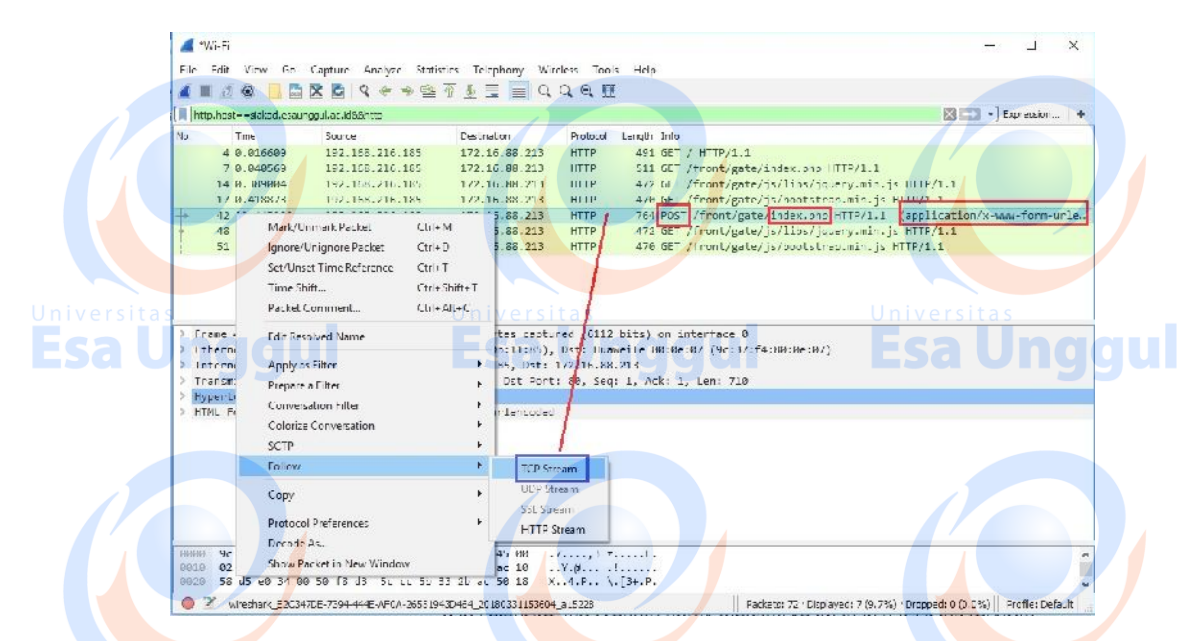

8. Jika sudah, cari Username & Passwordnya. Dalam hal ini Username yang didapat adalah "201581076" dan Password yang didapat adalah "mautauajalu".

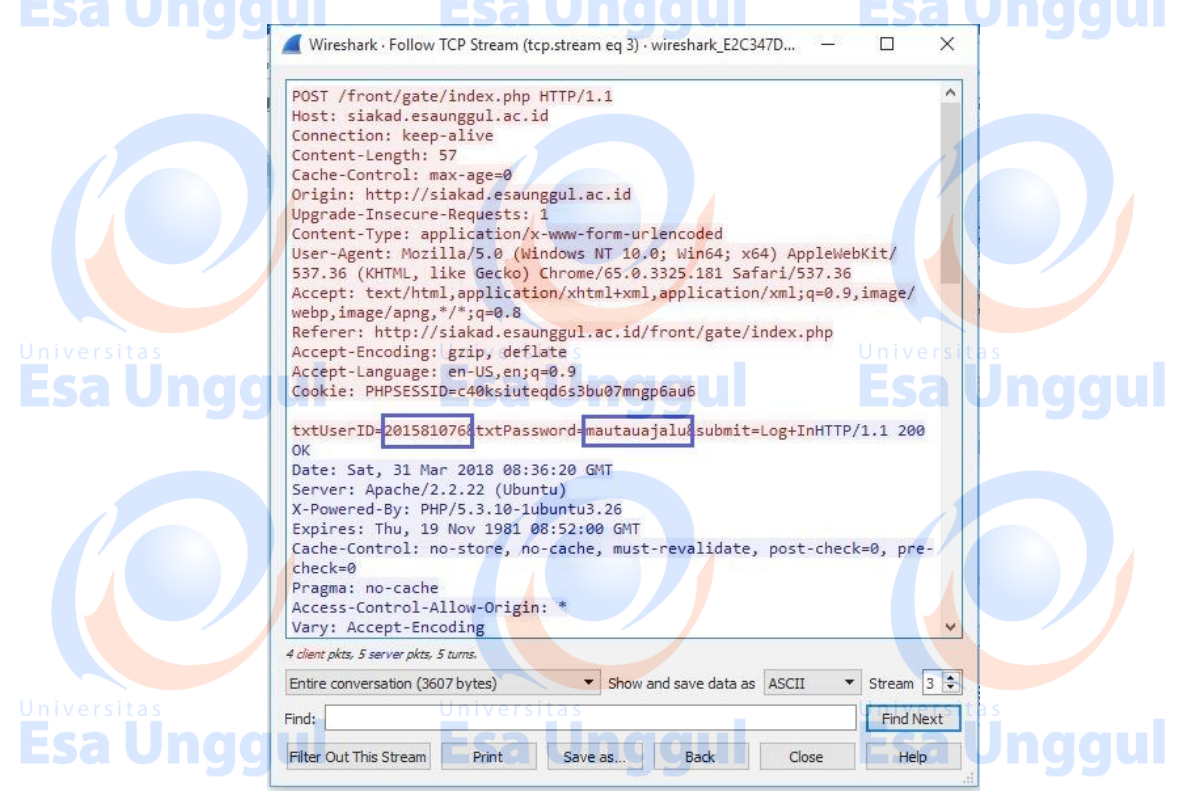

9. Sniffing password dengan Wireshark telah selesai, anda juga bisa menggunakannya pada website anda sendiri untuk menguji keamanan data yang terkirim.

# Latihan

1. Lakukan praktek diatas sebagai bentuk latihan dan lakukan eksplorasi dengan Wireshark.

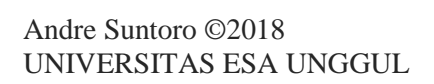

Esa Unggul

# PRAKTIKUM8 & 9 STATIC ROUTING

# Tujuan Pembelajaran

- a. Praktikan dapat mengkonfigurasi Router sebagai penghubung jalan antara jalan jaringan satu dengan jalan jaringan lainnya.
- b. <sup>U</sup> Praktikan dapat mengkonfigurasi Static Routing pada Router.

# Teori Singkat

#### Routing

Routing adalah proses pengiriman data maupun informasi dengan meneruskan paket data yang dikirim dari jaringan satu ke jaringan lainnya. Routing berfungsi untuk menghubungkan suatu jaringan yang berbeda segmen agar bisa mengirim paket data.

#### **Static Routing**

### Static routing adalah jenis routing yang dilakukan admin/pengelola jaringan untuk mengkonfigurasi informasi tentang jaringan yang dituju secara manual.

#### Keuntungan routing static

- Meringankan kinerja processor router, karena router hanya mengupdate sekali saja ip table yang ada. (pada saat di konfigurasi)
- Tidak ada bandwidth yang digunakan untuk pertukaran informasi dari tabel isi routing pada saat pengiriman paket
- Routing statis lebih aman dibandingkan routing dinamis, karena static router menyediakan control penuh pada routing tabelnya
- Routing Statis kebal dari segala usaha hacker untuk men-spoof dengan tujuan membajak traffik.
- Analisa kesalahan pada topologi jaringan lebih cepat diketahui.
- Pengiriman paket data yang lebih cepat karena jalur-jalur (path) sudah di ketahui terlebih dahulu.

#### Kerugian routing static

- UAdministrator jaringan harus mengetahui semua informasi dari masing-masing router yang digunakan.
- Hanya dapat digunakan untuk jaringan berskala kecil
- Admisnistrasinya cukup rumit dibanding routing dinamis, terlebih jika banyak router yang harus dikonfigurasi secara manual
- Rentan terhadap kesalahan saat entri data routing statis yang dilakukan secara manual.
- Selalu menggunakan rute yang sama yang kemungkinan bukan rute terbaik.
- Jika route berubah, static router harus diupdate secara manual.
- Konfigurasi static routing memiliki kompleksitas yang bergantung pada jumlah network yang terhubung Esa Unggul **Esa Unggul**
- Jumlah gateway terbatas

## Pelaksanaan Praktikum

#### A. Topik Static Routing dengan CLI Router

- 1. Buka dan jalankan packet tracer sehingga muncul tampilan halaman utama.
- 2. Ambil 2 buah Router-PT, 2 buah PC dan 2 buah Switch dari select device box pada bagian end devices ke logical workspace dan hubungkan semua dengan kabel Straight kecuali Router ke Router yang menggunakan kabel Serial seperti terlihat pada gambar

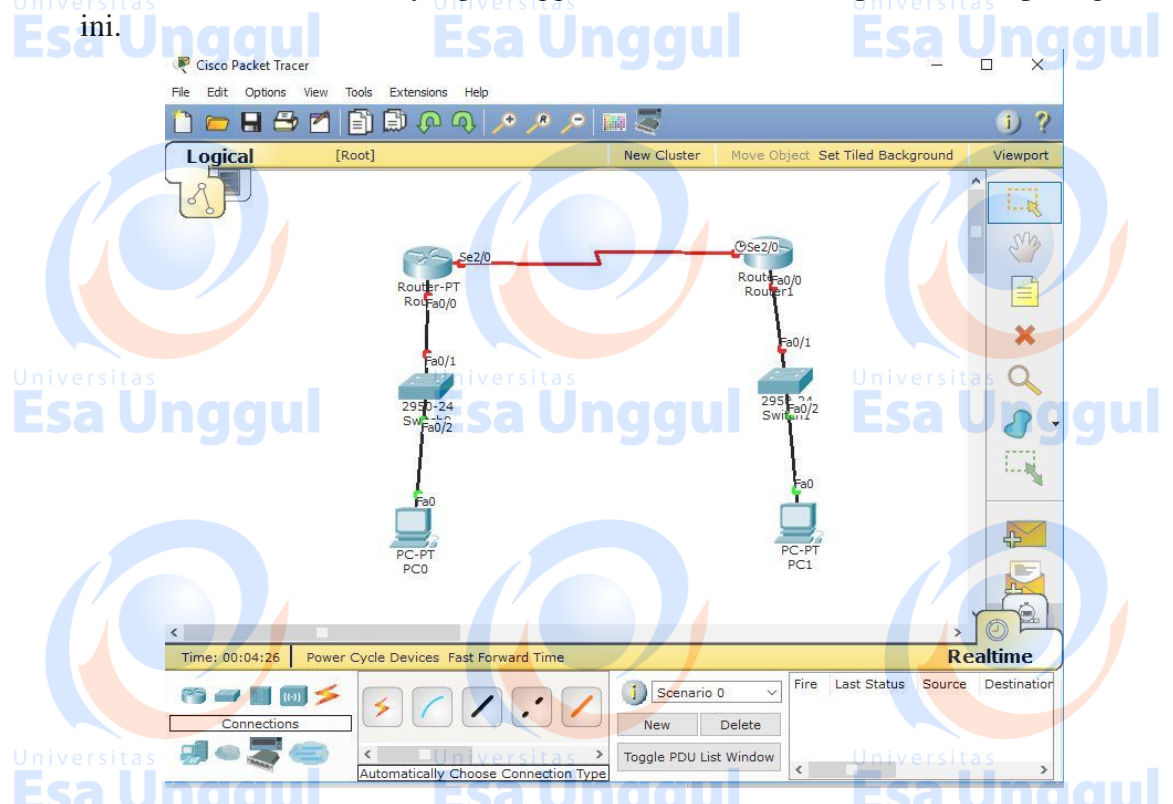

3. Klik 2x pada PC0 kemudian pilih tab desktop, lalu klik IP configuration kemudian konfigurasi PC0 seperti terlihat pada gambar ini.

| PC0                        |                          | - 🗆 X             |
|----------------------------|--------------------------|-------------------|
| IP Configuration           | x                        |                   |
| IP Configuration<br>O DHCP | tatic                    | http:             |
| IP Address                 | 192.168.1.2              | Universitas       |
| Subnet Mask                | 255.255.255.0            | Web Browser       |
| Default Gateway            | 192.168.1.1              |                   |
| DNS Server                 |                          |                   |
| IPv6 Configuration         |                          |                   |
| O DHCP O Auto              | Config  Static           | Cisco IP          |
| IPv6 Address               |                          | Communicator      |
| Link Local Address         | FE80::260:5CFF:FE89:AA08 |                   |
| IPv6 Gateway               |                          |                   |
| IPv6 DNS Server            |                          |                   |
|                            | Universitas              | Universitas       |
| dqu                        | <u>Esa Unggul</u>        | <b>Esa Un</b> dal |

4. Klik 2x pada PC1 kemudian pilih tab desktop, lalu klik IP configuration kemudian konfigurasi PC1 seperti terlihat pada gambar ini

|                     | R PC1                            |                                                          | x                      |
|---------------------|----------------------------------|----------------------------------------------------------|------------------------|
|                     | IP Configuration                 |                                                          | X                      |
|                     | IP Configuration                 |                                                          |                        |
|                     | O DHCP                           | atic Universitas                                         | http://                |
|                     | IP Address                       | 192.168.2.2                                              | <u>sa Unggul</u>       |
|                     | Subnet Mask                      | 255.255.255.0                                            | Web Browser            |
|                     | Default Gateway                  | 192.168.2.1                                              |                        |
|                     | DNS Server                       |                                                          |                        |
|                     | IPv6 Configuration               |                                                          |                        |
|                     | O DHCP O Auto                    | Config 🖲 Static                                          |                        |
|                     | IPv6 Address                     |                                                          | / Communicator         |
|                     | Link Local Address               | FE80::250:FFF:FE69:161A                                  | Universitas            |
|                     | IPv6 Gateway                     | Esa Unggul                                               | <u> </u>               |
|                     | IPv6 DNS Server                  |                                                          |                        |
|                     | -                                |                                                          |                        |
|                     |                                  |                                                          |                        |
| 5. Beralil          | n ke Router, Klik                | 2x pada Router0 kemudian p                               | ilih tab CLI, kemudian |
| konfig <sup>-</sup> | urasi Ro <mark>u</mark> ter0 sep | erti yang <mark>ad</mark> a dibawah i <mark>n</mark> i : |                        |
|                     |                                  |                                                          |                        |
| Contin              | with configura                   | tion dialog? [yes/no]: no                                |                        |
|                     | N ENTER                          |                                                          |                        |
| Router              | #conf t                          |                                                          |                        |
| Router              | (config)#int Fa0/0               | )                                                        |                        |
| Router              | (config-if)#ip add               | 192.168.1.1 255.255.255.0                                |                        |
| Router              | (config-if)#no shu               | utdown                                                   |                        |
| Router              | (config-if)#int Se               | 2/0                                                      |                        |
| Router              | (config-if)#ip add               | 1 192.168.5.1 255.255.255.0                              |                        |
|                     | (config-if)#clock                | rate 64000 tas                                           |                        |
| ESRouter            | (config-if)#exit                 | Esa Unggul                                               |                        |
|                     |                                  |                                                          |                        |
|                     |                                  |                                                          |                        |
|                     |                                  |                                                          |                        |
|                     |                                  |                                                          |                        |
|                     |                                  |                                                          |                        |
|                     |                                  |                                                          |                        |
|                     |                                  |                                                          |                        |
|                     |                                  |                                                          |                        |
| ndra Suntara        | @2018                            |                                                          |                        |

--- System Configuration Dialog ---Continue with configuration dialog? [yes/no]: no Press RETURN to get started! Router>en Router#conf t Enter configuration commands, one per line. End with CNTL/Z. Router(config)#int Fa0/0 Router(config-if)#ip add 192.168.1.1 255.255.255.0 Esa Unggul Router(config-if) #no shutdown 1 Router(config-if)# SLINK-5-CHANGED: Interface FastEthernet0/0, changed state to up %LINEPROTO-5-UPDOWN: Line protocol on Interface FastEthernet0/0, changed state t o up Router(config-if)#int Se2/0 Router(config-if) #ip add 192.168.5.1 255.255.255.0 Router(config-if) #no shutdown %LINK-5-CHANGED: Interface Serial2/0, changed state to down Router(config-if)#clock rate 64000 This command applies only to DCE interfaces Router(config-if) #exit Router (config) # 6. Kemudian beralih ke Router yang lain, Klik 2x pada Router1 kemudian pilih tab CLI, kemudian konfigurasi Router0 seperti yang ada dibawah ini : Continue with configuration dialog? [yes/no]: no (TEKAN ENTER) Router>en Router#conf t Router(config)#int Fa0/0 Router(config-if)#ip add 192.168.2.1 255.255.255.0 Router(config-if)#no shutdown Router(config-if)#int Se2/0 **Esa Ünggul** Router(config-if)#ip add 192.168.5.2 255.255.255.0 Router(config-if)#no shutdown Router(config-if)#clock rate 64000 Router(config-if)#exit -- System Configuration Dialog ---Continue with configuration dialog? [yes/no]: n Press RETURN to get started! Router/enfiguration commands, one per line. End with CNTL/Z. Router(config)fint Fa0/0 Router(config-if)fip add 152.168.2.1 255.255.255.0 Router(config-if)fip shutdown **Esa Ünggul** Router(config if)# %LINK-S-CHANGED: Interface FastEthernet0/0, changed state to up %LINEPROTO-5-JPDOWN: Line protocol on Interface FastEthernet0/0, changed state t Router(config-if) fint Se2/0 Router(config-if) #ip add 192.160.5.2 265.265.266.0 Router(config-if)#no shutdown Rcuter(config-if)# %LINK-S-CHANGED: Interface Serial2/0, changed state to up Router(config-if)sc %LINEDROTO-5-JPDOWN: Line protocol on Interface Scrial2/0, changed state to upe % Ambiguous commard: "c" Rcuter(config=if)#clock rate 64000 Rcuter(config=if)#exit Rcuter(config)#] **Esa Ünggul** 

- 7. Setelah keseluruhan Konfigurasi telah selesai, kemudian konfigurasikan Static Routeing dengan CLI pada Router.
- 8. Klik 2x pada Router0 kemudian pilih tab CLI, lalu konfigurasi Router0 seperti gambar ini.

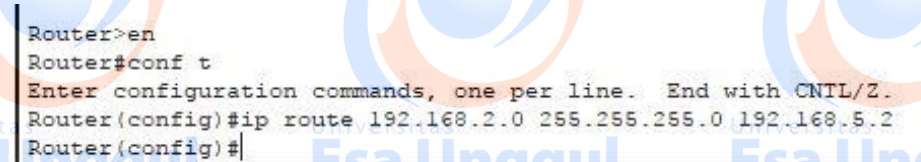

9. Kemudian beralih ke router lain, Klik 2x pada Router1 kemudian pilih tab CLI, lalu konfigurasi Router1 seperti gambar ini.

```
Router>en
Router#conf t
Enter configuration commands, one per line. End with CNTL/Z.
Router(config)#ip route 192.168.1.0 255.255.255.0 192.168.5.1
Router(config)#
```

10. Implementasi Static Routing diRouter dengan CLI pada sebuah jaringan selesai dibuat, untuk mengecek apakah seluruh End Devices atau Router sudah benar – benar tersambung, kita dapat melakukan perintah ping atau memberikan paket ICMP antar Wired/Wireless PC seperti yang terlihat pada gambar di bawah ini.

| Fire | Last Status<br>Successful | Source<br>PC0 | Destination<br>Router0 | Type<br>ICMP | Color | Time (sec)<br>0.000 | Periodic<br>N | Num<br>1 | Edit<br>(edit) | Deleti ^<br>(deleti |  |
|------|---------------------------|---------------|------------------------|--------------|-------|---------------------|---------------|----------|----------------|---------------------|--|
| •    | Successful                | Router0       | Router1                | ICMP         |       | 0.000               | N             | 2        | (edit)         | (delet              |  |
| ۲    | Successful                | PC1           | PC0                    | ICMP         |       | 0.000               | N             | 3        | (edit)         | (delet 🗸            |  |
| <    |                           |               |                        |              |       |                     |               |          |                | >                   |  |

#### B. Static Routing dengan GUI Router

- 1. Buka dan jalankan packet tracer sehingga muncul tampilan halaman utama.
- Ambil 2 buah Router-PT, 2 buah PC dan 2 buah Switch dari select device box pada bagian end devices ke logical workspace dan hubungkan semua dengan kabel Straight kecuali Router ke Router yang menggunakan kabel Serial seperti terlihat pada gambar ini.

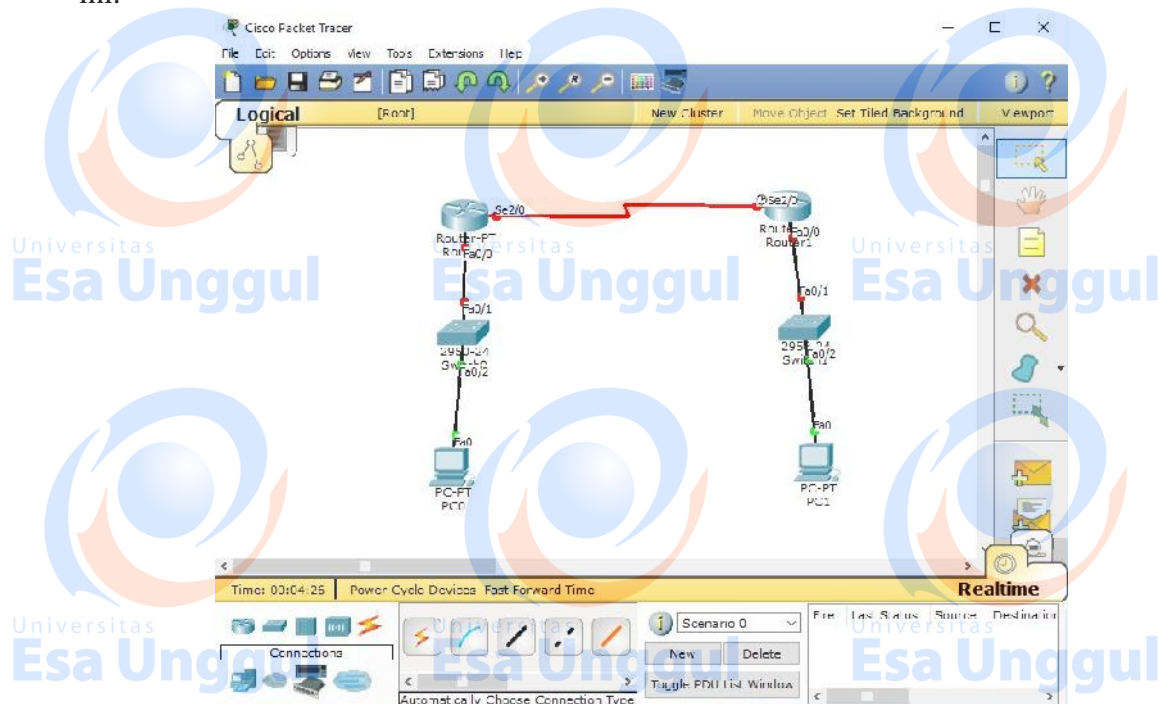

3. Klik 2x pada PC0 kemudian pilih tab desktop, lalu klik IP configuration kemudian konfigurasi PC0 seperti terlihat pada gambar ini.

| PC0                |                          | X                     |
|--------------------|--------------------------|-----------------------|
| IP Configuration   | n                        | X                     |
| IP Configuration   |                          | http://               |
|                    | Static Esa Unggul        |                       |
| IP Address         | 192.168.1.2              |                       |
| Subnet Mask        | 255.255.255.0            | Web Browser           |
| Default Gateway    | 192.168.1.1              |                       |
| DNS Server         |                          |                       |
| IPv6 Configuration |                          |                       |
| O DHCP O Auto      | Config  Static           | Circo ID              |
| IPv6 Address       | Universitas              | / UniversCommunicator |
| Link Local Address | FE80::260:5CFF:FE89:AA08 | Esa Unggu             |
| IPv6 Gateway       |                          |                       |
| IPv6 DNS Server    |                          |                       |
|                    |                          |                       |

4. Klik 2x pada PC1 kemudian pilih tab desktop, lalu klik IP configuration kemudian konfigurasi PC1 seperti terlihat pada gambar ini.

| niversi       | PC1                |                         |        | sitas 🗆 🗙    |
|---------------|--------------------|-------------------------|--------|--------------|
| :sa           | IP Configuration   | Esa Unggui              | X      | Unggi        |
|               | IP Configuration   |                         |        | http:        |
|               | O DHCP             | tatic                   |        |              |
|               | IP Address         | 192.168.2.2             |        |              |
|               | Subnet Mask        | 255.255.255.0           |        | Web Browser  |
|               | Default Gateway    | 192.168.2.1             |        |              |
| niversi<br>Sa | DNS Server         | <b>Esa Unggul</b>       | Esa    | La           |
|               | IPv6 Configuration |                         |        |              |
|               | O DHCP O Auto      | Config 🖲 Static         |        | Cicco ID     |
| 1             | IPv6 Address       |                         | /      | Communicator |
|               | Link Local Address | FE80::250:FFF:FE69:161A |        |              |
|               | IPv6 Gateway       |                         |        |              |
|               | IPv6 DNS Server    |                         |        |              |
| niversi       | tas                | Universitas             | Univer | sitas        |
| sa            | Unggui             | <u> </u>                | - Esa  | Unaai        |

5. Beralih ke Router, Klik 2x pada Router0 kemudian pilih tab config, lalu klik FastEthernet0/0 kemudian konfigurasi Router0 seperti terlihat pada gambar ini.

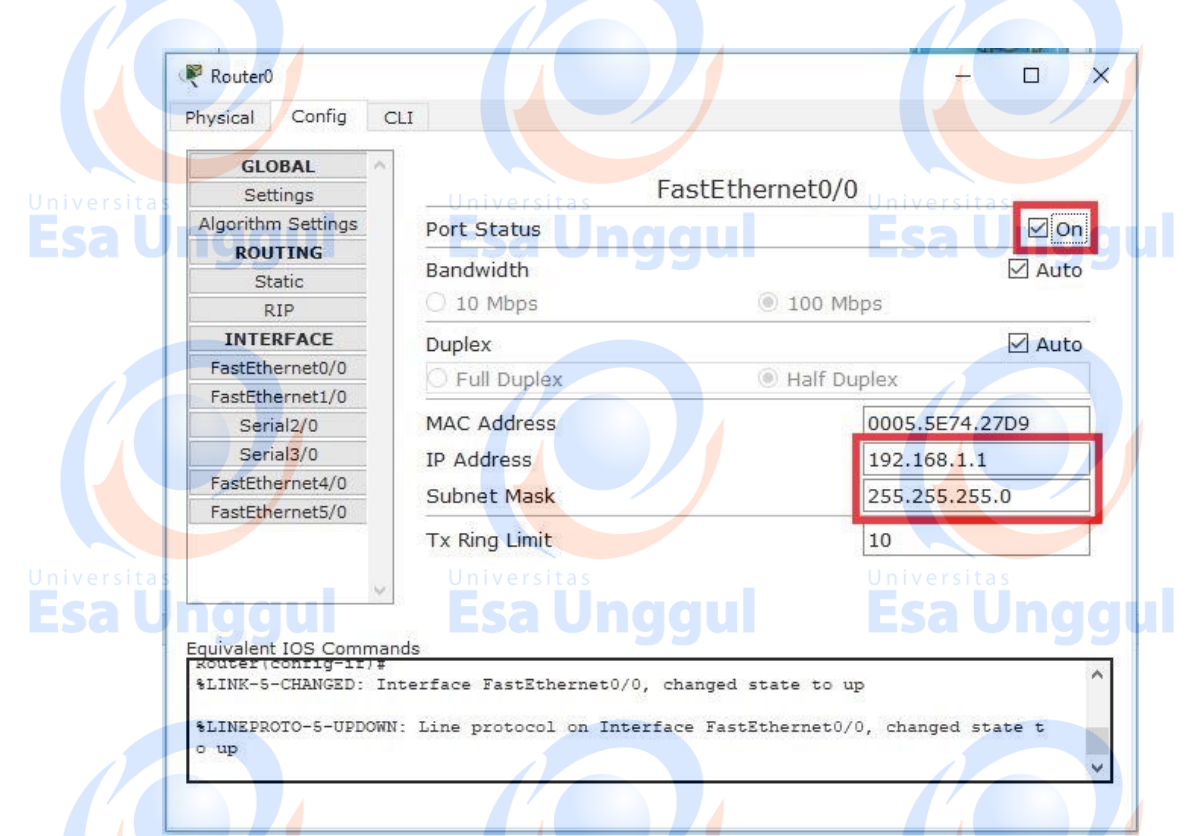

6. Setelah itu, klik Serial2/0 kemudian konfigurasikan seperti terlihat pada gambar ini.

| Sa Phy    | sical Config                                             | Esa Ung                                                        | gul Esa Unggi |
|-----------|----------------------------------------------------------|----------------------------------------------------------------|---------------|
| A         | GLOBAL<br>Settings<br>gorithm Settings                   |                                                                | Serial2/0     |
|           | ROUTING                                                  | Port Status                                                    | ⊠On           |
|           | RIP<br>INTERFACE                                         | Clock Rate                                                     | 2000000 -     |
|           | FastEthernet0/0<br>FastEthernet1/0                       | Duplex                                                         | Full Duplex   |
| iversitas | Serial2/0<br>Serial3/0                                   | IP Address                                                     | 192.168.5.1   |
|           | FastEthernet4/0                                          | Subnet Mask                                                    | 255.255.255.0 |
|           |                                                          | Tx Ring Limit                                                  | 10            |
|           | ~                                                        |                                                                |               |
| Equ<br>Ro | vivalent IOS Comma                                       | nds<br>exit                                                    |               |
| Ro        | uter(config-if)#<br>uter(config-if)#<br>uter(config-if)# | errace Serial270<br>ip address 192.168.5.1 255.<br>no shutdown | 255.255.0     |

7. Kemudian beralih ke Router yang lain, Klik 2x pada Router1 kemudian pilih tab config, lalu klik FastEthernet0/0 kemudian konfigurasi Router1 seperti terlihat pada gambar ini.

| GLOBAL       FastEthernet0/0         Settings       Port Status         ROUTING       Bandwidth         Static       0         RIP       10 Mbps         INTERFACE       FastEthernet0/0         FastEthernet1/0       Full Duplex         Serial2/0       MAC Address | Ecal ⊠C<br>⊘ Au<br>s |
|----------------------------------------------------------------------------------------------------|----------------------|
| Settings     FastEthernet0/0       Algorithm Settings     Port Status       ROUTING     Bandwidth       Static     0 10 Mbps       INTERFACE     Duplex       FastEthernet1/0     Full Duplex       Serial2/0     MAC Address                                          | Esal Au              |
| Algorithm Settings       Port Status         ROUTING       Bandwidth         Static       0 Mbps       0 100 Mb         INTERFACE       Duplex       Mac Address         FastEthernet1/0       MAC Address       4                                                     | Esalur<br>Ø Aur      |
| ROUTING     Bandwidth       Static     0 10 Mbps     0 100 Mb       INTERFACE     Duplex     0 Full Duplex     0 Half Duplex       FastEthernet1/0     Serial2/0     MAC Address                                                                                       | s                    |
| Static     0     10 Mbps     100 Mb       RIP     0     10 Mbps     100 Mb       INTERFACE     Duplex     0     FastEthernet1/0       FastEthernet1/0     Serial2/0     MAC Address                                                                                    | s                    |
| RIP     O 10 MDps     O 100 MD       INTERFACE     Duplex       FastEthernet1/0     Full Duplex     Image: Address                                                                                                    | -                    |
| INTERFACE     Duplex       FastEthernet0/0     Full Duplex       FastEthernet1/0     MAC Address                                                                                                    |                      |
| FastEthernet1/0     O Full Duplex     Image: Half Dupley       Serial2/0     MAC Address                                                                                                    | ⊠ Au                 |
| Serial2/0 MAC Address                                                                                                    | lex                  |
|                                                                                                    | 00E0_E7E4_6827       |
| Serial3/0 ID Address                                                                                                    | 102 169 2 1          |
| FastEthernet4/0                                                                                                    | 192.108.2.1          |
| FastEthernet5/0 Subnet Mask                                                                                                    | 255.255.255.0        |
| Tx Ring Limit                                                                                                    | 10                   |
| Universitas                                                                                                    | Jniversitas          |
|                                                                                                    |                      |

8. Setelah itu, klik Serial2/0 kemudian konfigurasikan seperti terlihat pada gambar ini.

| Universitas  | 🤻 Router1             | Universitas                 | Univerșita 🗗 🗙                                                                                                 |
|--------------|-----------------------|-----------------------------|----------------------------------------------------------------------------------------------------|
| <b>Esa U</b> | Physical Config C     | <b>LI ESA UNG</b>           | gui Esa Unggu                                                                                                  |
|              | GLOBAL                | 1                           | -                                                                                                    |
|              | Settings              |                             | Serial2/0                                                                                                    |
|              | Algorithm Settings    |                             |                                                                                                    |
|              | ROUTING               | Port Status                 | ☑ On                                                                                                    |
|              | Static                |                             |                                                                                                    |
|              | RIP                   | Clock Rate                  | 2000000 -                                                                                                    |
|              | INTERFACE             |                             |                                                                                                    |
|              | FastEthernet0/0       | Duplex                      | Full Duplex                                                                                                    |
|              | FastEthernet1/0       | - spice                     | T WILD UP TUT                                                                                                  |
|              | Serial2/0             | IP Address Sit a S          | 192 168 5 2 Universitas                                                                                        |
|              | Serial3/0             |                             | 192.100.3.2                                                                                                    |
| ESA U        | FastEthernet4/0       | Subnet Mask                 | 255.255.255.0 Da Ung g u                                                                                       |
|              | FastEthernet5/0       |                             |                                                                                                    |
|              |                       | Tx Ring Limit               | 10                                                                                                    |
|              |                       | 100                         |                                                                                                    |
|              |                       |                             |                                                                                                    |
|              | F 1 1 1 1 1 1 1 1 1 1 |                             |                                                                                                    |
|              | Router (conrig) #inte | nds<br>errace Serial2/0     | and a second second second second second second second second second second second second second second second |
|              | Router (config-if) #  | ip address 192.168.5.2 255. | 255.255.0                                                                                                    |
|              | Router(config-if)#    | ho shutdown                 |                                                                                                    |
|              | %LINK-5-CHANGED: In   | nterface Serial2/0, changed | state to up                                                                                                    |
|              |                       |                             | ¥                                                                                                    |
|              |                       |                             |                                                                                                    |
|              |                       | <u>Universitas</u>          | Universitas                                                                                                    |
|              |                       |                             |                                                                                                    |

- 9. Setelah keseluruhan Konfigurasi telah selesai, kemudian konfigurasikan Static Routing dengan GUI pada Router.
- 10. Klik 2x pada Router0 kemudian pilih tab config, lalu klik Static kemudian konfigurasi Router0 seperti terlihat pada gambar ini.

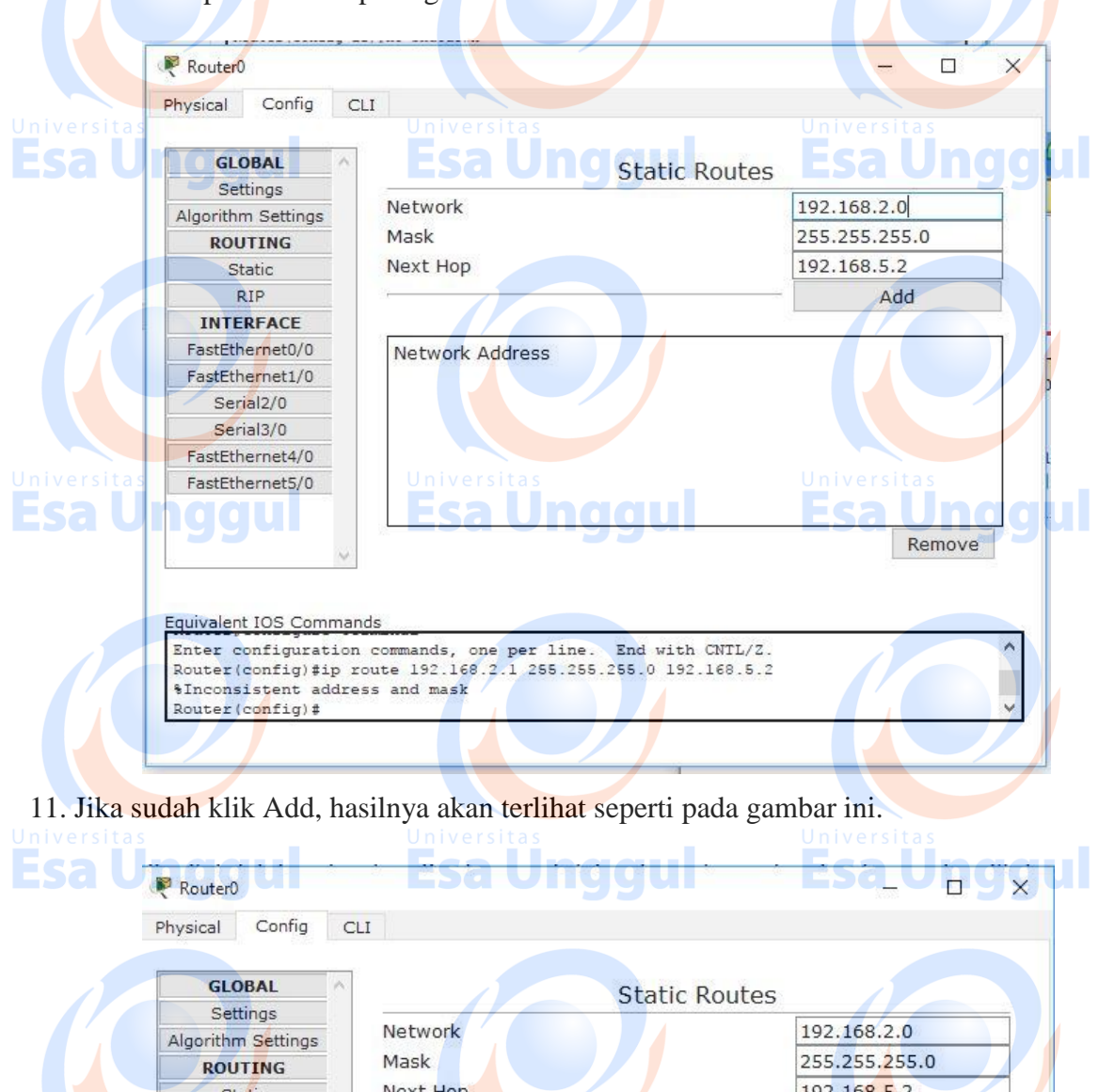

Next Hop 192.168.5.2 Static RIP Add INTERFACE FastEthernet0/0 Network Address FastEthernet1/0 192.168.2.0/24 via 192.168.5.2 Serial2/0 Serial3/0 FastEthernet4/0 FastEthernet5/0 Remove quivalent IOS Commands Router(config)#ip route 192.168.2.1 255.255.255.0 192.168.5.2 -SInconsistent address and mask Router(config) #ip route 192.168.2.0 255.255.255.0 192.168.5.2 Router (config) #

12. Kemudian beralih ke Router yang lain, Klik 2x pada Router1 kemudian pilih tab config, lalu klik Static kemudian konfigurasi Router1 seperti terlihat pada gambar dan klik Add.

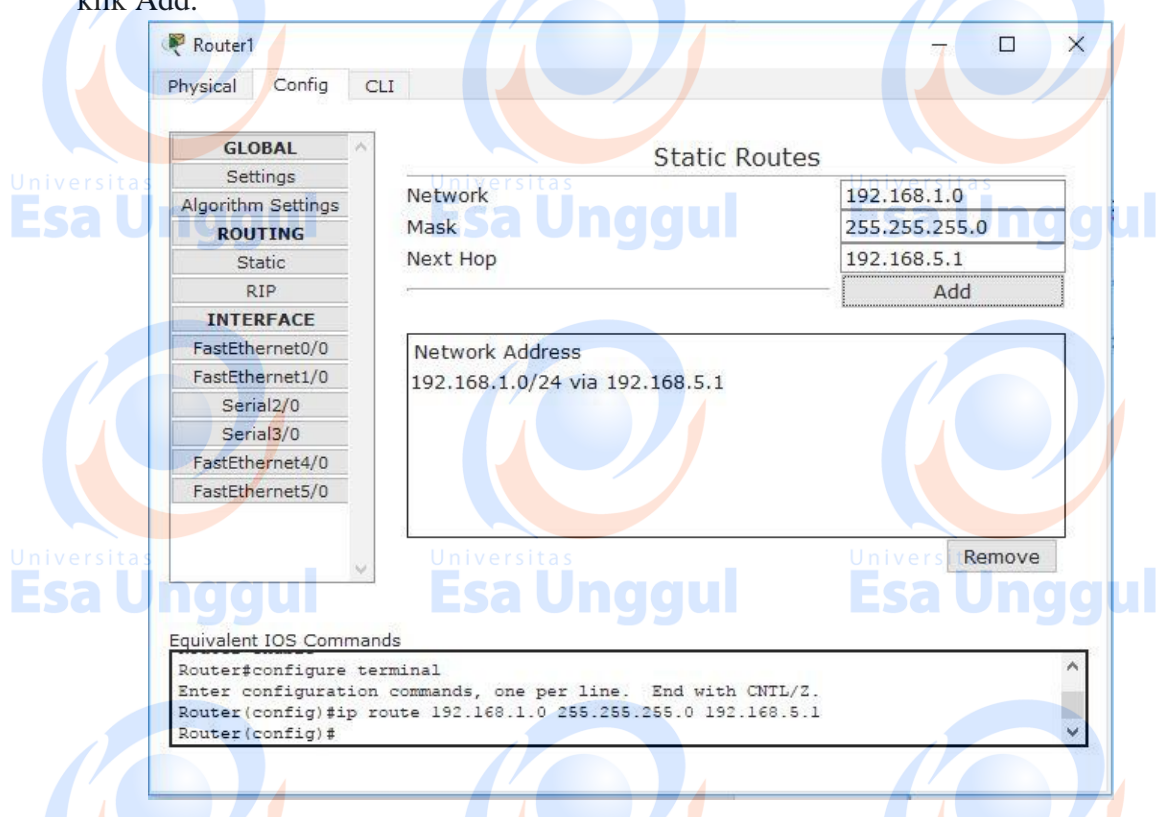

13. Implementasi Static Routing diRouter dengan GUI pada sebuah jaringan selesai dibuat, untuk mengecek apakah seluruh End Devices atau Router sudah benar – benar tersambung, kita dapat melakukan perintah ping atau memberikan paket ICMP antar Wired/Wireless PC seperti yang terlihat pada gambar di bawah ini.

| <    | Succession                |               |                        |              |       | 0.000               |               |          | (edit)         | Tuelet ( |   |
|------|---------------------------|---------------|------------------------|--------------|-------|---------------------|---------------|----------|----------------|----------|---|
|      | Successful                | Router0       | Router1                |              |       | 0.000               | N             | 2        | (edit)         | (delet   |   |
| Fire | Last Status<br>Successful | Source<br>PC0 | Destination<br>Router0 | Type<br>ICMP | Color | Time (sec)<br>0.000 | Periodic<br>N | Num<br>1 | Edit<br>(edit) | Deleti / | Ē |

## Latihan

1. Isi disini Lakukan praktek diatas sebagai bentuk latihan dan lakukan eksplorasi dengan Static Routing.

#### Tugas

1. Buatlah dua jaringan client-server dengan 2 buah Router, 2 buah Server, 2 buah switch, dan 50 EndDevice/PC. Semua komputer dapat melakukan ping dari computer dalam satu jaringan maupun jaringan lainnya.

Esa Unggul

**Esa Unggul** 

## PRAKTIKUM 10 & 11 DYNAMIC ROUTING (RIP)

# Tujuan Pembelajaran

- a. Praktikan dapat mengkonfigurasi Router sebagai penghubung jalan antara jalan jaringan satu dengan jalan jaringan lainnya.
- b. Praktikan dapat mengkonfigurasi Dynamic Routing (RIP) pada Router.

## Teori Singkat

#### Routing

Routing adalah proses pengiriman data maupun informasi dengan meneruskan paket data yang dikirim dari jaringan satu ke jaringan lainnya. Routing berfungsi untuk menghubungkan suatu jaringan yang berbeda segmen agar bisa mengirim paket data.

### **Dynamic Routing**

Dynamic Routing (Router Dinamis) adalah sebuah router yang memiliki dan membuat tabel routing secara otomatis, dengan mendengarkan lalu lintas jaringan dan juga dengan saling berhubungan antara router lainnya. Protokol routing mengatur router-router sehingga dapat berkomunikasi satu dengan yang lain dan saling memberikan informasi

#### **RIP** (Routing Information Protocol)

RIP yang merupakan routing protokol dengan algoritma distance vector, yang menghitung jumlah hop (count hop) sebagai routing metric. Jumlah maksimum dari hop yang diperbolehkan adalah 15 hop. Tiap RIP router saling tukar informasi routing tiap 30 detik, melalui UDP port 520. Untuk menghindari loop routing, digunakan teknik split horizon with poison reverse. RIP merupakan routing protocol yang paling mudah untuk di konfigurasi.

# RIP memiliki 3 versi yaitu :

- 1. RIPv1
- 2. RIPv2
- 3. RIPng

## Kelebihan **RIP**

- Menggunakan metode Triggered Update.
- RIP memiliki timer untuk mengetahui kapan router harus kembali memberikan informasi routing.
- Jika terjadi perubahan pada jaringan, sementara timer belum habis, router tetap harus mengirimkan informasi routing karena dipicu oleh perubahan tersebut (triggered update).
- Mengatur routing menggunakan RIP tidak rumit dan memberikan hasil yang cukup dapat diterima, terlebih jika jarang terjadi kegagalan link jaringan.

#### Kekurangan RIP

- Jumlah host Terbatas
- RIP tidak memiliki informasi tentang subnet setiap route.
- RIP tidak mendukung Variable Length Subnet Masking (VLSM).
- Ketika pertama kali dijalankan hanya mengetahui cara routing ke dirinya sendiri (informasi lokal) dan tidak mengetahui topologi jaringan tempatnya berada

# Pelaksanaan Praktikum

#### A. Dynamic Routing(RIP) dengan CLI Router

- 1. Buka dan jalankan packet tracer sehingga muncul tampilan halaman utama.
- 2. Ambil 2 buah Router-PT, 2 buah PC dan 2 buah Switch dari select device box pada bagian end devices ke logical workspace dan hubungkan semua dengan kabel Straight kecuali Router ke Router yang menggunakan kabel Serial seperti terlihat pada gambar

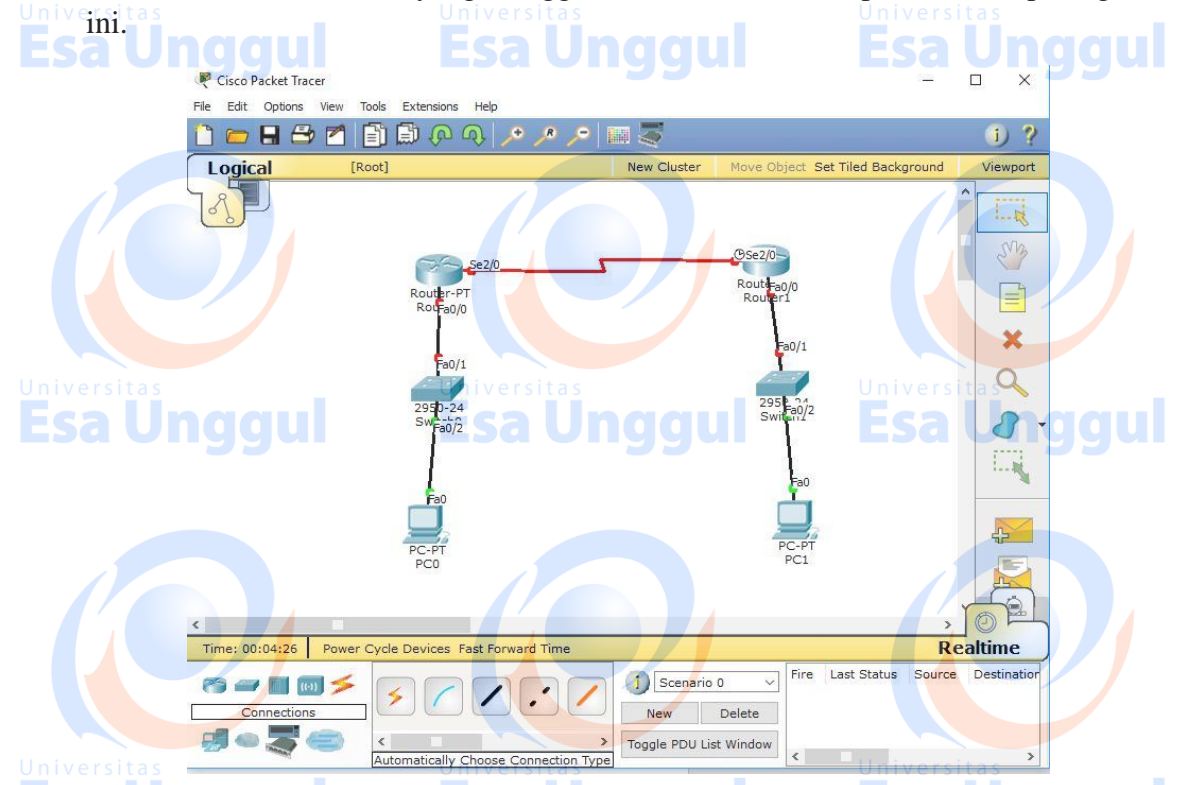

3. Klik 2x pada PC0 kemudian pilih tab desktop, lalu klik IP configuration kemudian konfigurasi PC0 seperti terlihat pada gambar ini.

| PC0                |                         | - 🗆 X              |
|--------------------|-------------------------|--------------------|
| IP Configuration   | X                       |                    |
| IP Configuration   |                         | http:              |
| IP Address         | 192.168.1.2             | Universitas        |
| Subnet Mask        | 255.255.255.0           | Web Browser        |
| Default Gateway    | 192.168.1.1             |                    |
| DNS Server         |                         |                    |
| IPv6 Configuration |                         |                    |
| O DHCP O Auto O    | Config 🖲 Static         | Cisco ID           |
| IPv6 Address       |                         | Communicator       |
| Link Local Address | E80::260:5CFF:FE89:AA08 |                    |
| IPv6 Gateway       |                         |                    |
| IPv6 DNS Server    |                         |                    |
|                    | Universitas             | Universitas        |
| ggu                | <u>Esa Ungguí</u>       | <u>isa un ggul</u> |

4. Klik 2x pada PC1 kemudian pilih tab desktop, lalu klik IP configuration kemudian konfigurasi PC1 seperti terlihat pada gambar ini

|               | ₽C1                              |                                           | - 🗆 x                                                                                                    |
|---------------|----------------------------------|-------------------------------------------|----------------------------------------------------------------------------------------------------|
|               | IP Configuration                 |                                           |                                                                                                    |
|               | IP Configuration                 |                                           |                                                                                                    |
| Universitas   | O DHCP                           | tatic Universitas                         | or the state of the state of th |
| Esa Ur        | IP Address                       | 192.168.2.2                               | - <b>sa un</b> ggul                                                                                                    |
|               | Subnet Mask                      | 255.255.255.0                             | Web Browser                                                                                                    |
|               | Default Gateway                  | 192.168.2.1                               |                                                                                                    |
|               | DNS Server                       |                                           |                                                                                                    |
|               |                                  |                                           |                                                                                                    |
|               | IPv6 Configuration               |                                           |                                                                                                    |
|               | DHCP O Auto                      |                                           |                                                                                                    |
| Universitas   | Link Local Address               | FE80::250:EEE:EE69:1614                   |                                                                                                    |
| FsaUr         | IPv6 Gateway                     | Esalindau                                 |                                                                                                    |
|               | IPv6 DNS Server                  | Esta oliggai                              |                                                                                                    |
|               |                                  |                                           |                                                                                                    |
|               |                                  |                                           |                                                                                                    |
|               |                                  |                                           |                                                                                                    |
| 5. Beralih    | ke Router, K                     | lik 2x pada Router0 kemud                 | lian pilih tab CLI, kemudian                                                                                                    |
| konfigu       | rasi Router0 sep                 | erti yang ada dibawah ini :               |                                                                                                    |
| Continu       | a with configur                  | tion dialog? [yes/no]; no                 |                                                                                                    |
| Univertet     | le with configura                | Universitas                               | Universitas                                                                                                    |
| Router        | en                               |                                           |                                                                                                    |
| Router#       | conf t                           |                                           |                                                                                                    |
| Router        | <b>config</b> )#int Fa0/         | 0                                         |                                                                                                    |
| Router(       | config-if)#ip add                | 1 192.168.1.1 255.255.255.0               |                                                                                                    |
| Router(       | config-if)#no sh                 | utdown                                    |                                                                                                    |
| Router(       | config- <mark>i</mark> f)#int Se | 2/0                                       |                                                                                                    |
| Router(       | config-if)#ip add                | 1 192.1 <mark>68.5.1</mark> 255.255.255.0 |                                                                                                    |
| Router(       | config-if)#no sh                 | utdown                                    |                                                                                                    |
| Router(       | config-if)#exit                  |                                           |                                                                                                    |
|               |                                  |                                           |                                                                                                    |
|               |                                  |                                           |                                                                                                    |
|               |                                  |                                           |                                                                                                    |
|               |                                  |                                           |                                                                                                    |
|               |                                  |                                           |                                                                                                    |
|               |                                  |                                           |                                                                                                    |
|               |                                  |                                           |                                                                                                    |
|               |                                  |                                           |                                                                                                    |
|               |                                  |                                           |                                                                                                    |
|               |                                  |                                           |                                                                                                    |
| Andre Suntoro | 02018                            |                                           |                                                                                                    |

UNIVERSITAS ESA UNGGUL

Esa Unggul

|             | System Configuration Dialog                                                               |
|-------------|-------------------------------------------------------------------------------------------|
|             | Continue with configuration dialog? [ves/no]: n                                           |
|             |                                                                                           |
|             | Press RETURN to get started!                                                              |
|             |                                                                                           |
|             | Router>en                                                                                 |
|             | Enter configuration commands, one per line. End with CNTL/Z.                              |
|             | Router(config)#int Fa0/0<br>Router(config-if)#ip add 192.168.1.1 255.255.255.0            |
|             | Router(config-if) #no shutdown SITAS Universitas                                          |
|             | Router(config-if)#                                                                        |
|             | \$LINEPROTO-5-UPDOWN: Line protocol on Interface FastEthernet0/0 changed state t          |
|             | o up                                                                                      |
|             | Router (config-if) #exit                                                                  |
|             | Router(config-if)#ip add 192.168.5.1 255.255.0                                            |
|             | Router(config-if)#no shutdown                                                             |
|             | <pre>%LINK-5-CHANGED: Interface Serial2/0, changed state to down Router(config-if)#</pre> |
|             |                                                                                           |
| 6. Kemudian | beralih ke Router yang lain, Klik 2x pada Router1 kemudian pilih tab CLI,                 |
| kemudian l  | configurasi Router0 seperti yang ada dibawah ini :                                        |
|             |                                                                                           |
| Continue w  | vith configuration dialog? [ves/no]: no                                                   |
| (TEKAN F    | NTFR)                                                                                     |
| Routersen   |                                                                                           |
| Router#cor  | S L                                                                                       |
| Kouler#cor  |                                                                                           |
| Router(con  | fig)#int Fa0/0                                                                            |

Router(config-if)#ip add 192.168.2.1 255.255.255.0

Router(config-if)#no shutdown Router(config-if)#int Se2/0

Noter(config-if)#ip add 192.168.5.2 255.255.255.0

Router(config-if)#no shutdown a Unggu

Router(config-if)#exit

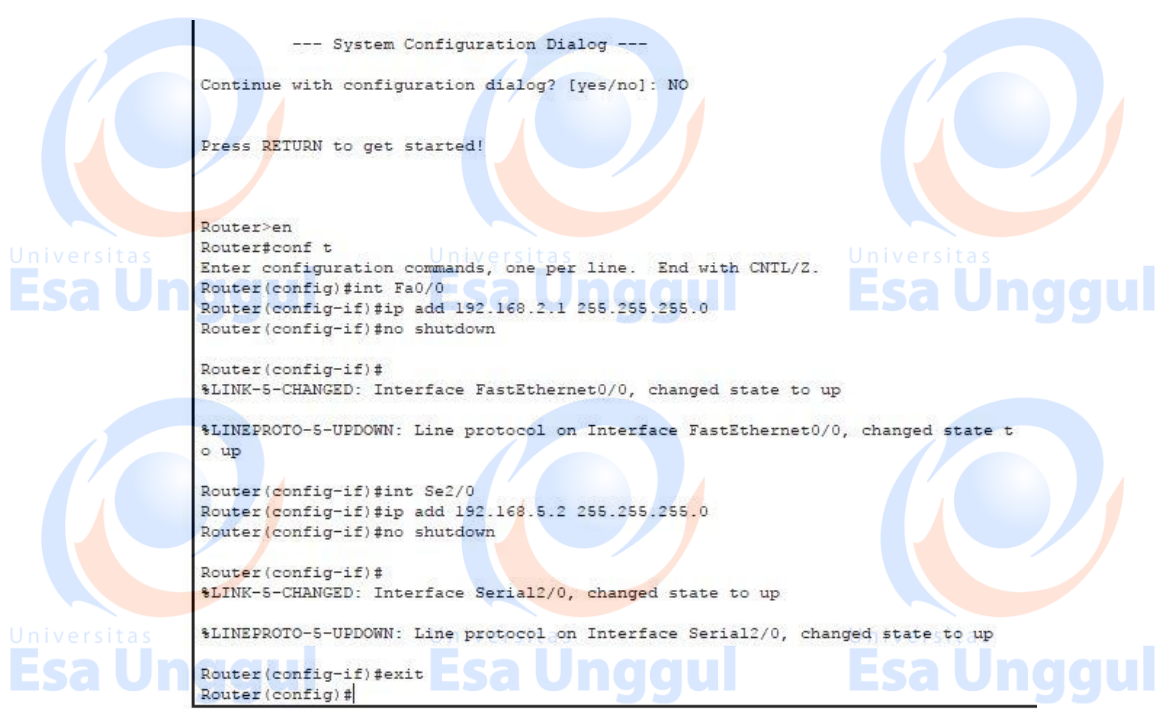

- 7. Setelah keseluruhan Konfigurasi telah selesai, kemudian konfigurasikan Dynamic Routing dengan CLI pada Router.
- 8. Klik 2x pada Router0 kemudian pilih tab CLI, lalu konfigurasi Router0 seperti gambar ini.

| gainbai ini. |                                                              |
|--------------|--------------------------------------------------------------|
|              | Router>en                                                    |
|              | Router#conf t                                                |
|              | Enter configuration commands, one per line. End with CNTL/Z. |
|              | Router(config) #router rip                                   |
|              | Router(config-router)#network 192.168.5.0                    |
|              | Router(config-router) #network 192.168.1.0                   |
|              | Router(config-router) #network 192.168.2.0                   |
|              | Router (config-router) #exit                                 |
|              | Router (config) #exit                                        |
|              |                                                              |

9. Kemudian beralih ke router lain, Klik 2x pada Router1 kemudian pilih tab CLI, lalu konfigurasi Router1 seperti gambar ini.

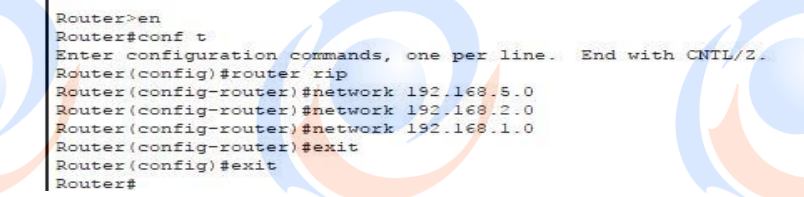

10. Implementasi Dynamic Routing(RIP) diRouter dengan CLI pada sebuah jaringan selesai dibuat, untuk mengecek apakah seluruh End Devices atau Router sudah benar – benar tersambung, kita dapat melakukan perintah ping atau memberikan paket ICMP antar Wired/Wireless PC seperti yang terlihat pada gambar di bawah ini.

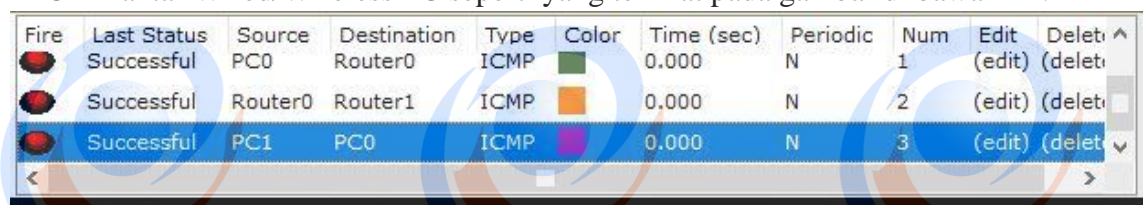

#### B. Dynamic Routing(RIP) dengan GUI Router

- 1. Buka dan jalankan packet tracer sehingga muncul tampilan halaman utama.
- 2. Ambil 2 buah Router-PT, 2 buah PC dan 2 buah Switch dari select device box pada bagian end devices ke logical workspace dan hubungkan semua dengan kabel Straight kecuali Router ke Router yang menggunakan kabel Serial seperti terlihat pada gambar ini.

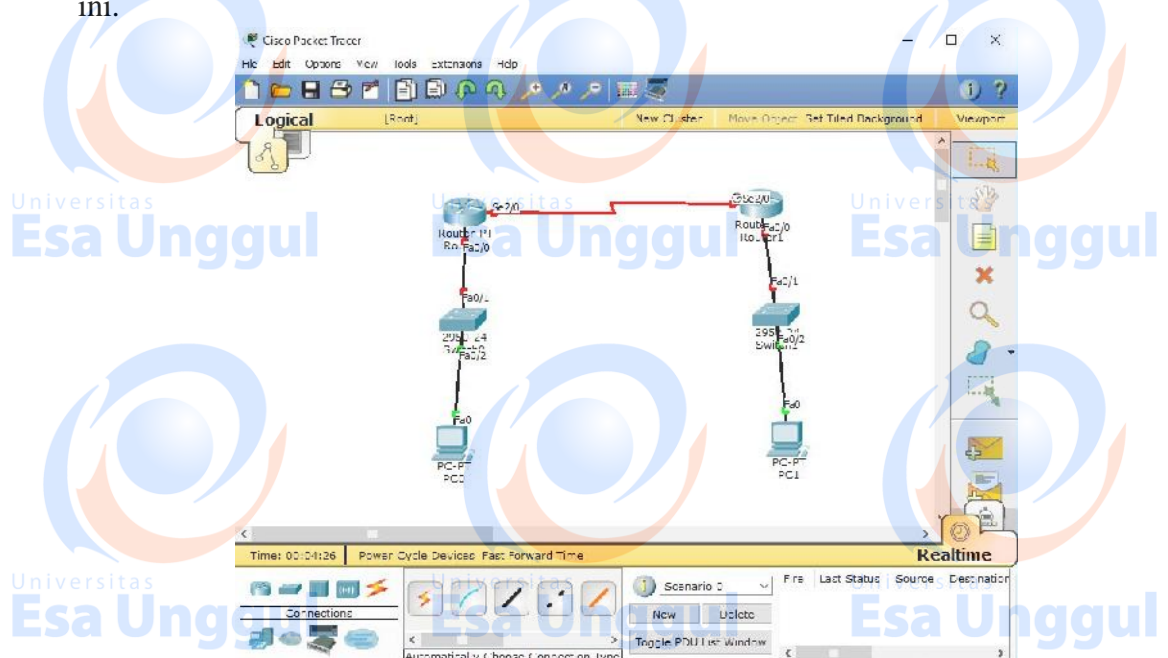

3. Klik 2x pada PC0 kemudian pilih tab desktop, lalu klik IP configuration kemudian konfigurasi PC0 seperti terlihat pada gambar ini.

| IP Configuration   | 1                        | X  |              |
|--------------------|--------------------------|----|--------------|
| IP Configuration   |                          |    | http:/       |
| O DHCP    S        | tatic Esa Undoul         |    | and p.       |
| IP Address         | 192.168.1.2              |    |              |
| Subnet Mask        | 255.255.255.0            |    | Web Browser  |
| Default Gateway    | 192.168.1.1              |    |              |
| DNS Server         |                          | ]  |              |
|                    |                          |    |              |
| IPV6 Configuration |                          |    |              |
| O DHCP O Auto      | Config  Static           |    | Cisco IP     |
| IPv6 Address       | Universitas              | /n | Communicator |
| Link Local Address | FE80::260:5CFF:FE89:AA08 |    | sa Undo      |
| IPv6 Gateway       |                          |    |              |
| IPv6 DNS Server    |                          |    |              |
|                    |                          |    |              |

4. Klik 2x pada PC1 kemudian pilih tab desktop, lalu klik IP configuration kemudian konfigurasi PC1 seperti terlihat pada gambar ini.

| Universi | R PC1                      |                         | Unive <del>r</del> sita 🗆 🗙 |
|----------|----------------------------|-------------------------|-----------------------------|
|          | IP Configuration           | Esa unggui              |                             |
| 1        | IP Configuration<br>O DHCP | tatic                   | http:                       |
|          | IP Address                 | 192.168.2.2             |                             |
|          | Subnet Mask                | 255.255.255.0           | Web Browser                 |
|          | Default Gateway            | 192.168.2,1             |                             |
|          | DNS Server                 | Universitas             | Universitas                 |
|          | unggui                     | Esa Unggui              |                             |
|          | IPv6 Configuration         |                         |                             |
|          | O DHCP O Auto              | Config  Static          | Cisco IP                    |
| 1        | IPv6 Address               | 1                       | Communicator                |
|          | Link Local Address         | FE80::250:FFF:FE69:161A |                             |
|          | IPv6 Gateway               |                         |                             |
|          | IPv6 DNS Server            |                         |                             |
|          |                            |                         |                             |
| Universi | tals                       | Universitas             | Universitas                 |
| Esa      | Unggul                     | <del>Esa Unggul</del>   | Esa Unggu                   |

5. Beralih ke Router, Klik 2x pada Router0 kemudian pilih tab config, lalu klik FastEthernet0/0 kemudian konfigurasi Router0 seperti terlihat pada gambar ini.

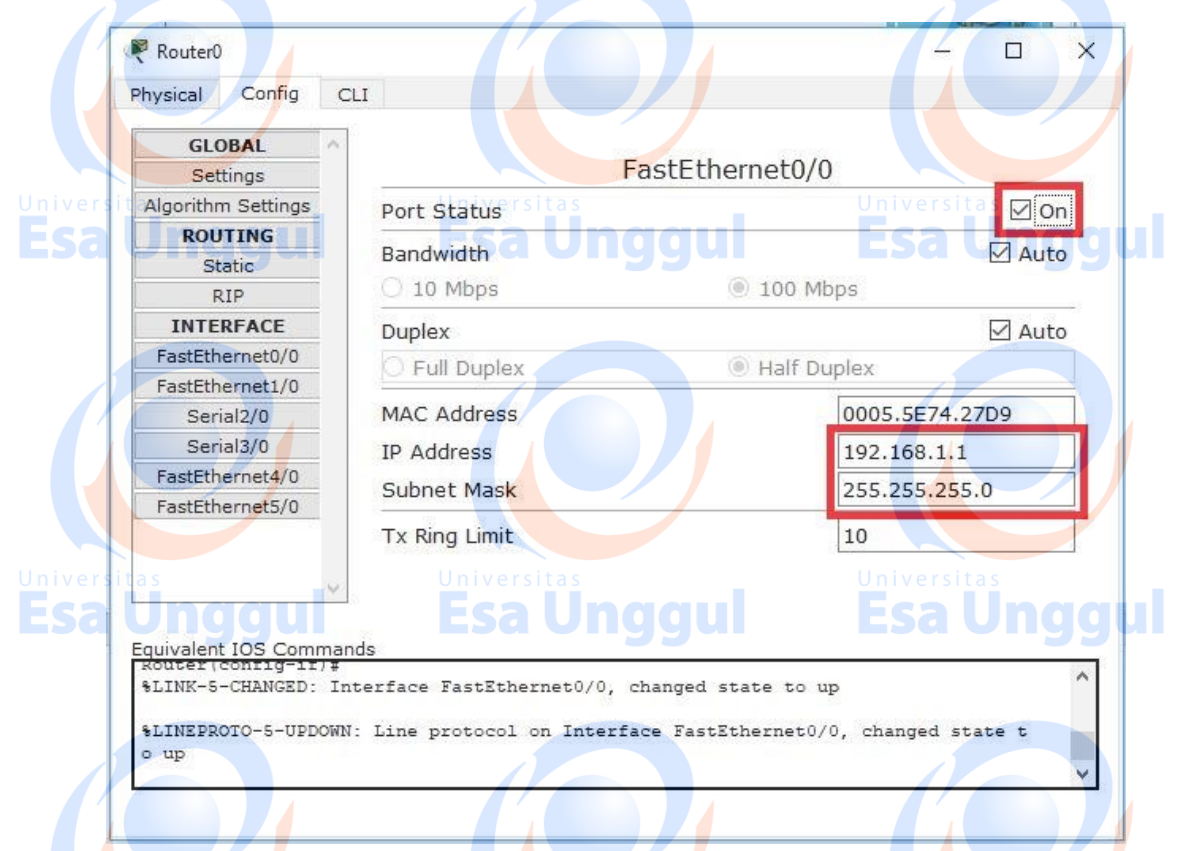

6. Setelah itu, klik Serial2/0 kemudian konfigurasikan seperti terlihat pada gambar ini.

| Settings                           |               | Serial2/0     |                           |
|------------------------------------|---------------|---------------|---------------------------|
| ROUTING<br>Static                  | Port Status   |               |                           |
|                                    | Clock Rate    |               | 2000000                   |
| FastEthernet0/0<br>FastEthernet1/0 | Duplex        |               | E Full Duple              |
| Serial2/0<br>Serial3/0             | IP Address    | 192.168.5.1   | versitas<br>S <b>a Un</b> |
| FastEthernet4/0<br>FastEthernet5/0 | Subnet Mask   | 255.255.255.0 |                           |
|                                    | Tx Ring Limit | 10            |                           |
| Equivalent IOS Comm                | ands          |               |                           |
| Router (config-if) #               | exit          |               |                           |

7. Kemudian beralih ke Router yang lain, Klik 2x pada Router1 kemudian pilih tab config, lalu klik FastEthernet0/0 kemudian konfigurasi Router1 seperti terlihat pada gambar ini.

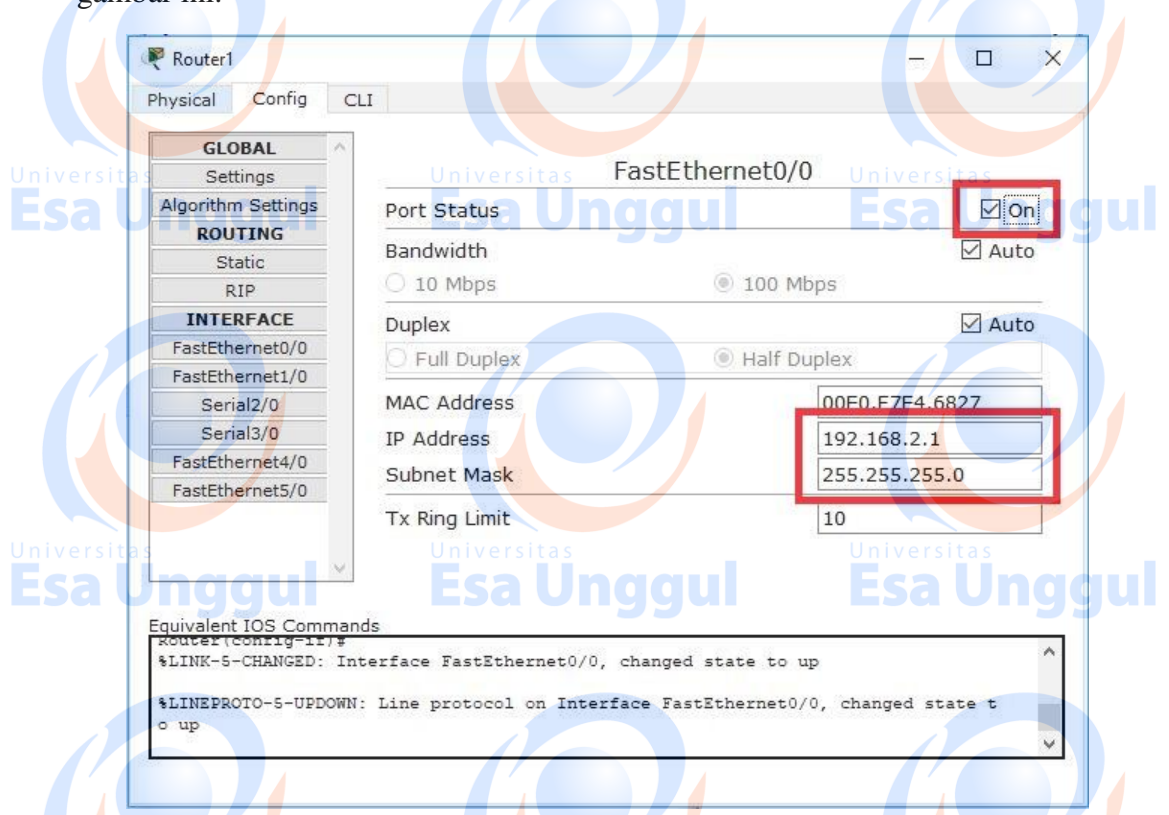

8. Setelah itu, klik Serial2/0 kemudian konfigurasikan seperti terlihat pada gambar ini.

| Router1                                     |                               | Universitas ×           |
|---------------------------------------------|-------------------------------|-------------------------|
| Physical Config (                           | Esaling                       | aul Esallna             |
|                                             | LSabig                        |                         |
| GLOBAL                                      |                               | 0 1 10 /0               |
| Settings                                    |                               | Serial2/0               |
| POULTING                                    |                               | E Con                   |
| Static                                      | Port Status                   | MON                     |
| RIP                                         |                               |                         |
| INTERFACE                                   | Clock Rate                    | 2000000 -               |
| FastEthernet0/0                             |                               |                         |
| FastEthernet1/0                             | Duplex                        | Full Duplex             |
| Serial2/0                                   |                               |                         |
| Serial3/0                                   | IP Addressersitas             | 192.168.5.2 Universitas |
| FastEthernet4/0                             | Subnet Mask                   | 255.255.255.0           |
| FastEthernet5/0                             |                               |                         |
|                                             | Tx Ring Limit                 | 10                      |
| ~                                           | 2022                          |                         |
|                                             |                               |                         |
| Equivalent IOS Comma<br>Router(config)#int/ | nds<br>errace serial270       |                         |
| Router(config-if)#:                         | ip address 192.168.5.2 255.25 | 5.255.0                 |
| Router(config-if)#                          | io shutdown                   |                         |
| %LINK-5-CHANGED: In                         | nterface Serial2/0, changed s | tate to up              |
|                                             |                               | v                       |
|                                             |                               |                         |
|                                             | Universitas                   | Universitas             |
|                                             |                               |                         |

- 9. Setelah keseluruhan Konfigurasi telah selesai, kemudian konfigurasikan Dynamic Routing dengan GUI pada Router.
- 10. Klik 2x pada Router0 kemudian pilih tab config, lalu klik RIP kemudian konfigurasi Router0 seperti terlihat pada gambar ini dan klik Add.

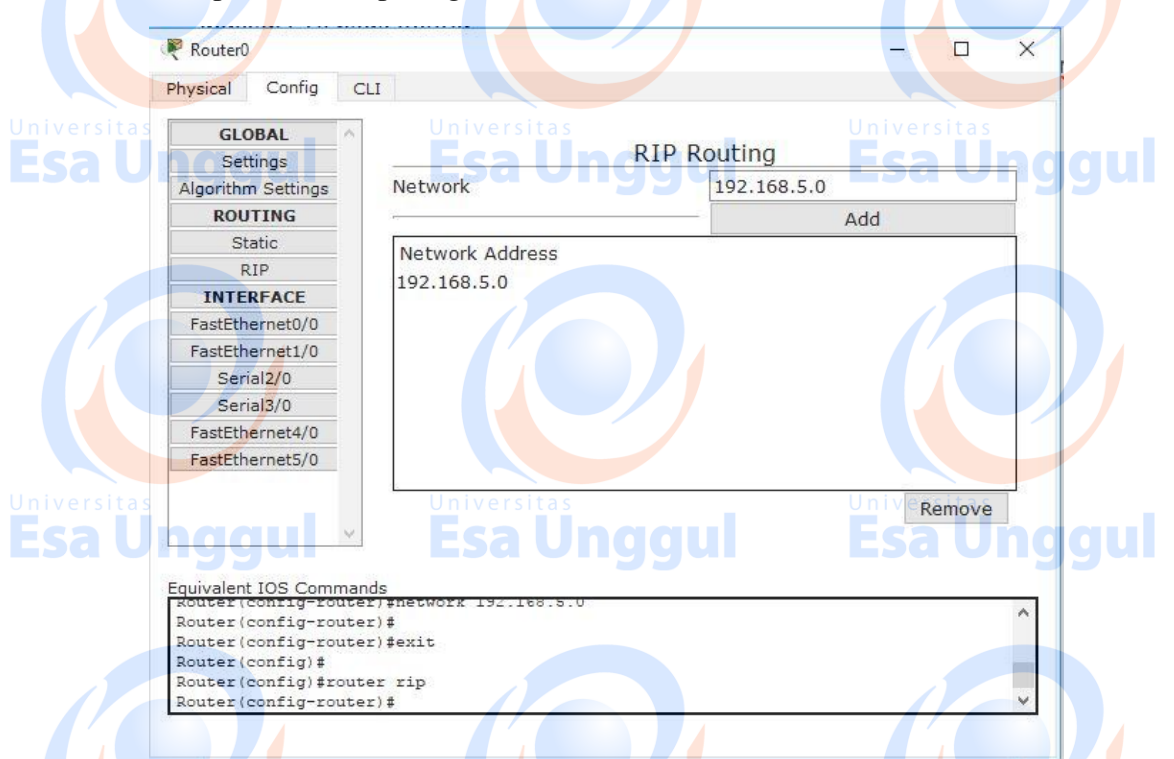

11. Lakukan penambahan Network untuk RIP Routing hingga terlihat seperti pada gambar ini.

|                                            |                          | PID Pouting |
|--------------------------------------------|--------------------------|-------------|
| Settings                                   |                          |             |
| Algorithm Settings                         | Network                  | 192.168.2.0 |
| ROUTING                                    |                          | Add         |
| Static                                     | Network Address          |             |
| RIP                                        | 192,168,5,0              |             |
| INTERFACE                                  | 192,168,1,0              |             |
| FastEthernet0/0                            | 192,168,2,0              |             |
| FastEthernet1/0                            |                          |             |
| a s Serial2/0                              | Universitas              |             |
| Serial3/0                                  | Ecaling                  |             |
| FastEthernet4/0                            | LSa Ong                  |             |
| FastEthernet5/0                            |                          |             |
|                                            |                          | Remove      |
| ×                                          |                          |             |
|                                            |                          |             |
| Equivalent IOS Comma<br>Router Conrig-rout | inds<br>er) #exit        |             |
| Router (config) #                          |                          |             |
| Router (config) #rou                       | ter rip                  |             |
| Router (config-rout                        | er)#network 192.168.1.0  |             |
| Pouter (config-rout                        | er) #network 192 168 2 0 |             |

12. Kemudian beralih ke Router yang lain, Klik 2x pada Router1 kemudian pilih tab config, lalu klik RIP kemudian konfigurasi Router1 seperti terlihat pada gambar ini.

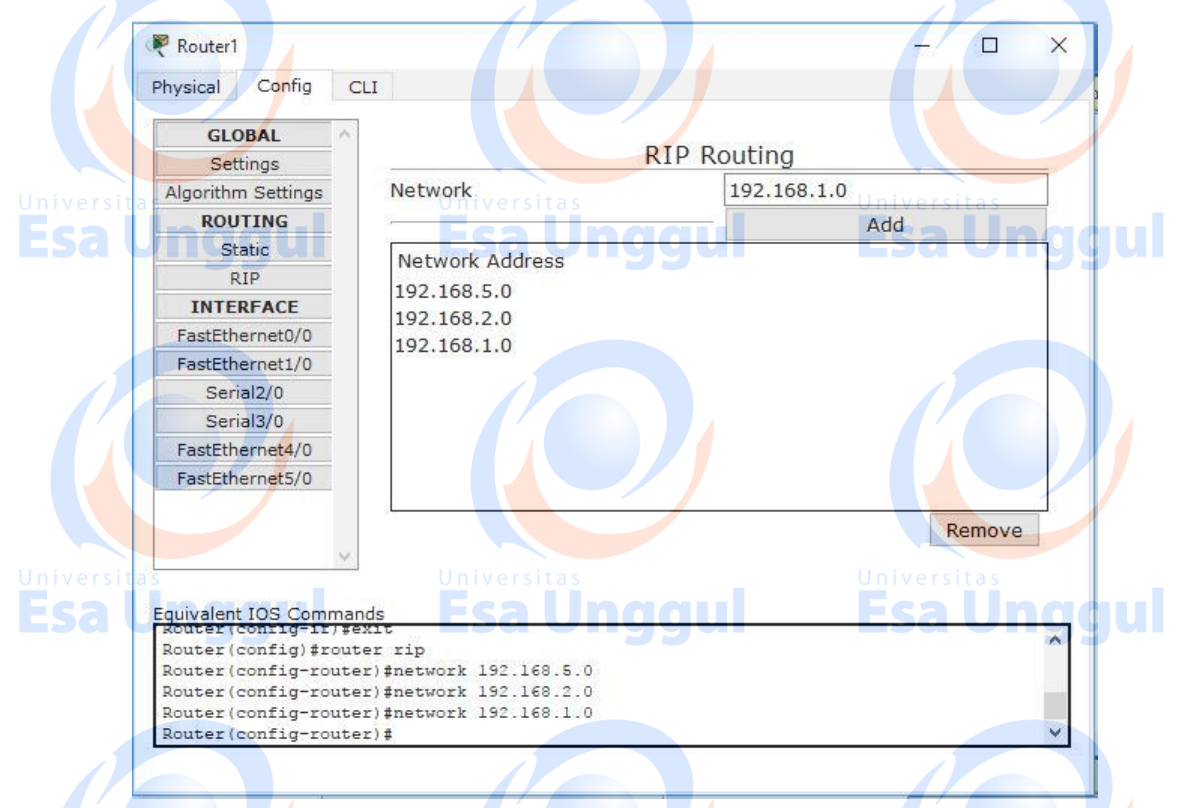

13. Implementasi Dynamic Routing(RIP) diRouter dengan GUI pada sebuah jaringan selesai dibuat, untuk mengecek apakah seluruh End Devices atau Router sudah benar – benar tersambung, kita dapat melakukan perintah ping atau memberikan paket
ICMP antar Wired/Wireless PC seperti yang terlihat pada gambar di bawah ini.

| < /  |                           |               |                        |              |       |                     |               |          |                | >                   |  |
|------|---------------------------|---------------|------------------------|--------------|-------|---------------------|---------------|----------|----------------|---------------------|--|
| 0    | Successful                | PC1           | PC0                    | ICMP         |       | 0.000               | N             | 3        | (edit)         | (delet 🗸            |  |
| •    | Successful                | Router0       | Router1                | ICMP         |       | 0.000               | N             | 2        | (edit)         | (delet              |  |
| Fire | Last Status<br>Successful | Source<br>PC0 | Destination<br>Router0 | Type<br>ICMP | Color | Time (sec)<br>0.000 | Periodic<br>N | Num<br>1 | Edit<br>(edit) | Deleti ^<br>(deleti |  |

#### Latihan

1. Isi disini Lakukan praktek diatas sebagai bentuk latihan dan lakukan eksplorasi dengan RIP Routing.

## Tugas

 Buatlah dua jaringan client-server dengan 2 buah Router, 2 buah Server, 2 buah switch, dan 50 EndDevice/PC. Semua komputer dapat melakukan ping dari computer dalam satu jaringan maupun jaringan lainnya. versitas
# PRAKTIKUM 12 DYNAMIC ROUTING (RIPv2)

# Tujuan Pembelajaran

- a. Praktikan dapat mengkonfigurasi Router sebagai penghubung jalan antara jalan jaringan satu dengan jalan jaringan lainnya.
- b. Praktikan dapat mengkonfigurasi Dynamic Routing (RIPv2) pada Router.

## Teori Singkat

### Routing

Routing adalah proses pengiriman data maupun informasi dengan meneruskan paket data yang dikirim dari jaringan satu ke jaringan lainnya. Routing berfungsi untuk menghubungkan suatu jaringan yang berbeda segmen agar bisa mengirim paket data.

## Dynamic Routing

Dynamic Routing (Router Dinamis) adalah sebuah router yang memiliki dan membuat tabel routing secara otomatis, dengan mendengarkan lalu lintas jaringan dan juga dengan saling berhubungan antara router lainnya. Protokol routing mengatur router-router sehingga dapat berkomunikasi satu dengan yang lain dan saling memberikan informasi

### **RIP** (Routing Information Protocol)

RIP yang merupakan routing protokol dengan algoritma distance vector, yang menghitung jumlah hop (count hop) sebagai routing metric. Jumlah maksimum dari hop yang diperbolehkan adalah 15 hop. Tiap RIP router saling tukar informasi routing tiap 30 detik, melalui UDP port 520. Untuk menghindari loop routing, digunakan teknik split horizon with poison reverse. RIP merupakan routing protocol yang paling mudah untuk di konfigurasi. **RIP memiliki 3 versi yaitu :** 

Esa Unggul Esa Unggul

- 1. RIPv1
- 2. RIPv2
- 3. RIPng

### RIPv2

Secara umum RIPv2 tidak jauh berbeda dengan RIPv1. Perbedaan yang ada terlihat pada informasi yang ditukarkan antar router. Pada RIPv2 informasi yang dipertukarkan yaitu terdapat autenfikasi pada RIPv2 ini.

RIP versi 2 ini mendukung routing classfull dan routing classless, info subnet dimasukkan dalam perbaikan routing, mendukung VLSM (Variabel Length Subnet Mask) dan perbaikan routing multicast.

## Pelaksanaan Praktikum

### A. Dynamic Routing(RIPv2) dengan CLI Router

- 1. Buka dan jalankan packet tracer sehingga muncul tampilan halaman utama.
- 2. Ambil 2 buah Router-PT, 2 buah PC dan 2 buah Switch dari select device box pada bagian end devices ke logical workspace dan hubungkan semua dengan kabel Straight kecuali Router ke Router yang menggunakan kabel Serial seperti terlihat pada gambar

Andre Suntoro ©2018 UNIVERSITAS ESA UNGGUL

ini.

| 🦉 Cisco Packet Tracer                                                                                                    |                                                                                                    |                             | - 🗆 ×                                                  |
|----------------------------------------------------------------------------------------------------|----------------------------------------------------------------------------------------------------|-----------------------------|--------------------------------------------------------|
| File Edit Options View Tools                                                                                                | Extensions Help                                                                                     |                             | 1 2                                                    |
|                                                                                                    | New Cl                                                                                              | uster Move Object Set Tiler | d Background Viewport                                  |
|                                                                                                    | 5e2/0                                                                                               | @sez/0                      |                                                        |
|                                                                                                    | Router-PTUniversitas<br>Routeau/0<br>Fa0/1                                                          |                             |                                                        |
|                                                                                                    | PC-PT<br>PC0                                                                                        | PC-PT<br>PC1                |                                                        |
| Jniversitas                                                                                                    |                                                                                                    |                             | ersitas                                                |
| Time: 00:04:26 Power Cyc                                                                                                    | le Devices Fast Forward Time                                                                        | jui Es                      | Realtime                                               |
| 3. Klik 2x pada PC0<br>konfigurasi PC0 sep                                                                                  | utomatically Choose Connection Type<br>kemudian pilih tab deskto<br>perti terlihat pada gambar ir   | p, lalu klik IP cor         | nfiguration kemudia                                    |
| PC0                                                                                                    |                                                                                                    |                             | - 0 X                                                  |
| Iniversitas                                                                                                    | Universitas                                                                                         |                             | ersitas                                                |
| IP Configuration<br>DHCP  Subnet Mask<br>Default Gateway<br>DNS Server<br>IPv6 Configuration<br>DHCP O Auto<br>IPv6 Address | Static<br>192.168.1.2<br>255.255.255.0<br>192.168.1.1<br>Universitas<br>ESAUNGO<br>o Config  Static |                             | Web Browser<br>Web Browser<br>Cisco IP<br>Communicator |
| Link Local Address                                                                                                    | FE80260.5CEE.E89.4408                                                                               |                             | Contractor                                             |
| IPv6 Gateway                                                                                                    | 1 20012001301 P 11 2091A400                                                                         |                             |                                                        |

<u>Esa unggui</u>

ESAUIUU

Andre Suntoro ©2018 UNIVERSITAS ESA UNGGUL

IPv6 DNS Server

Unggun

4. Klik 2x pada PC1 kemudian pilih tab desktop, lalu klik IP configuration kemudian konfigurasi PC1 seperti terlihat pada gambar ini

|                                               | PC1                                               |                                      | - 🗆 x                    |
|-----------------------------------------------|---------------------------------------------------|--------------------------------------|--------------------------|
| Π                                             | P Configuration                                   |                                      | x                        |
|                                               | Configuration                                     |                                      |                          |
|                                               | IP Configuration                                  |                                      | http:                    |
| Fca                                           | O DHCP    St                                      | Fca Unagul                           |                          |
|                                               | IP Address                                        | 192.168.2.2                          |                          |
|                                               | Subnet Mask                                       | 255.255.255.0                        | Web Browser              |
|                                               | Default Gateway                                   | 192.168.2.1                          |                          |
|                                               | DNS Server                                        |                                      |                          |
|                                               | IDue Configuration                                |                                      |                          |
|                                               |                                                   | Config @ Static                      |                          |
|                                               | IPv6 Address                                      |                                      | Cisco IP<br>Communicator |
| Universitas                                   | Link Local Address                                | FE80::250:FFF:FE69:161A              | Universitas              |
| Esa U                                         | IPv6 Gateway                                      | Esa Unggul                           | <b>Esa Un</b> ggul       |
|                                               | IPv6 DNS Server                                   |                                      |                          |
|                                               |                                                   |                                      |                          |
|                                               |                                                   |                                      |                          |
|                                               |                                                   |                                      |                          |
| Contin<br>CONTREES<br>(TEK)<br>Route<br>Route | nue with configu<br>AN ENTER)<br>r>en<br>r#conf t | aration dialog? [yes/no]: no         |                          |
| Route                                         | r(config_if)#int Fa                               | 0/0<br>0dd 192 168 1 1 255 255 255 0 |                          |
| Route                                         | r(config-if)#no                                   | shutdown                             |                          |
| Route                                         | r(config-if)#int                                  | Se2/0                                |                          |
| Route                                         | r(config-if)#ip a                                 | udd 192.168.5.1 255.255.255.0        |                          |
| <b>Route</b>                                  | r(config-if)#no                                   | shutdown                             |                          |
| Route                                         | r(config-if)#exi                                  | Esa Unggul                           |                          |
|                                               |                                                   |                                      |                          |
|                                               |                                                   |                                      |                          |
| ndra Suntara                                  | @2018                                             |                                      |                          |
| NIVERSITA                                     | S ESA UNGGU                                       | L                                    |                          |

| System Configuration Dialog                                                       |
|-----------------------------------------------------------------------------------|
| Continue with configuration dialog? [yes/no]: n                                   |
| Press RETURN to get started!                                                      |
|                                                                                   |
| Router>en                                                                         |
| Routerfconf t                                                                     |
| Enter configuration commands, one per line. End with CNIL/2.                      |
| Router(config) # int Fa0/0                                                        |
| Router(config-if)#ip add 192.168.1.1 255.255.255.0 UniVersitas                    |
| Router (config-if) #no shutdown a boardill Eca                                    |
| iyyui Esa Oliyyui Esa Oliyyui                                                     |
| Router (config-if) #                                                              |
| <pre>%LINK-5-CHANGED: Interface FastEthernet0/0, changed state to up</pre>        |
| \$LINEPROTO-5-UPDOWN: Line protocol on Interface FastEthernet0/0, changed state t |
| o up                                                                              |
|                                                                                   |
| Router (config-if) #exit                                                          |
| Router(config)#int Se2/0                                                          |
| Router(config-if)#ip add 192.168.5.1 255.255.255.0                                |
| Router(config-if)#no shutdown                                                     |
| SLINK-5-CHANGED: Interface Serial2/0, changed state to down                       |
| Router (config-if)#                                                               |
|                                                                                   |

6. Kemudian beralih ke Router yang lain, Klik 2x pada Router1 kemudian pilih tab CLI, kemudian konfigurasi Router0 seperti yang ada dibawah ini :

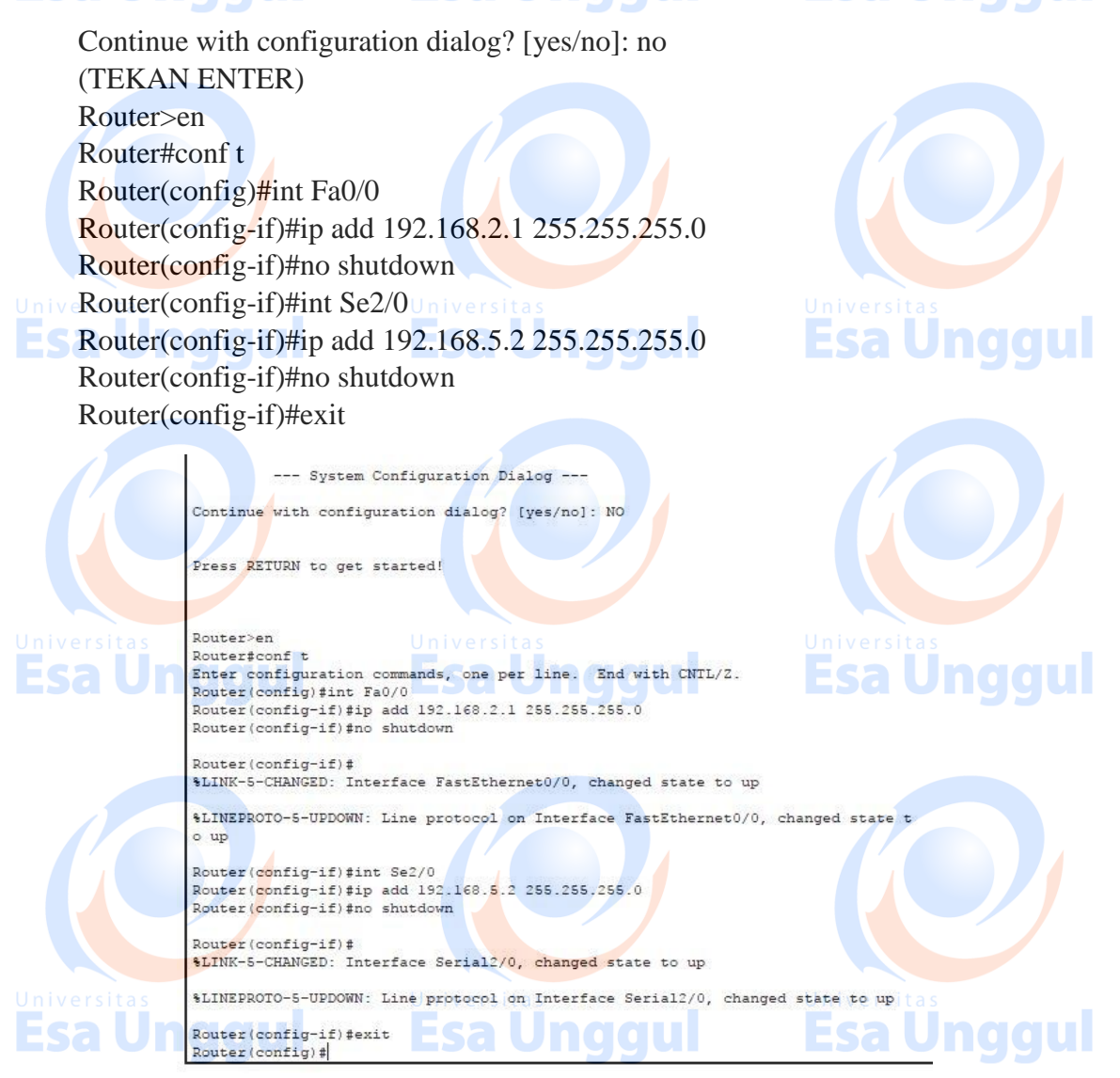

Andre Suntoro ©2018 UNIVERSITAS ESA UNGGUL

Т

- 7. Setelah keseluruhan Konfigurasi telah selesai, kemudian konfigurasikan Dynamic Routing dengan CLI pada Router.
- 8. Klik 2x pada Router0 kemudian pilih tab CLI, lalu konfigurasi Router0 seperti gambar ini.

| Router>en                      |               |                  |
|--------------------------------|---------------|------------------|
| Router#conf t                  |               |                  |
| Enter configuration commands,  | one per line. | End with CNTL/Z. |
| Router (config) #router rip as |               | Universitas      |
| Router(config-router) #version | 2             | Mengaktifkan     |
| Router(config-router) #network | 192.168.5.0   | RIPv2 Sci Unggui |
| Router(config-router) #network | 192.168.1.0   |                  |
| Router(config-router) #network | 192.168.2.0   |                  |
| Router(config-router) #exit    |               |                  |
| Router(config) #exit           |               |                  |
| Router#                        |               |                  |

9. Kemudian beralih ke router lain, Klik 2x pada Router1 kemudian pilih tab CLI, lalu konfigurasi Router1 seperti gambar ini.

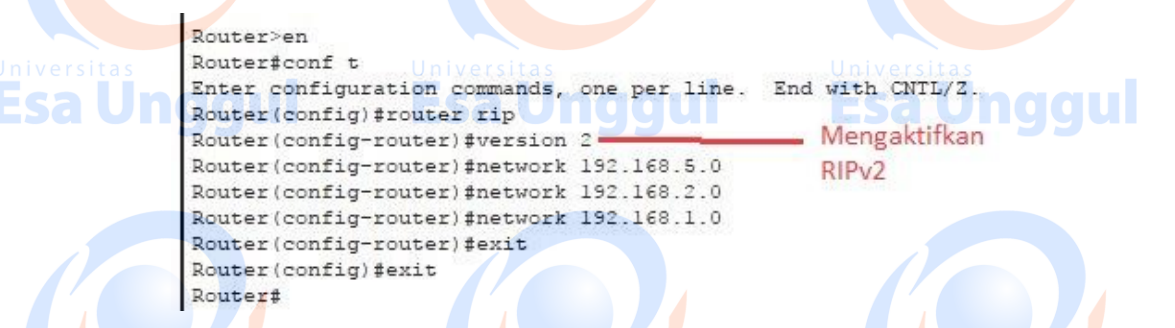

Implementasi Dynamic Routing(RIPv2) diRouter dengan CLI pada sebuah jaringan selesai dibuat, untuk mengecek apakah seluruh End Devices atau Router sudah benar – benar tersambung, kita dapat melakukan perintah ping atau memberikan paket ICMP antar Wired/Wireless PC seperti yang terlihat pada gambar di bawah ini.

| Fire | Last Status<br>Successful | Source<br>PC0 | Destination<br>Router0 | Type<br>ICMP | Color | Time (sec)<br>0.000 | Periodic<br>N | Num<br>1   | Edit<br>(edit) | Deleti ^<br>(deleti |
|------|---------------------------|---------------|------------------------|--------------|-------|---------------------|---------------|------------|----------------|---------------------|
| •    | Successful                | Router0       | Router1                | ICMP         |       | 0.000               | N             | 2          | (edit)         | (delet              |
| •    | Successful                | PC1           | PC0                    | ICMP         |       | 0.000               | N             | 3          | (edit)         | (delet 🗸            |
| <    |                           |               |                        | a freeserer  |       |                     |               | A Constant |                | >                   |

## Latihan

1. Isi disini Lakukan praktek diatas sebagai bentuk latihan dan lakukan eksplorasi dengan RIPv2 Routing.

## Tugas

1. Buatlah dua jaringan client-server dengan 2 buah Router, 2 buah Server, 2 buah switch, dan 50 EndDevice/PC. Semua komputer dapat melakukan ping dari computer dalam satu jaringan maupun jaringan lainnya.

Esa Ünggul Esa Ünggul

# PRAKTIKUM 13 & 14 Dynamic Routing (EIGRP)

## Tujuan Pembelajaran

- a. Praktikan dapat mengkonfigurasi Router sebagai penghubung jalan antara jalan jaringan satu dengan jalan jaringan lainnya.
- b. Praktikan dapat mengkonfigurasi Dynamic Routing (EIGRP) pada Router.

# Teori Singkat

# Routing

Routing adalah proses pengiriman data maupun informasi dengan meneruskan paket data yang dikirim dari jaringan satu ke jaringan lainnya. Routing berfungsi untuk menghubungkan suatu jaringan yang berbeda segmen agar bisa mengirim paket data.

### **Dynamic Routing**

Dynamic Routing (Router Dinamis) adalah sebuah router yang memiliki dan membuat tabel routing secara otomatis, dengan mendengarkan lalu lintas jaringan dan juga dengan saling berhubungan antara router lainnya. Protokol routing mengatur router-router sehingga dapat berkomunikasi satu dengan yang lain dan saling memberikan informasi

### **EIGRP** (Enchanced Interior Gatway Routing Protocol)

EIGRP (*Enchanced Interior Gateway Routing Protocol*) adalah merupakan hasil pengembangan dari routing ptotokol pendahulunya yaitu IGRP yang keduanya adalah routing pengembangan dari CISCO. Pengembangan itu dihasilkan oleh perubahan dan bermacammacam tuntutan dalam jaringan Skala jaringan yang besar. EIGRP menggabungkan kemampuan dari Link-State Protokol dan Distance Vector Protokol, terlebih lagi EIGRP menuat beberapa protocol penting yang secara baik meningkatkan efisiensi penggunaannya ke routing protocol lain.

### Berikut adalah fitur-fitur yang dimiliki EIGRP:

- Termasuk protokol routing distance vector tingkat lanjut (Advanced distance vector).
- Waktu convergence yang cepat.
- Mendukung VLSM dan subnet-subnet yang discontiguous (tidak bersebelahan/berurutan)
- Partial updates, Tidak seperti RIP yang selalu mengirimkan keseluruhan tabel routing dalam pesan Update, EIGRP menggunakan partial updates atau triggered update yang berarti hanya mengirimkan update jika terjadi perubahan pada network (mis: ada network yang down)
- Mendukung multiple protokol network
- UDesain network yang flexible Universit
- Multicast dan unicast, EIGRP saling berkomunikasi dengan tetangga (neighbor) nya secara multicast (224.0.0.10) dan tidak membroadcastnya.

**Esa Unggul** 

- Manual summarization, EIGRP dapat melakukan summarization dimana saja.
- Menjamin 100% topologi routing yang bebas looping.
- Mudah dikonfigurasi untuk WAN dan LAN.

### Kelebihan

- Melakukan konvergensi secara tepat ketika menghindari loop.
- Memerlukan lebih sedikit memori dan proses
- Memerlukan fitur loopavoidance

### Kekurangan

• Hanya untuk Router Cisco

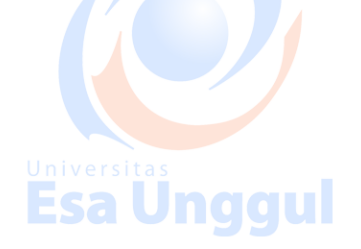

# Pelaksanaan Praktikum

### A. Dynamic Routing(EIGRP) dengan CLI Router

- 1. Buka dan jalankan packet tracer sehingga muncul tampilan halaman utama.
- 2. Ambil 2 buah Router-PT, 2 buah PC dan 2 buah Switch dari select device box pada bagian end devices ke logical workspace dan hubungkan semua dengan kabel Straight kecuali Router ke Router yang menggunakan kabel Serial seperti terlihat pada gambar

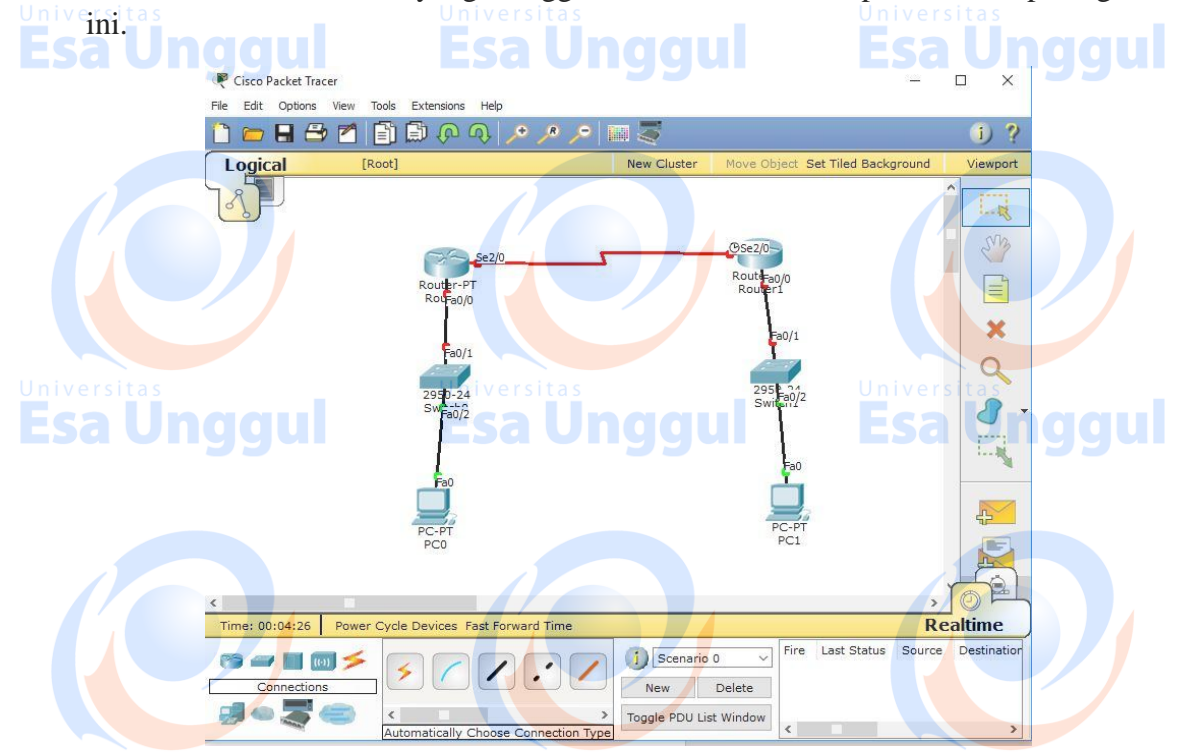

3. Klik 2x pada PC0 kemudian pilih tab desktop, lalu klik IP configuration kemudian konfigurasi PC0 seperti terlihat pada gambar ini.

| PC0                                              | - 🗆 X        |
|--------------------------------------------------|--------------|
| IP Configuration X                               |              |
| IP Configuration<br>O DHCP                       | http://      |
| Subnet Mask 255.255.0                            | Web Browser  |
| Default Gateway 192.168.1.1                      | nggul        |
| IPv6 Configuration                               |              |
| O DHCP O Auto Config  Static                     | Cisco IP     |
| IPv6 Address / / / / / / / / / / / / / / / / / / | Communicator |
| IPv6 DNS Server                                  |              |
| ggul Esa Unggul                                  | Esa Unggul   |

4. Klik 2x pada PC1 kemudian pilih tab desktop, lalu klik IP configuration kemudian konfigurasi PC1 seperti terlihat pada gambar ini

|              | R PC1              |                             | - 🗆 x                     |
|--------------|--------------------|-----------------------------|---------------------------|
|              | IP Configuration   |                             |                           |
|              | IP Configuration   |                             | http://                   |
| Universitas  | O DHCP             | atic Universitas            |                           |
|              | IP Address         | 192.168.2.2                 |                           |
|              | Subnet Mask        | 255.255.255.0               | Web Browser               |
|              | Default Gateway    | 192.168.2.1                 |                           |
|              | DNS Server         |                             |                           |
|              | IPv6 Configuration |                             |                           |
|              | O DHCP O Auto (    | Config 🖲 Static             | Cicco ID                  |
|              | IPv6 Address       | 1                           | Communicator              |
| Universitas  | Link Local Address | FE80::250:FFF:FE69:161A     | Universitas               |
| <b>Esa U</b> | IPv6 Gateway       | Esa Unggul                  | 🔲 <b>isa Un</b> ggul      |
|              | IPv6 DNS Server    |                             |                           |
|              |                    |                             |                           |
|              |                    |                             |                           |
| 5 Beralih    | ke Router Kl       | ik 2x pada Router0 kemudi   | an pilih tah CLI kemudian |
| konfigu      | urasi Router0 sep  | erti vang ada dibawah ini : |                           |
|              |                    |                             |                           |
| Contin       | ue with configura  | tion dialog? [yes/no]: no   |                           |
| TEKA         | N ENTER)           | Universitas                 |                           |
| E Router:    | >en 9              |                             |                           |
| Router       | #conf t            |                             |                           |
| Router       | (config)#int Fa0/( | )                           |                           |
| Router       | (config-if)#ip add | 192.168.1.1 255.255.255.0   |                           |
| Router       | (config-if)#no shu | 2/0                         |                           |
| Router       | (config if)#in odd | 2/0                         |                           |
| Router       | (config-if)#no shi | 1192.108.3.1 233.233.233.0  |                           |
| Univ Router  | (config-if)#exit   | Universitas                 |                           |
| Esa Ui       | nggul              |                             |                           |
|              |                    |                             |                           |
|              |                    |                             |                           |
|              |                    |                             |                           |
|              |                    |                             |                           |
|              |                    |                             |                           |
|              |                    |                             |                           |
|              |                    |                             |                           |
|              |                    |                             |                           |
|              |                    |                             |                           |
| ndre Suntoro | ©2018              |                             |                           |

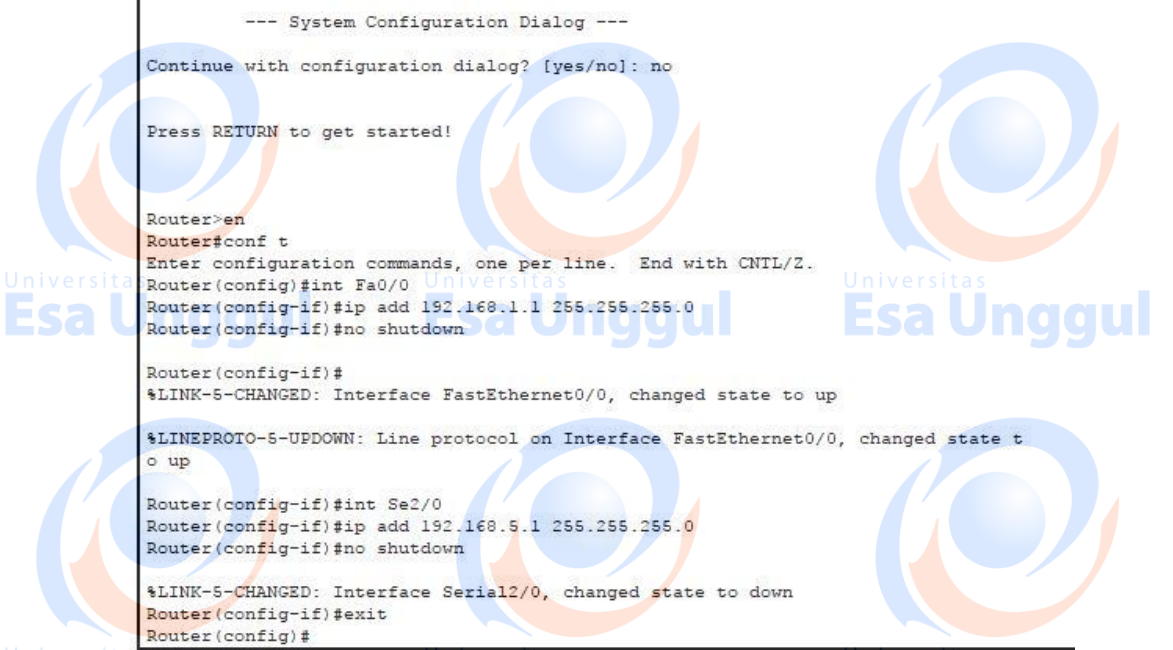

Jnivers

6. Kemudian beralih ke Router yang lain, Klik 2x pada Router1 kemudian pilih tab CLI, kemudian konfigurasi Router0 seperti yang ada dibawah ini :

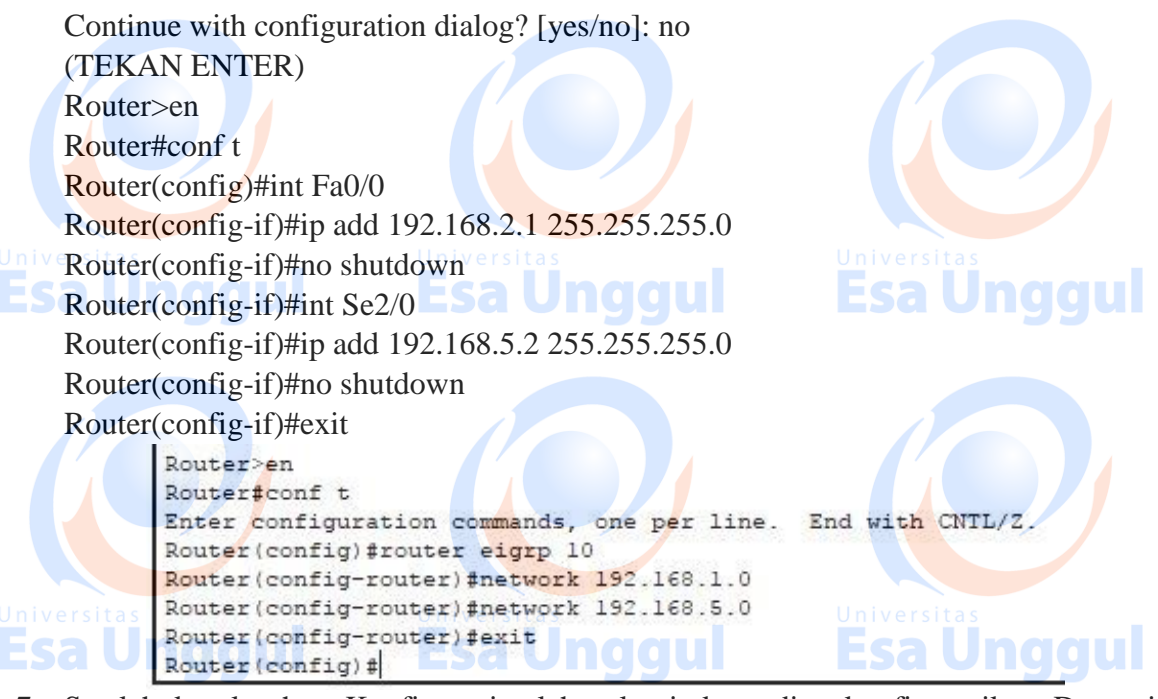

- 7. Setelah keseluruhan Konfigurasi telah selesai, kemudian konfigurasikan Dynamic Routing dengan CLI pada Router.
- 8. Klik 2x pada Router0 kemudian pilih tab CLI, lalu konfigurasi Router0 seperti gambar ini.

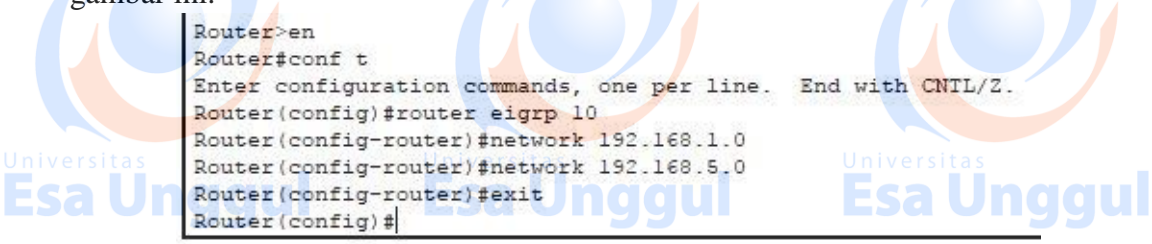

9. Kemudian beralih ke router lain, Klik 2x pada Router1 kemudian pilih tab CLI, lalu konfigurasi Router1 seperti gambar ini.

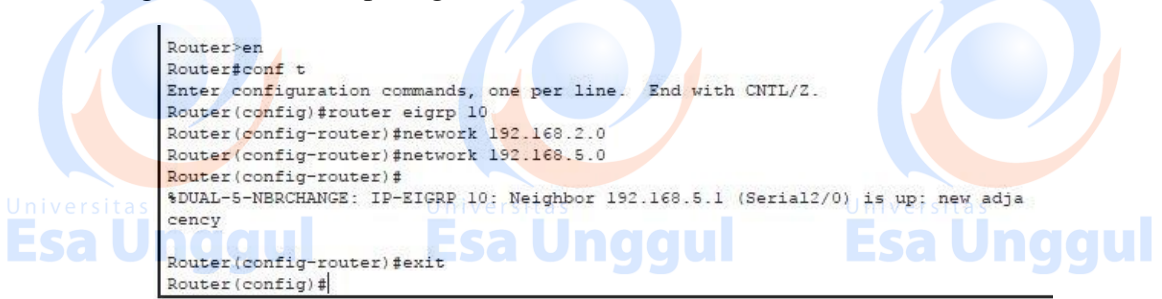

10. Implementasi Dynamic Routing(EIGRP) diRouter dengan CLI pada sebuah jaringan selesai dibuat, untuk mengecek apakah seluruh End Devices atau Router sudah benar – benar tersambung, kita dapat melakukan perintah ping atau memberikan paket ICMP antar Wired/Wireless PC seperti yang terlihat pada gambar di bawah ini.

| Fire | Last Status<br>Successful | Source<br>PC0 | Destination<br>Router0 | Type<br>ICMP | Color | Time (sec)<br>0.000 | Periodic<br>N | Num<br>1 | Edit<br>(edit) | Deleti /<br>(deleti |
|------|---------------------------|---------------|------------------------|--------------|-------|---------------------|---------------|----------|----------------|---------------------|
| •    | Successful                | Router0       | Router1                | ICMP         |       | 0.000               | NESa          | 2        | (edit)         | (delet              |
|      | Successful                | PC1           | PC0                    | ICMP         | 29    | 0.000               | N             | 3        | (edit)         | (delet              |
| <    |                           |               |                        |              |       |                     |               |          |                | >                   |

### B. Verifikasi Dynamic Routing (EIGRP)

1. Masih lanjutan ditopik sebelumnya, kembali beralih keRouter(dalam hal ini router0) lalu pilih tab CLI dan ketik "show ip eigrp ?". Perintah tersebut untuk melihat opsi eigrp yang dapat kita gunakan pada Packet Tracer seperti terlihat pada gambar ini.

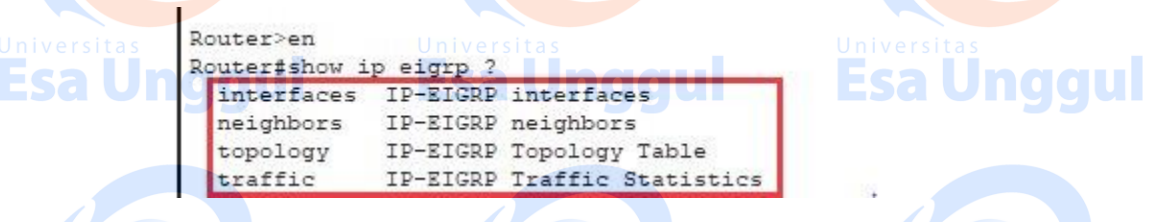

2. Setelah itu, pertama kita akan memeriksa EIGRP Neighbors dari Router0 dan Router1. Gunakan perintah "show ip eigrp neighbors" seperti terlihat pada gambar ini.

| H Address                                                                 | Interface                                                     | Sitas<br>Hold Uptime                               | SRTT                           | BTO                | iversi              | Sea             |  |
|---------------------------------------------------------------------------|---------------------------------------------------------------|----------------------------------------------------|--------------------------------|--------------------|---------------------|-----------------|--|
| Undau                                                                     | ESa                                                           | (sec)                                              | (ms)                           |                    | Cnt 1               | Num             |  |
| 0 192.168.5.:                                                             | 2 Se2/0                                                       | 13 00:31:38                                        | 40                             | 1000               | 0                   | 3               |  |
| Poutert                                                                   |                                                               |                                                    |                                |                    |                     |                 |  |
| louter>en                                                                 | eigrp neighbors                                               | CLI pa                                             | da Route                       | er1                | 1                   |                 |  |
| louter>en<br>louter#show ip<br>P-EIGRP neighb                             | eigrp neighbors                                               | CLI pa                                             | da Route                       | er1                | 1                   |                 |  |
| louter≻en<br>Louter≇show ip<br>IP-EIGRP neighb<br>I Address               | eigrp neighbors<br>pors for process lu<br>Interface           | CLI pa<br>0<br>Hold Uptime                         | da Route                       | er1<br>RTO         | Q 5                 | Seq             |  |
| louter>en<br>louter≇show ip<br>:P-EIGRP neighh<br>[ Address               | eigrp neighbors<br>pors for process l<br>Interface            | CLI pa<br>0<br>Hold Uptime<br>(sec)                | da Route<br>SRTT<br>(ms)       | er1<br>RTO         | Q S<br>Cnt 1        | Seq<br>Num      |  |
| Router>en<br>Router‡show ip<br>P-EIGRP neighb<br>[ Address<br>192.168.5.1 | eigrp neighbors<br>pors for process 1<br>Interface<br>. Se2/0 | CLI pa<br>0<br>Hold Uptime<br>(sec)<br>12 00:34:02 | da Route<br>SRTT<br>(ms)<br>40 | er1<br>RTO<br>1000 | Q S<br>Cnt 1<br>0 3 | Seq<br>Num<br>3 |  |

3. Untuk melihat EIGRP Interfaces, bisa menggunakan perintah "show ip eigrp interfaces".

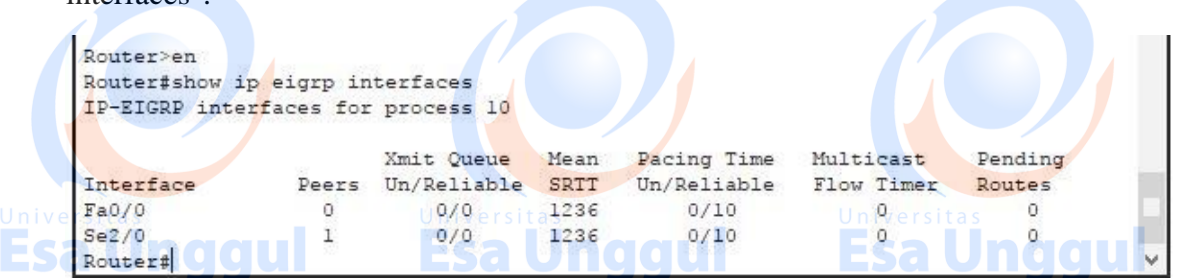

4. Kita bisa melihat seluruh Tabel Topologi dari Router(dalam hal ini router0) seperti terlihat pada gambar ini.

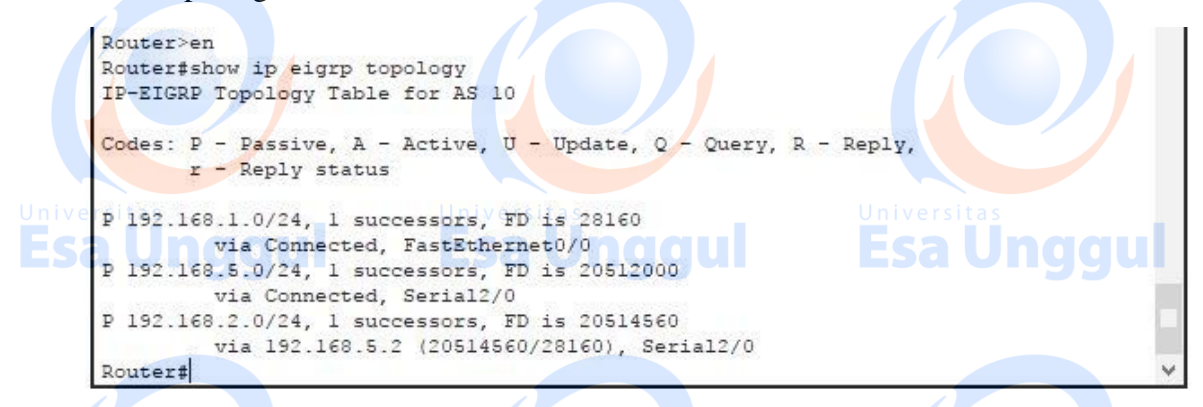

5. Kita juga bisa melihat statistik lalu lintas EIGRP dengan perintah "show ip eigrp traffic".

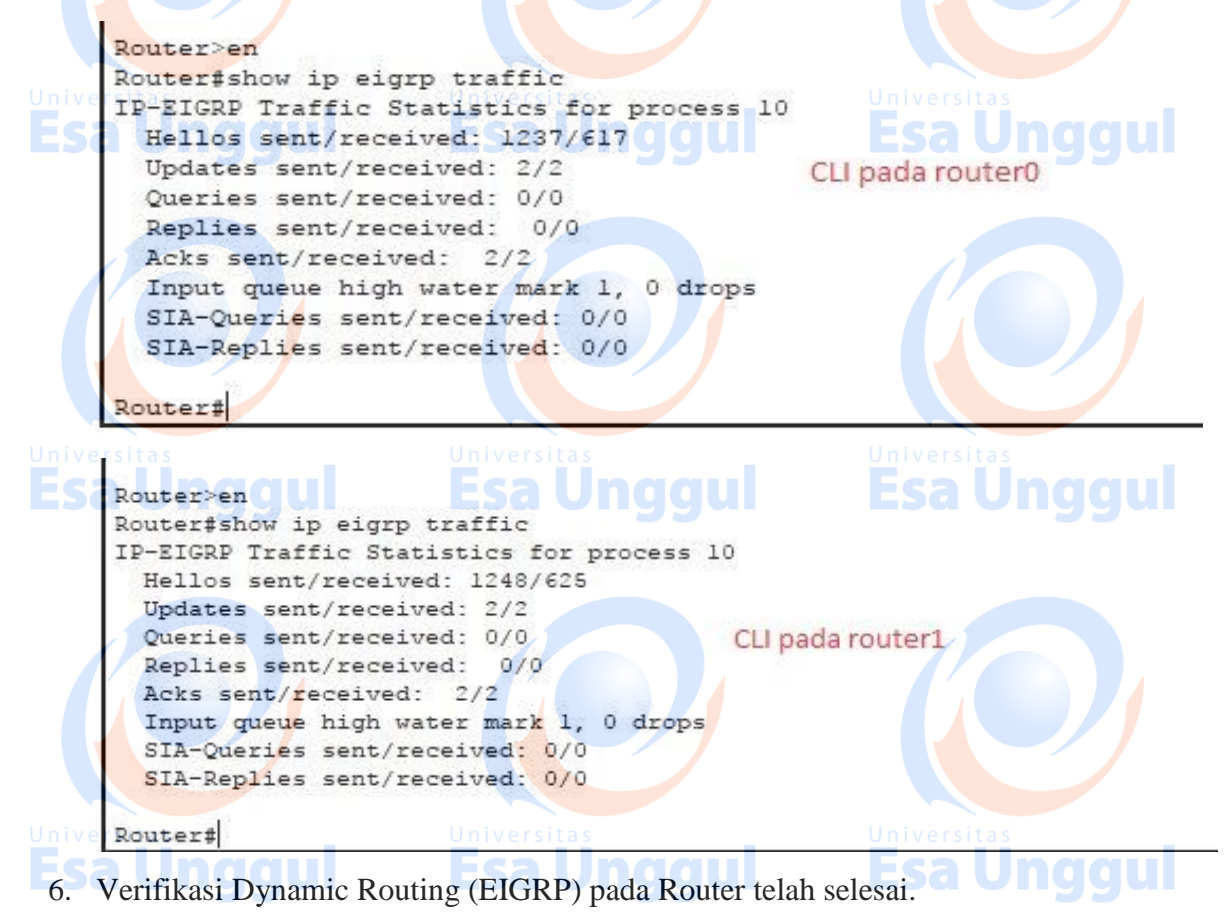

# Latihan

1. Isi disini Lakukan praktek diatas sebagai bentuk latihan dan lakukan eksplorasi dengan EIGRP Routing.

# Tugas

1. Buatlah dua jaringan client-server dengan 2 buah Router, 2 buah Server, 2 buah switch, dan 50 EndDevice/PC. Semua komputer dapat melakukan ping dari computer dalam satu jaringan maupun jaringan lainnya.

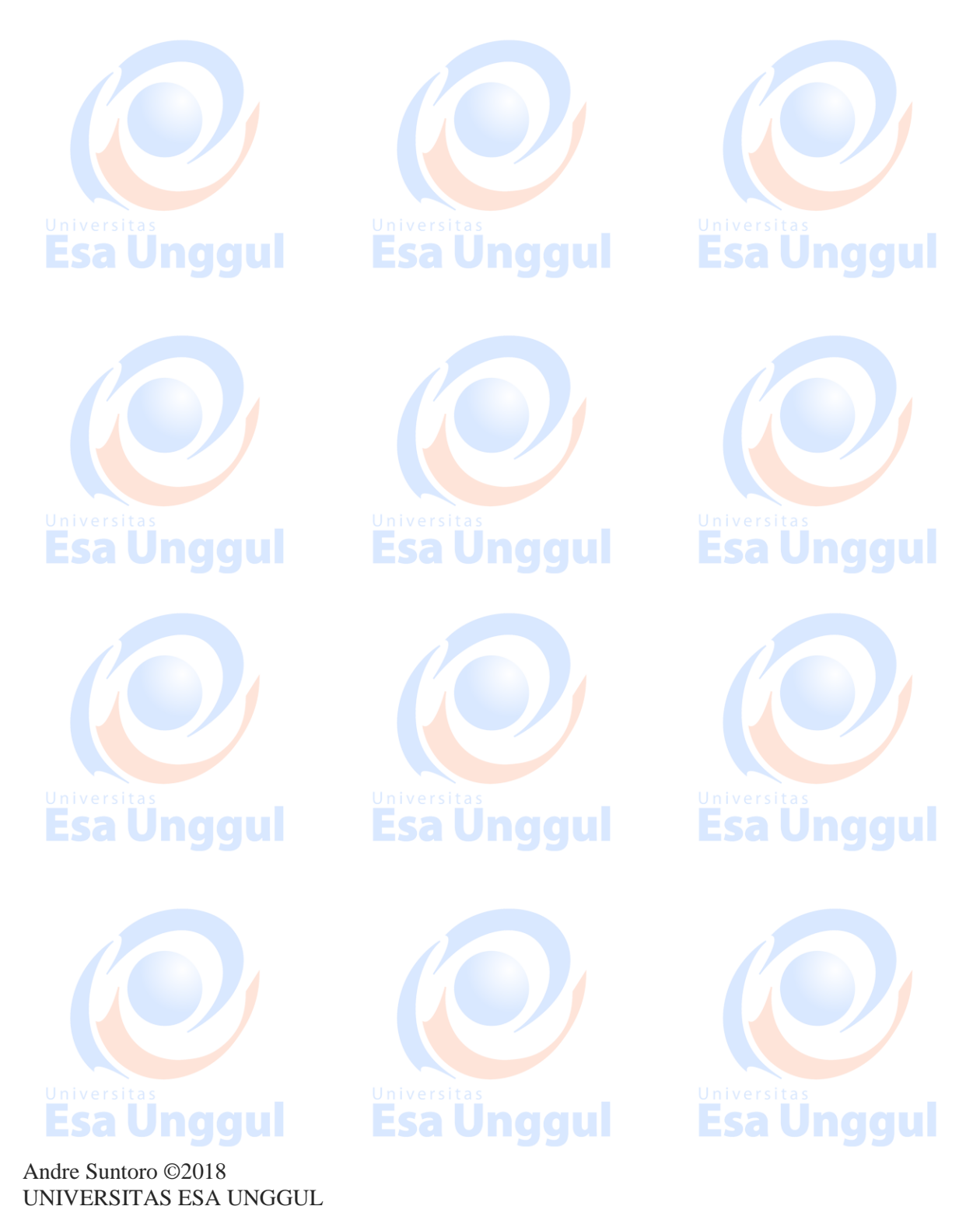